# elco

### THISION L ECO

- GB Operating Manual authorized technicians only
- **F** Notice d'exploitation pour le personnel autorisé
- PL Instrukcja obsługi tylko dla upoważnionych serwisantów
- **Руководство по эксплуатации** только для авторизованного технического специалиста
- TR Kullanım Kılavuzu yalnızca yetkili teknisyenler için
- HU Kezelői kézikönyv csak szakképzett szervizpartnereink számára
- RO Manual de operare

doar pentru tehnicieni autorizați

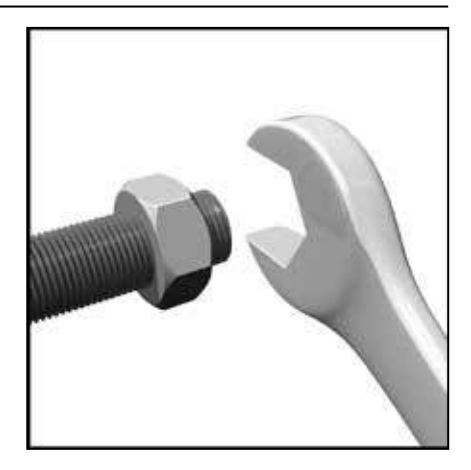

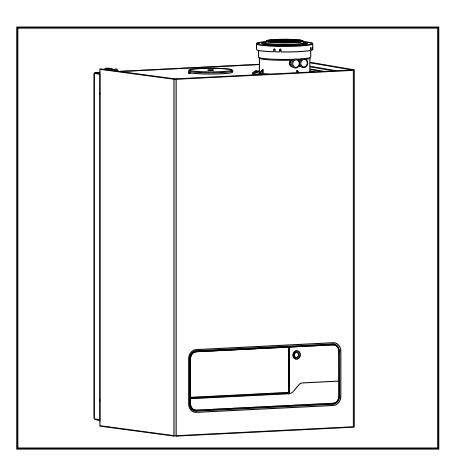

### **Table of contents**

| Table of contents         |                                                                                                    | 2                                                                                                    |
|---------------------------|----------------------------------------------------------------------------------------------------|----------------------------------------------------------------------------------------------------|
| Safety regulations        | General regulations<br>Intended use<br>Standards and regulations                                                                                                    | 3<br>3<br>3                                                                                                    |
| Product description       | Functional description - THISION L ECO<br>Hydraulic circuit diagram<br>Technical data / ERP data<br>Dimensions                                                                                                    | 4-5<br>6<br>7<br>8                                                                                                    |
| Delivery scope            | Standard version / Accessories<br>Cascade<br>Cascade exampless<br>Cascade accessories                                                                                                    | 9<br>10<br>11-13<br>14-15                                                                                                    |
| Installation              | Boiler transport<br>Disassembly of panelling<br>Installation / Connections<br>Cascade wall mounted in line<br>Cascade free-standing in line<br>Cascade free-standing back-to-back<br>Connecting the boiler<br>Cascade accessories<br>Connecting 1 or 2 boilers<br>Dimensions headers, low loss headers<br>and bends<br>Heating water quality<br>DHW quality<br>Expansion vessel<br>Gas line<br>Condensate connection<br>Hot water supply<br>Air- / flue gas ducts<br>Collective flue gas outlet<br>Electrical connection<br>External connections 0-10 Volt | 16<br>17<br>18<br>19<br>20<br>21<br>22<br>23<br>24<br>25<br>26<br>26<br>27<br>28<br>29<br>30-33<br>34-35<br>36-38<br>39<br>40<br>41-42 |
| Operation                 | Description of display and keyboard<br>Main functions of control panel                                                                                                    | 43-44<br>40                                                                                                    |
| Commissioning             | Start up<br>Display read-out / Boiler addresses<br>Basic operations / Selecting programs<br>Setting the max. flow temp. on/off control<br>Filling the heating system<br>Menu structure at Basic / Setting level<br>Clock program / Heating line                                                                                                    | 45<br>46<br>47<br>48<br>49<br>50-51<br>52                                                                                              |
| Parameters                | End user / technician<br>Activate factory settings                                                                                                    | 53-57<br>58                                                                                                    |
| Commissioning             | Inspection and maintenance<br>Emmission check $O_2 / CO_2$ check                                                                                                    | 59<br>60<br>61-63                                                                                                    |
| Maintenance               | Repair works<br>Decommissioning<br>Inspection interval<br>Maintenance interval<br>Maintenance details<br>Counter running hours<br>Inspection overview<br>Maintenance overview<br>Errors<br>Sensor resistance                                                                                                    | 64<br>64<br>65-67<br>68<br>69<br>70<br>71<br>72                                                                                        |
| System water additives    |                                                                                                    | 73                                                                                                    |
| Declaration of conformity |                                                                                                    | 74                                                                                                    |

### General regulations Intended use Standards and regulations

#### **General regulations**

This document contains important information with regard to safety and reliability of the installation, its commissioning and the operation of the THISION L ECO boiler. All described activities must be carried out exclusively by authorized technicians.

Only OEM parts of the boiler manufacturer may be used; in contrary cases, our warranty and guarantee provisions are excluded.

#### Intended use

The THISION L ECO is a condensing and modulating gas boiler, which is suspended from walls and is delivered with a pre-mix burner. The maximum target temperature of the boiler is 85°C.

#### Standards and regulations

All applicable standards (both European and national) must be observed during the installation and operation of the THISION L ECO boiler, including:

- Local building regulations, with regard to the installation of heating facilities and waste gas exhaust systems;
- Regulations about a connection to the electrical utility network (mains);
- Regulations of the local gas utility;
- Standards and regulations concerning safety facilities for heating systems;
- Additional local laws/regulations, which are applicable to the installation and operation of heating systems.
- See the chapter "Commissioning", for those regulations applicable to heating water and warm water quality.

#### The THISION L ECO boiler is CE-certified and conforms to the following European directives and standards:

- 92 / 42 / EEC (Efficiency of hot water heating systems)
- 2009 / 142 / EEC (Gas consuming facilities)
- 2006 / 95 / EEC (Safety of electrical operating resources)
- 2004 / 108 / EEC (EMC compatibility)
- EN 15420 (Requirements for gasfired systems – type C boiler 70 kW – 1000 kW)
- EN 15417 (Special requirements for condensing gas-fired boilers 70 kW – 1000 kW)
- EN 50165
   Electrical equipment for non-electric appliances, intended for household use and similar purposes safety requirements
- EN 15502-1 (Requirements for gas-fired systems – Part 1: General requirements and tests)
- EN 55014-1 (2000) EMC Requirements for household appliances, electrical tools and similar equipment – Part 1: Emissions
- EN 55014-2 (1997) EMC Requirements for household appliances, electrical tools and similar equipment – Part 2: Safety product family standard
- EN 61000-3-2 (2000) Electromagnetic compatibility (EMC) - Part 3-2: Framework conditions - framework conditions for current fluctuations (current drain 16 A per phase)
- EN 61000-3-3 (2001) Electromagnetic compatibility (EMC) - Part 3-3: Framework conditions for voltage fluctuations, voltage loss and flicker in public low-voltage networks, for equipment with a nominal 16 A current per phase, which are not subject to any special connection regulations.
- EN 60335-1 (2002) Household and similar electrical equipment
   Safety - Part 1: General requirements
- EN 60335-2-102 (2006) Household and similar electrical equipment
   Safety - Part 1: Special requirements for gas, oil and solid fuel-fired equipment with electrical connections

#### It is necessary that the currently valid local normatives will be observed.

#### UK:

- Gas Safety Installation & Use Regulations
- BS 5440-1:2008
- BS 5440-2:2009
- BS 6798:2014

This appliance can be used by children aged from 8 years and above and persons with reduced physical, sensory or mental capabilities or lack of experience and knowledge if they have been given supervision or instruction concerning use of the appliance in a safe way and understand the hazards involved.

 $\wedge$ 

Children shall not play with the appliance.

 $\wedge$ 

Cleaning and user maintenance shall not be made by children without supervision.

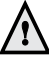

If changes are made to the boiler construction the boiler no longer complies with the CE requirements.

### **Product description**

### **THISION L ECO**

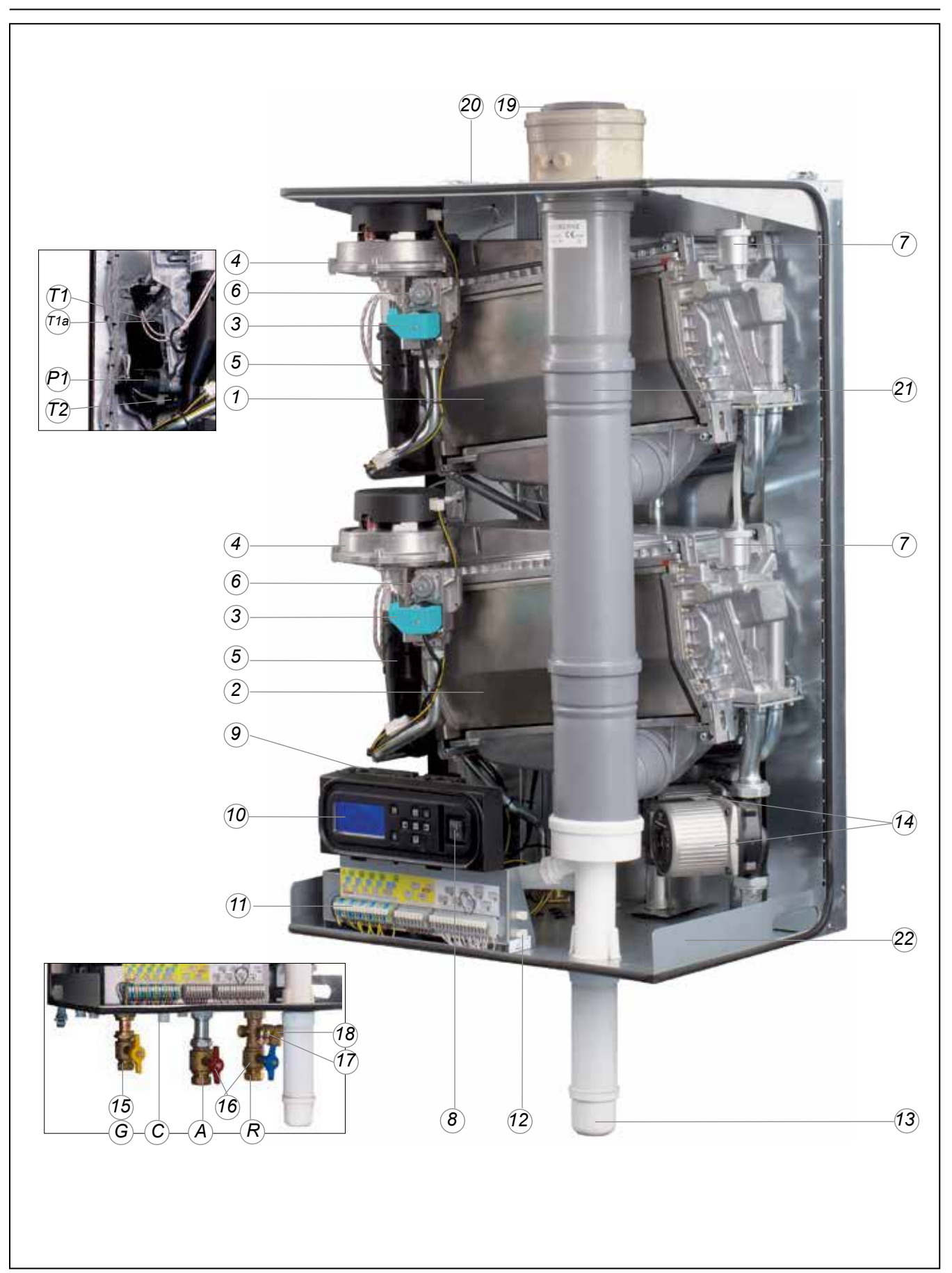

### **THISION L ECO**

#### Legend:

- heat exchanger 1 (All types OSS4)
   heat exchanger 2 (THISION L ECO100: OSS2, THISION L ECO120: OSS4)
- 3 ignition unit
- 4 fan unit
- 5 silencer
- 6 gas valve
- 7 automatic air vent
- 8 main switch 230V
- 9 boiler control unit
- 10 control unit MMI
- 11 connection terminal
- 12 connection terminal cascade bus communication
- 13 siphon
- 14 circulation pump
- 15 gas isolation valve (in optional boiler connections set)
- 16 service valves flow/return (in optional boiler connections set)
- 17 fill and drain valve (in optional boiler connections set)
- 18 safety valve (in optional boiler connections set)
- 19 flue connection (concentric)20 air supply (for parallel flue
- connection)
- 21 collective flue pipe
- 22 information plate
- T1 flow sensor
- T1a secondary flow sensor (only OSS4)
- T2 return sensor
- P1 water pressure sensor
- G gas pipe
- A flow pipe CH
- R return pipe CH
- C condensate drain pipe

#### **Product description**

The THISION L ECO is a condensing and modulating gas boiler with one or two pre-mix burners, which is attached to a wall. It is characterized by the following features:

- A large modulation range that guarantees a long burner service life, while minimizing standby losses, start-up emissions and material wear-and-tear.
- Flue gas temperature below 80°C
- Flue gas temperature fuse
- Also suitable for room sealed conditions
- Control panel with all operational elements
- Microprocessor, with multifunctional display
- Automated ignition, with repetition and ionization monitoring
- Water pressure monitoring
- Energy-saving pump
- Stainless steel heat exchanger with smooth tube condenser
- Very maintenance-friendly
- Ready for weather-compensated control (accessory)
- Cascadecontroller up to 8 boilers
- External controls (accessory) by on/ off, OpenTherm or 0-10V
- Modern metal panelling, stoveenamelled

#### **Functional description**

The control unit modifies the heating performance to the current heating requirements, by changing the default values of the fan rotating speed. In this regard, the boiler flow temperature is continually measured via a sensor. In case of a deviation of the actual temperature from the target temperature, the control unit reacts immediately and adjusts the RPM of the fan, and with that the boiler performance via the gas armature. A deviation can be due to:

- A changed default value of the boiler temperature, via the SITT heating control unit
- A change on the outdoor temperature
- Request for warm water
- Changed heating curve

By means of the integration of the individual components in a system, and within the control range of the equipment, it is ensured that the boiler performance always corresponds to the actual heating requirements.

#### **Delivery scope**

The boiler, which has been assembled at the factory and is ready to use, is delivered in cardboard packaging. The following is contained in the delivery scope of the THISION L ECO:

- Modulating high efficiency gas-fired boiler, 8,8 to 120kW
- High efficiency pump(s)
- Boiler/Cascade controller

#### Accessories:

- Boiler connection fittings
- Headers for 2 and 3 boilers
- Low loss headers up to 960kW
- Insulation packs
- Boiler frames for free standing units

For detailed information see pages 11-12.

### **Product description**

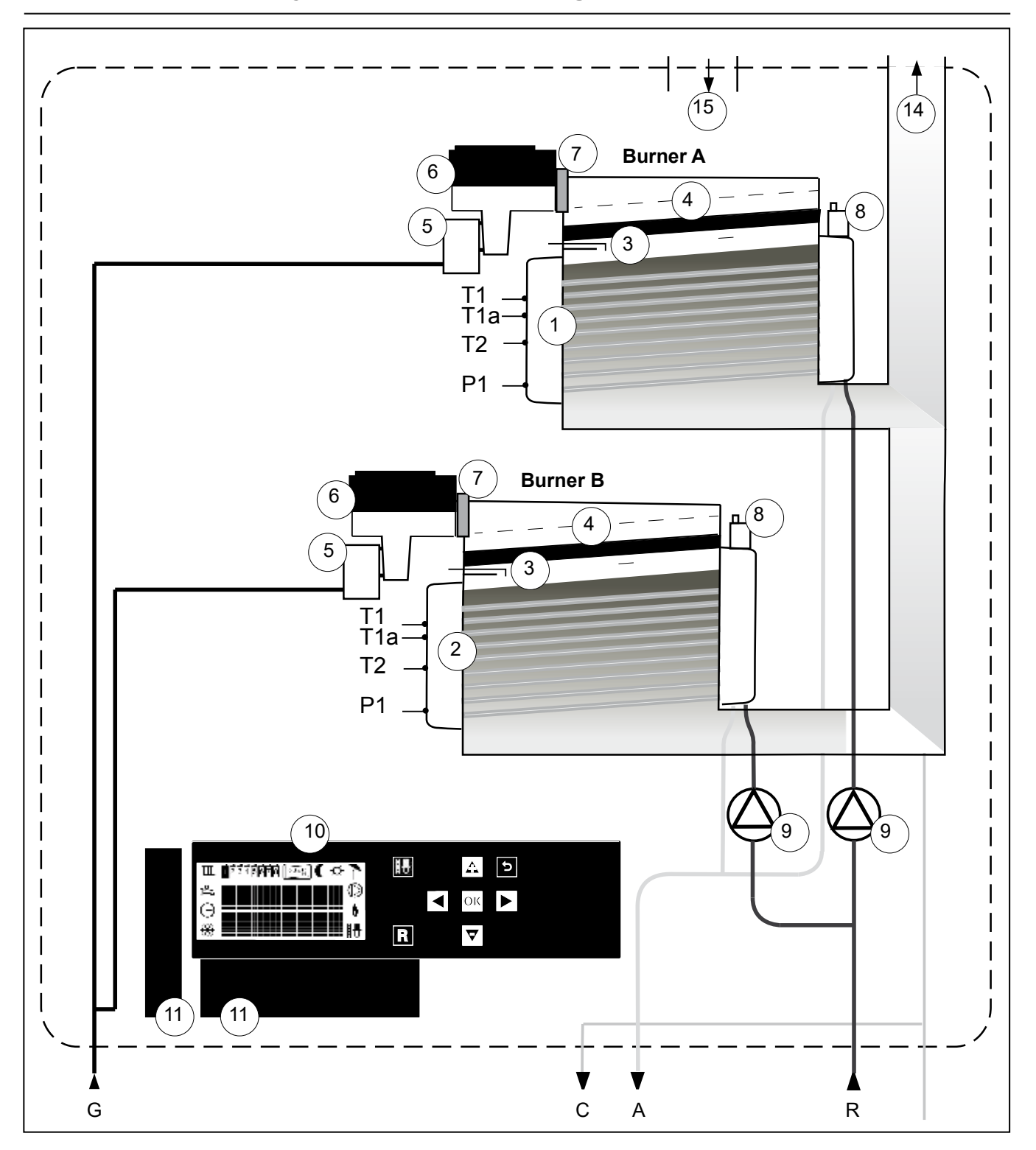

### THISION L ECO hydraulic circuit diagram

#### Legend:

- 1 heat exchanger 1 (All types OSS4) = burner A
- 2 heat exchanger 2 (THISION L ECO100: OSS2, THISION L ECO120: OSS4) = burner B
- 3 ignition unit
- 4 ceramic burner
- 5 gas valve
- 6

- 6 fan
- 7 flue non-return valve
- 8 automatic air vent
- 9 circulation pump
- 10 control unit MMI
- 11 burner control unit
- T1 flow sensor

- T1a secondary flow sensor (only OSS4)
- T2 return sensor
- P1 water pressure sensor
- G gas pipe
- A flow pipe CH
- R return pipe CH
- C condensate drain pipe

### **Product description**

### Technical data ErP data

|                                    |     | 1         | 1       | <u>1</u> | · · · · · · · · · · · · · · · · · · · |                           | · · · · · · · · · · · · · · · · · · · |
|------------------------------------|-----|-----------|---------|----------|---------------------------------------|---------------------------|---------------------------------------|
| Type THISION L ECO                 |     |           | ļ       |          | 70                                    | 100                       | 120                                   |
| Permit<br>Category                 |     |           |         |          | С                                     | E0063CM3648<br>II2ELL3B/P |                                       |
| Heat exchanger type                |     |           |         |          | OSS4                                  | OSS4<br>OSS2              | OSS4<br>OSS4                          |
| Output                             | G20 | Full load | 80/60°C | kW       | 60,1                                  | 95,0                      | 120,0                                 |
|                                    |     |           | 40/30°C | kW       | 65,0                                  | 102,3                     | 129,3                                 |
|                                    |     | Low load  | 80/60°C | kW       | 8,8                                   | 14,8                      | 17,6                                  |
|                                    |     |           | 40/30°C | kW       | 9,9                                   | 16,6                      | 19,6                                  |
|                                    | G31 | Full load | 80/60°C | kW       | 60,1                                  | 95,0                      | 120,0                                 |
|                                    |     |           | 40/30°C | kW       | 65,0                                  | 102,3                     | 129,3                                 |
|                                    |     | Low load  | 80/60°C | kW       | 30,2                                  | 46,8                      | 62,5                                  |
|                                    |     |           | 40/30°C | kW       | 34,0                                  | 52,4                      | 69,7                                  |
| Input                              | G20 | Full load |         | kW       | 61,8                                  | 97,3                      | 123,0                                 |
|                                    |     | Low load  |         | kW       | 9,0                                   | 15,2                      | 18,0                                  |
|                                    | G31 | Full load |         | kW       | 61,8                                  | 97,3                      | 123,0                                 |
|                                    |     | Low load  |         | kW       | 31,0                                  | 48,0                      | 64,0                                  |
| Gas consumption                    | G20 | Full load | 1       | m³/h     | 6,54                                  | 10,30                     | 13,02                                 |
|                                    |     | Low load  |         | m³/h     | 0,95                                  | 1,61                      | 1,90                                  |
|                                    | G31 | Full load |         | m³/h     | 2,53                                  | 3,98                      | 5,03                                  |
|                                    |     | Low load  |         | m³/h     | 1,27                                  | 1,96                      | 2,62                                  |
| Boiler efficiency                  |     | Full load | 80/60°C | %        | 97,3                                  | 97,6                      | 97,6                                  |
|                                    |     | Low load  | 40/30°C | %        | 109,8                                 | 109,2                     | 108,9                                 |
| Gas type                           |     |           |         |          | Natural gas or Propane gas            |                           | e gas                                 |
| CO <sub>2</sub> natural gas        |     | min./max. |         | Vol. %   |                                       | 8,8 / 9,2                 |                                       |
| CO <sub>2</sub> propane gas        |     | min./max. |         | Vol. %   |                                       | 10,5                      |                                       |
| O <sub>2</sub> natural gas         |     | min./max. |         | Vol. %   |                                       | 4,6 / 5,4                 |                                       |
| NOx class                          |     |           |         |          | 5                                     | 5                         | 5                                     |
| Max. flue gas temperature          |     |           |         | 80/60°C  | 76                                    | 73                        | 77                                    |
| Mass flow of flue gas              |     | max.      |         | g/s      | 28,2                                  | 43,4                      | 56,2                                  |
| Overpressure at boiler output      |     | max.      |         | Pa       | 175                                   | 195                       | 195                                   |
| Water volume in heating circuit    |     |           |         | 1        | 7                                     | 12                        | 15                                    |
| Weight                             |     |           |         | kg       | 54                                    | 72                        | 76                                    |
| Gas flow pressure - standard       |     |           |         | mbar     |                                       | 20                        |                                       |
| Gas flow-pressure min./max.        |     |           |         | mbar     | 17 / 25                               |                           |                                       |
| Operating pressure of heating unit |     | min./max. |         | bar      | 0,7 / 4                               |                           |                                       |
| Voltage/frequency                  |     | min./max. |         | Volt/Hz  | 230 / 50                              |                           |                                       |
| Max. power consumption             |     |           |         | W        | 161                                   | 250                       | 322                                   |
| Power consumption part load        |     |           |         | W        | 44                                    | 86                        | 88                                    |
| Power consumption stand by         |     |           |         | W        | 2,5                                   | 3,7                       | 3,7                                   |
| Width / depth / height             |     |           |         | mm       | 6                                     | 60 / 460 / 1065           |                                       |
| External thread of gas connection  |     |           |         | R        | 1 1/4"                                | 1 1/4"                    | 1 1/4"                                |
| Flow/return external thread        |     |           |         | R        | 1 1/2"                                | 1 1/2"                    | 1 1/2"                                |
| Flue gas connection PPS            |     | Diameter  |         | DN       | 100                                   | 100                       | 100                                   |
| Outdoor air connection             |     | Internal  | ļ       | Ømm      | 100                                   | 100                       | 100                                   |
| Condensate connection PVC          |     | External  |         | Ømm      | 26                                    | 26                        | 26                                    |
|                                    |     |           |         |          |                                       |                           |                                       |

| Elco                                                              |                      |       |       |       |
|-------------------------------------------------------------------|----------------------|-------|-------|-------|
| Type THISION L ECO                                                |                      | 70    | 100   | 120   |
| ErP data according to 2010/30/EU                                  |                      |       |       |       |
| Seasonal room-heating energy efficiency class                     |                      | А     |       |       |
| Nominal heat output                                               | P <sub>n</sub> (kW)  | 60    | 92    | 120   |
| Seasonal room-heating energy efficiency class                     | η <sub>s</sub> (%)   | 94    | 94    | 94    |
| Annual energy consumption                                         | Q <sub>HE</sub> (GJ) | 20    | 30    | 39    |
| Noise output level, inside                                        | L <sub>wa</sub> (dB) | 51    | 52    | 53    |
| At rated heat output and high-temperature regime (80/60°C)        | P4 (kW)              | 60,1  | 92,5  | 112,9 |
| At 30 % of rated heat output and low-temperature regime (36/30°C) | P1 (kW)              | 20,6  | 31,6  | 38,6  |
| At rated heat output and high-temperature regime (GCV)            | η4 (%)               | 87,7  | 87,8  | 87,8  |
| At 30 % of rated heat output and low-temperature regime (GCV)     | η1 (%)               | 99,3  | 99,4  | 99,4  |
| At full load                                                      | elmax (kW)           | 0,161 | 0,250 | 0,250 |
| At part load                                                      | elmin (kW)           | 0,004 | 0,009 | 0,009 |
| In standby mode                                                   | Psb (kW)             | 0,003 | 0,003 | 0,005 |
| Standby heat loss                                                 | Pstby (kw)           | 0,110 | 0,110 | 0,110 |

### **Dimensions of THISION L ECO**

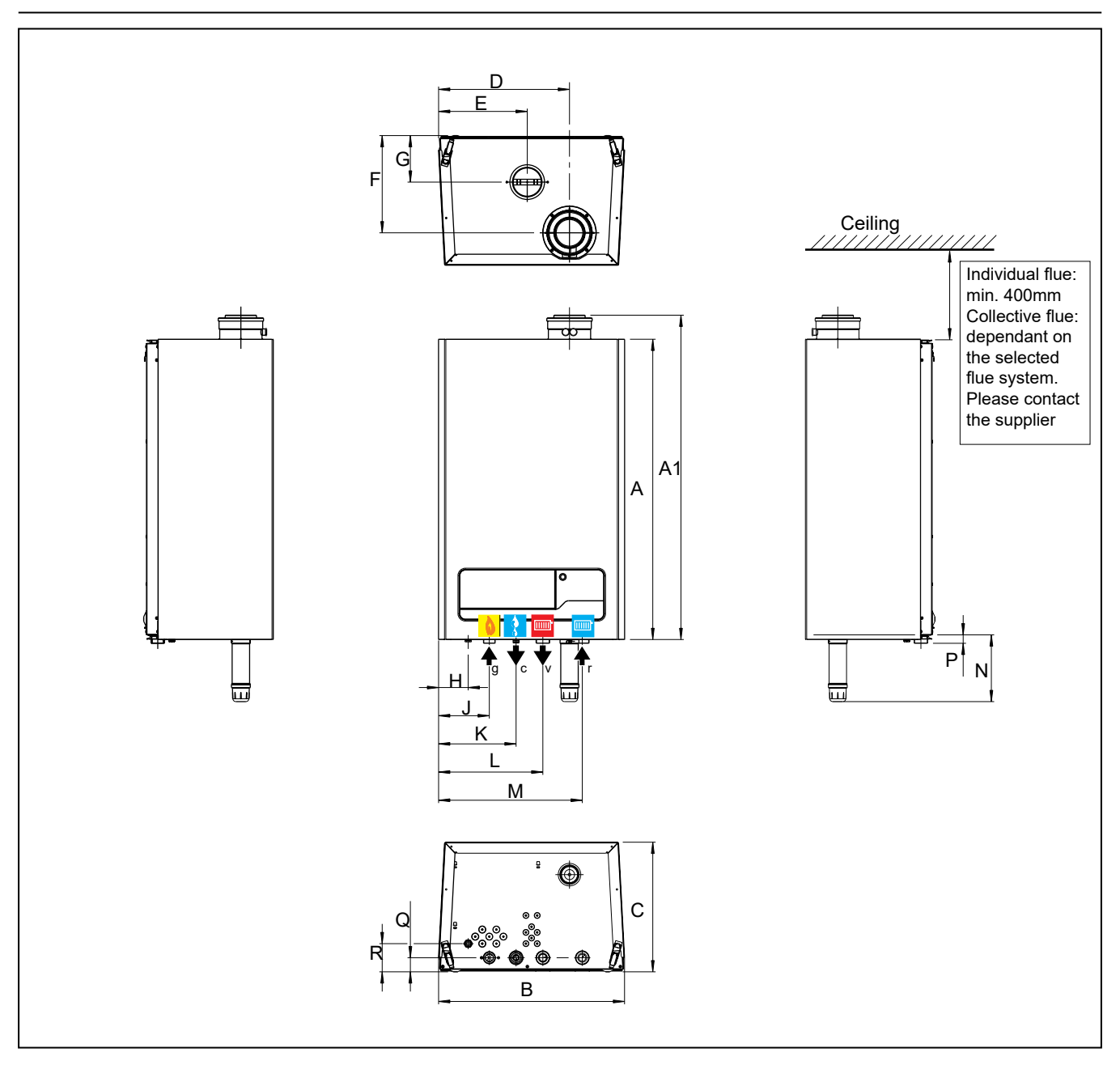

|    | Type THISION L ECO                  |    | 70   | 100  | 120  |
|----|-------------------------------------|----|------|------|------|
| А  | Boiler height                       | mm | 1066 | 1066 | 1066 |
| A! | Boiler height with flue connection  | mm | 1151 | 1151 | 1151 |
| В  | Boiler width                        | mm | 660  | 660  | 660  |
| С  | Boiler depth                        | mm | 460  | 460  | 460  |
| D  | Flue gas nozzle                     | mm | 465  | 465  | 465  |
| Е  | Air intake parallel                 | mm | 315  | 315  | 315  |
| F  | Flue gas nozzle                     | mm | 345  | 345  | 345  |
| G  | Air intake parallel                 | mm | 165  | 165  | 165  |
| н  | Feedthrough power supply cable 230V | mm | 105  | 105  | 105  |
| J  | Gas connection                      | mm | 180  | 180  | 180  |
| К  | Condensate connection               | mm | 275  | 275  | 275  |
| L  | Boiler flow connection              | mm | 370  | 370  | 370  |
| М  | Boiler return connection            | mm | 510  | 510  | 510  |
| Ν  | Length siphon                       | mm | 237  | 237  | 237  |
| Ρ  | Pipe lenght of g, v, c and r        | mm | 30   | 30   | 30   |
| Q  | Boiler connections g, v, c and r    | mm | 50   | 50   | 50   |
| R  | Feedthrough power supply cable 230V | mm | 100  | 100  | 100  |

|   | Boiler connections              |    |        |        |        |
|---|---------------------------------|----|--------|--------|--------|
|   | Type THISION L ECO              |    | 70     | 100    | 120    |
|   | Flue gas nozzle concentric      | mm | 100    | 100    | 100    |
|   | Air supply connector concentric | mm | 150    | 150    | 150    |
|   | Parallel connection             | mm | 2x 100 | 2x 100 | 2x 100 |
| g | Gas connection                  |    | 1 1/4" | 1 1/4" | 1 1/4" |
| с | Condensate connection           | mm | 26     | 26     | 26     |
| ٧ | Boiler flow connection          |    | 1 1/2" | 1 1/2" | 1 1/2" |
| r | Boiler return connection        |    | 1 1/2" | 1 1/2" | 1 1/2" |
|   |                                 |    |        |        |        |

### Standard version Accessories and Cascade

#### Standard version

The delivery scope of a boiler consists of the following components:

| Components                                |   | Packaging type                      |
|-------------------------------------------|---|-------------------------------------|
| Completely assembled and tested boiler    | 1 | In cardboard box                    |
| Mounting rail                             | 1 | In boiler packaging                 |
| Operating manual THISION L ECO technician | 1 |                                     |
| Operating manual THISION L ECO operator   | 1 | In degument has in bailer peakesing |
| Replacement part list                     | 1 |                                     |
| ERP label (only THISION L ECO 70)         | 1 |                                     |

#### Accessories

The following accessories can be ordered:

- Flue gas pipes
- Cascade hydraulics (see following pages)
- Boiler frames (see following pages)
- 3-way valve set
- Outdoor sensor
- T10 flow sensor

Listed accessory parts have been a specially constructed or selected for the THISION L ECO boiler, which means they are very easy to install (plug and play). You can compose your own system solution, by selecting the accessory combination that fits your needs. For details and prices, please contact ELCO.

#### Cascade

In principle any combination is possible. Based on the requested capacity, you can choose either the most efficient or the most compact solution yourself.

The capacity of the hydraulic pipes, gas line and low loss header are adjusted to the selected overall demand.

When installing a single THISION L ECO boiler or cascaded THISION L ECO boilers, you should always use a low loss header adjusted to the set demand. ELCO supplies 3 low loss header versions, which are suitable for a maximum demand of either 200kW, 452 kW or 960kW (80/60°C) respectively.

**THISION L ECO Cascade** 

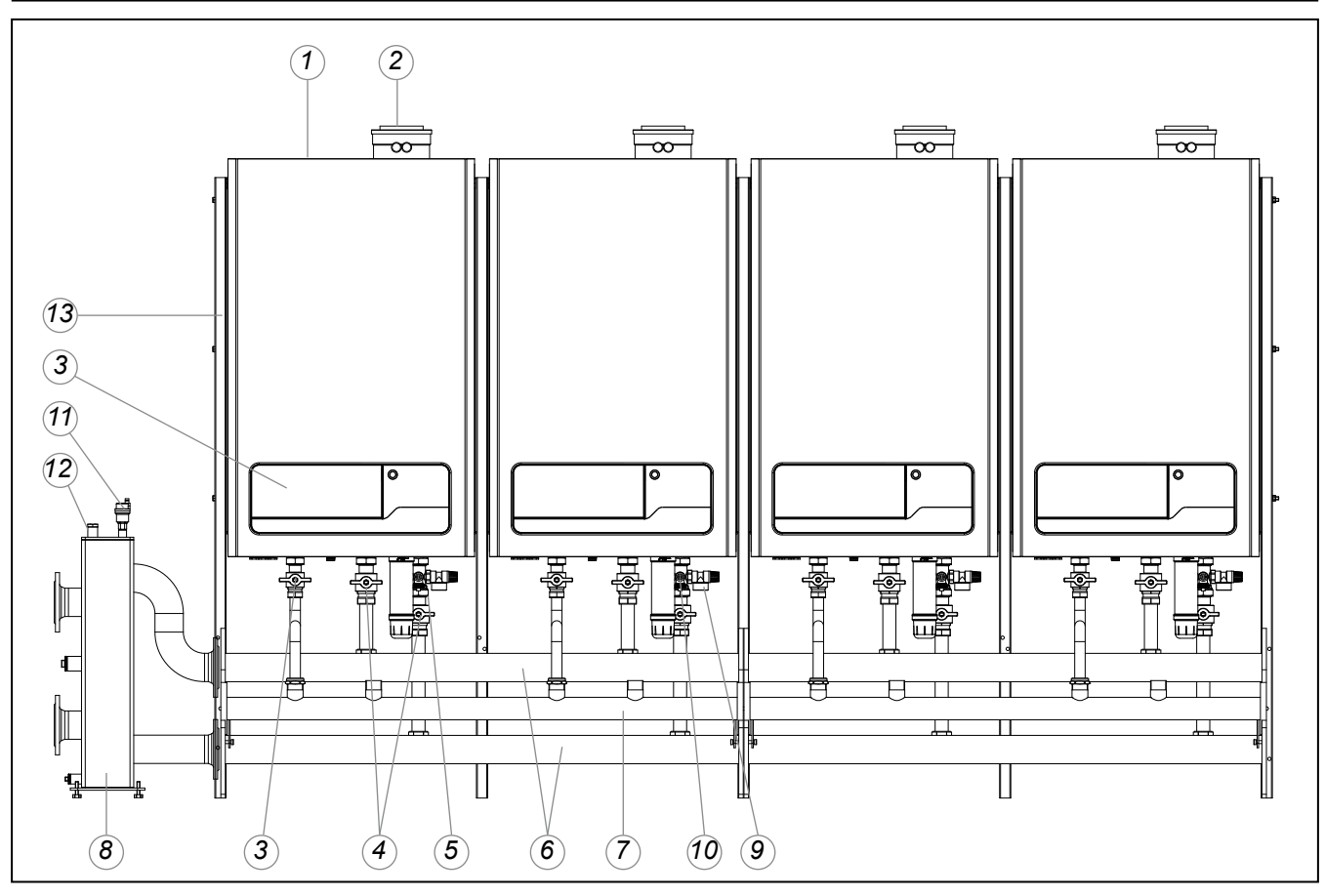

#### Legend:

- 1 Air supply (for parallel flue connection)
- 2 Flue/Air supply (concentric)
- 3 Cascade manager
- Accessories:
- 3 Gas isolation valve
- 4 Service valves flow and return
- 5 Non-return valve
- 6 Flow/return header
- 7 Gas line
- 8 Low loss header
- 9 Safety valve 4 bar
- 10 Fill and drain valve
- 11 Automatic air vent low loss header
- 12 Pocket for temperature sensor T10
- 13 Frame

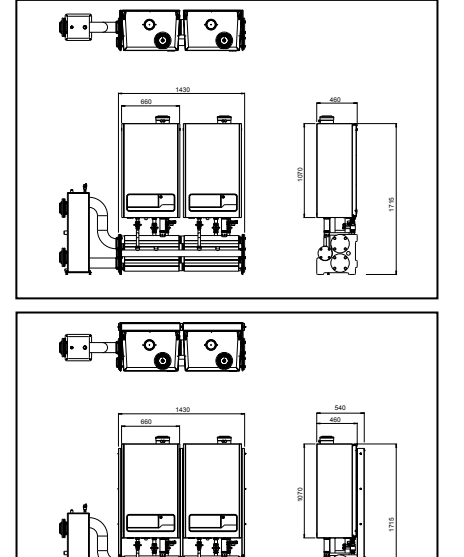

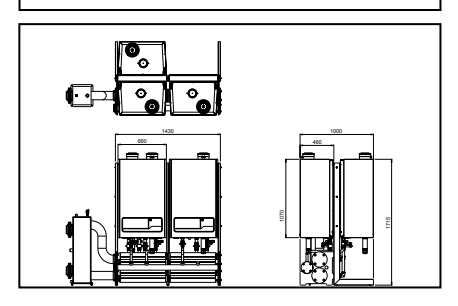

#### Cascade possibilities

The ELCO THISION L ECO cascade can be mounted in 3 ways:

- Wall-mounted in line All boilers alongside one another on the wall (Example 2 boilers wall-mounted in line)
- Free-standing in line. All boilers hanging alongside one another on a free-standing frame (Example 2 boilers free-standing in line)
- Free-standing back-to-back.
   All boilers hanging back-to-back on a free-standing frame (Example 4 back-to-back)

### **Product description**

### **THISION L ECO Cascade exampless wall-mounted**

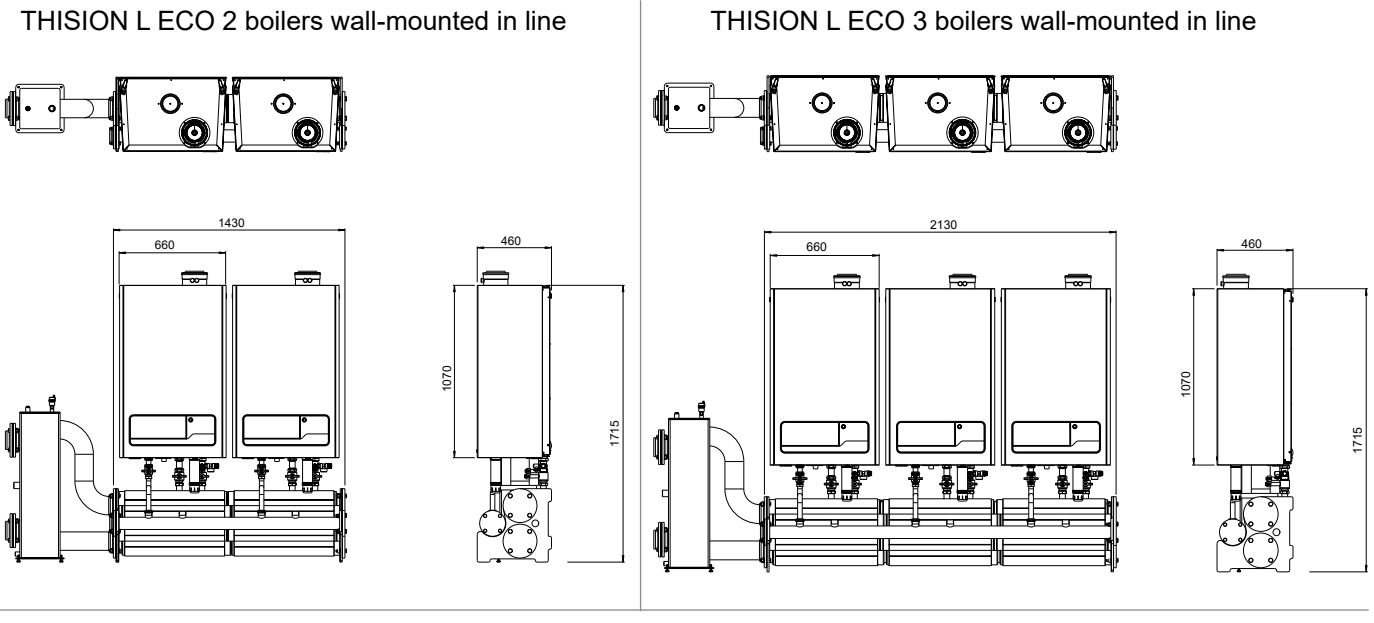

THISION L ECO 5 boilers wall-mounted in line

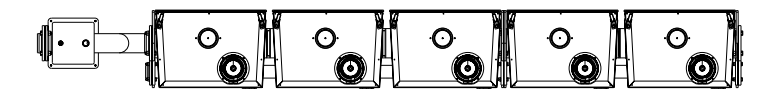

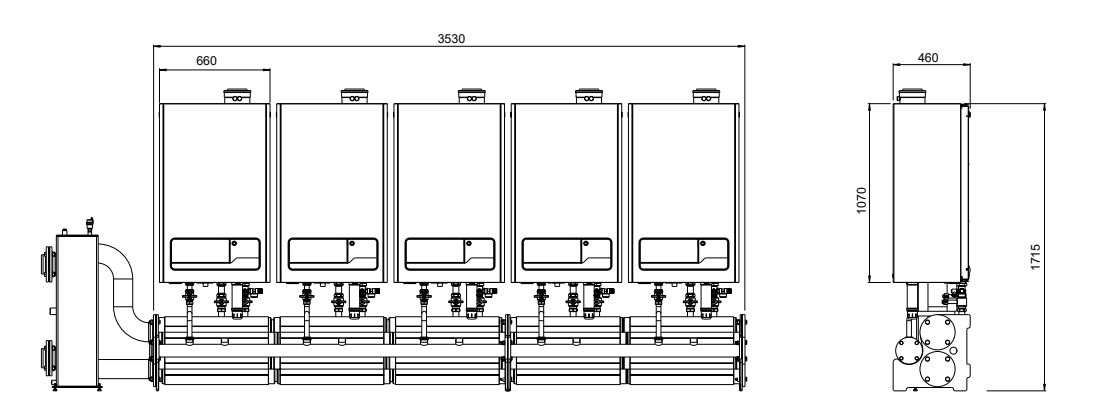

THISION L ECO 8 boilers wall-mounted in line

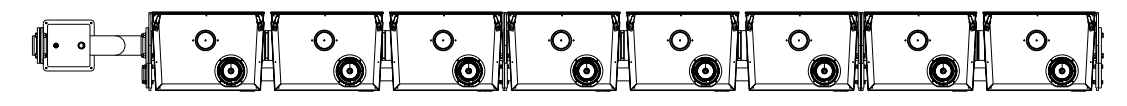

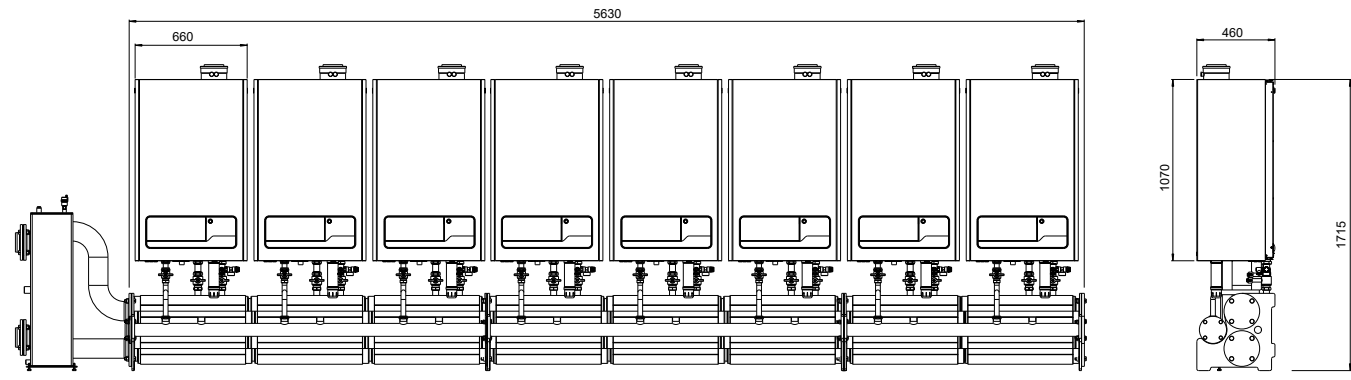

<sup>11</sup> **GB** 

### **Product description**

### THISION L ECO Cascade exampless free-standing in line

THISION L ECO 2 boilers free-standing in line

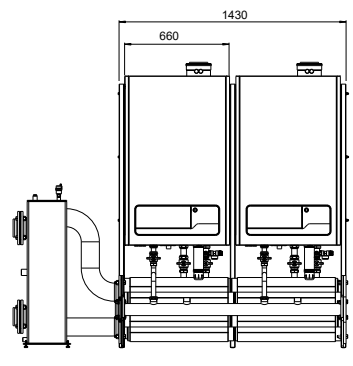

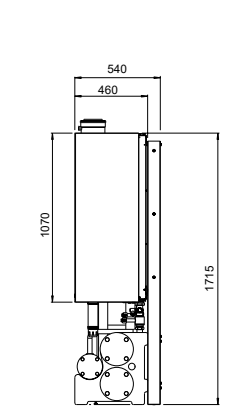

THISION L ECO 3 boilers free-standing in line

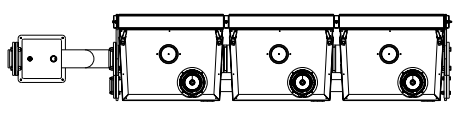

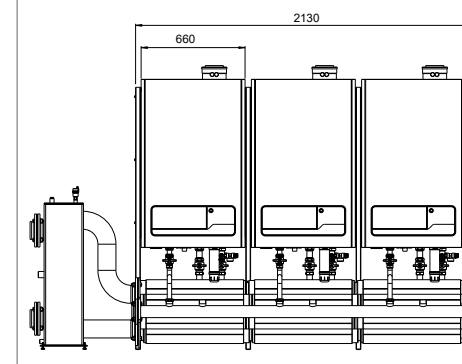

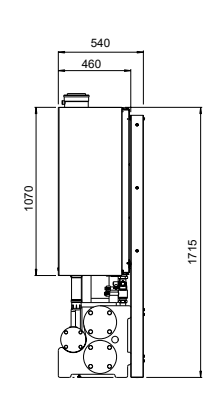

THISION L ECO 4 boilers free-standing in line

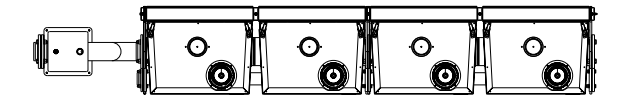

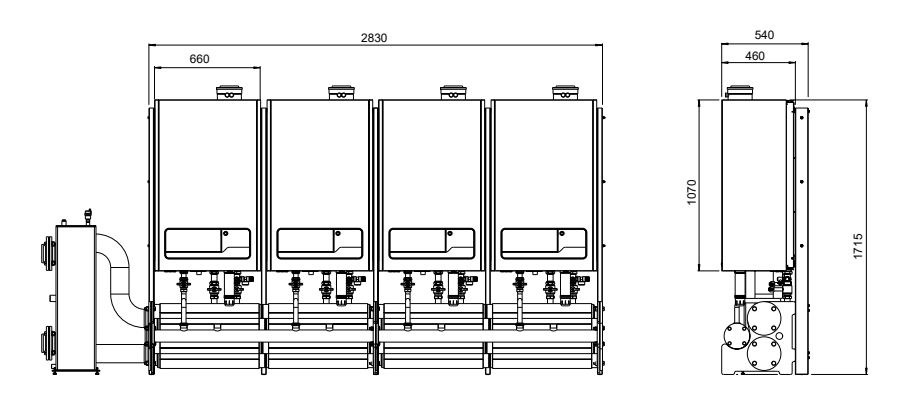

THISION L ECO 8 boilers free-standing in line

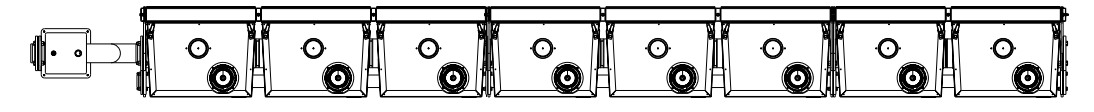

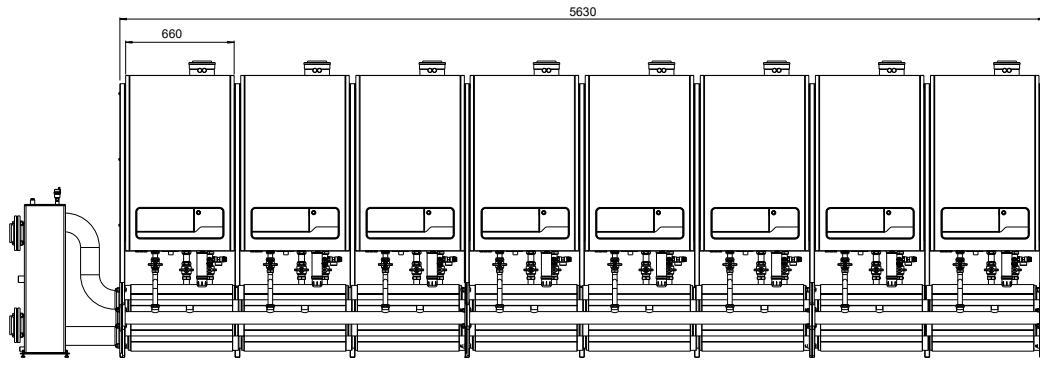

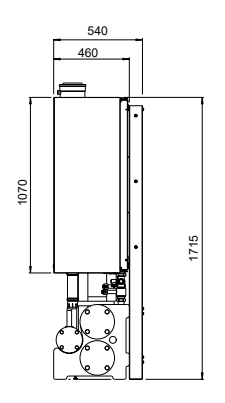

12

### THISION L ECO Cascade exampless free-standing back-to-back

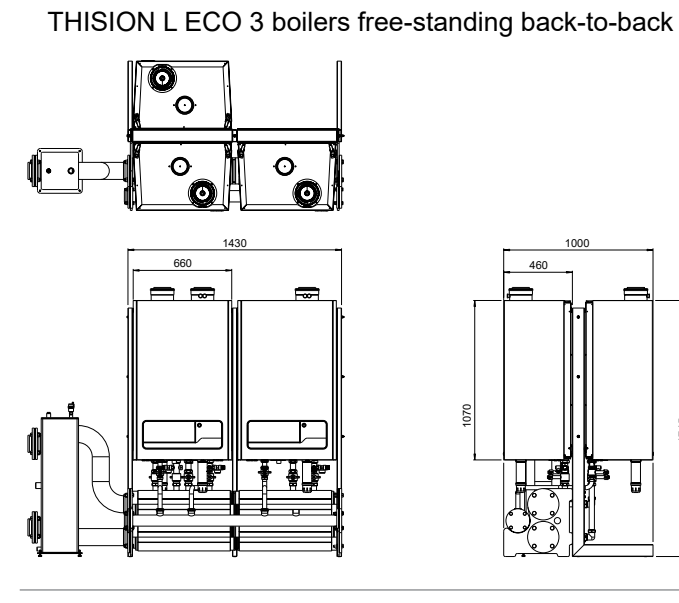

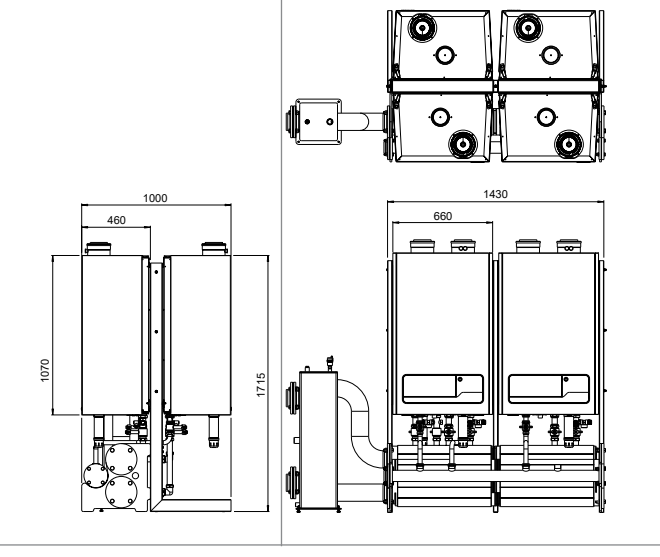

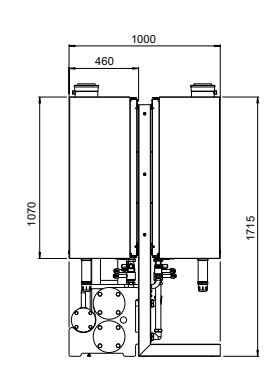

THISION L ECO 4 boilers free-standing back-to-back

THISION L ECO 6 boilers free-standing back-to-back

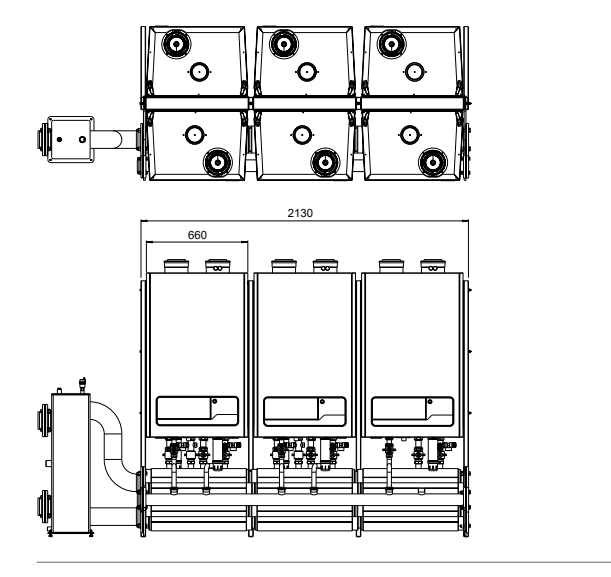

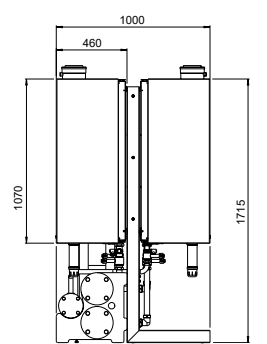

THISION L ECO 8 boilers free-standing back-to-back

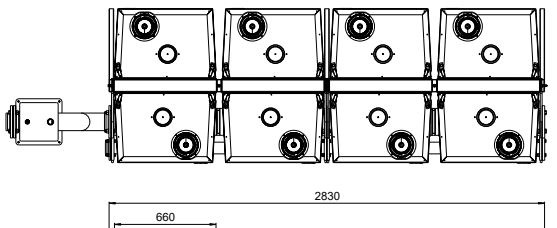

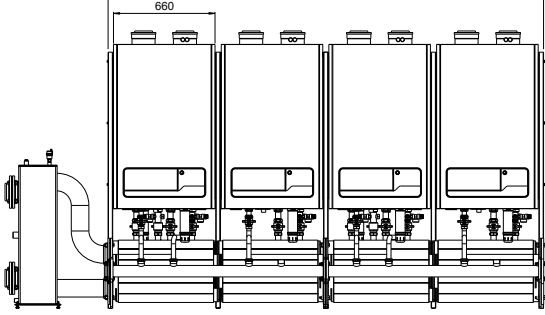

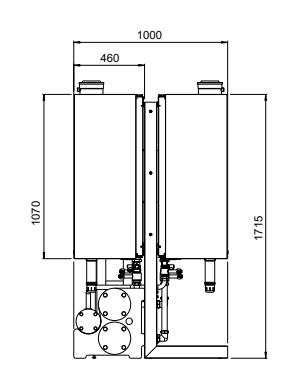

### **THISION L ECO** Cascade accessories

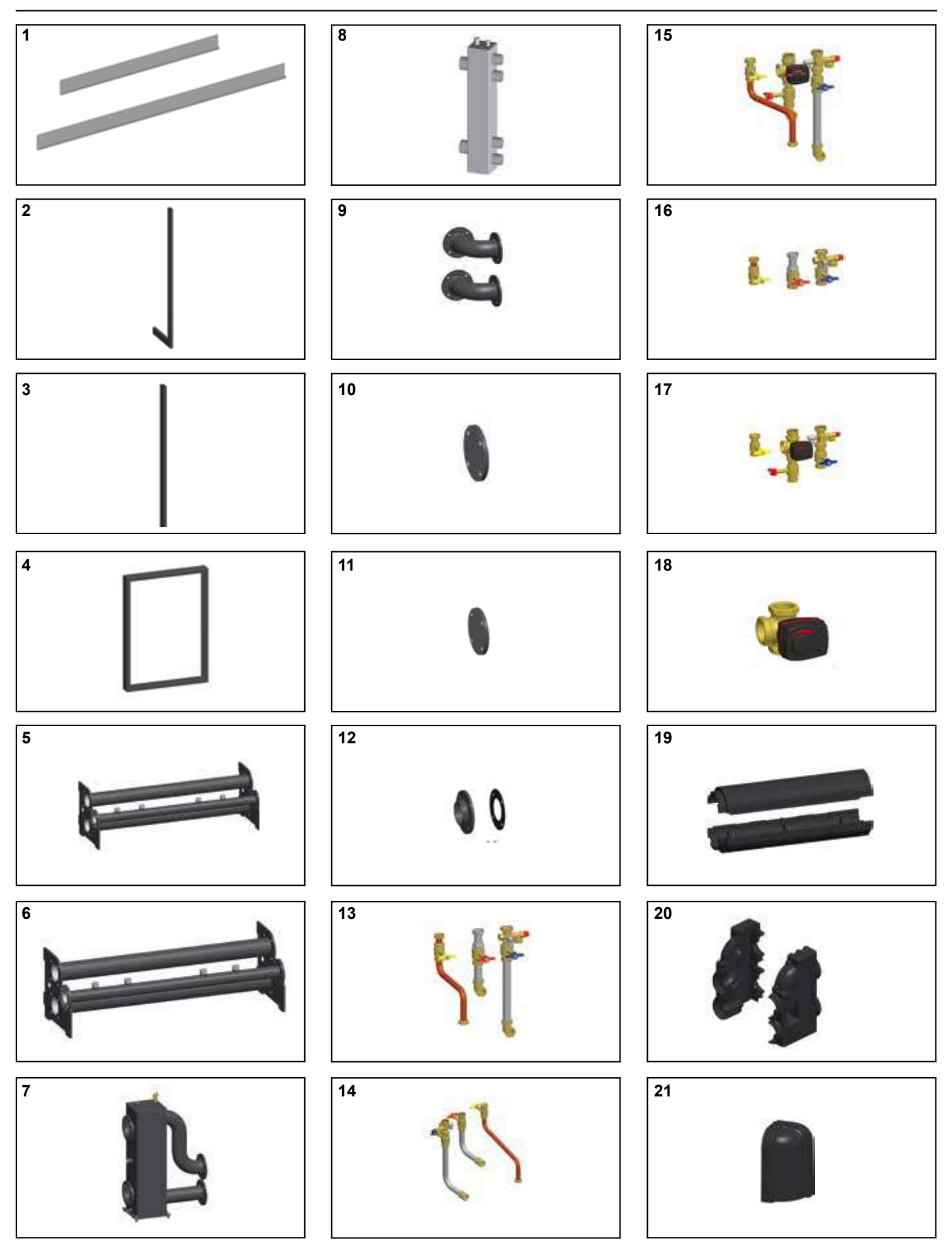

### **Product description**

### THISION L ECO Cascade accessories

| 22  |    | Type THISION L ECO                              | Part no. | 70 | 100 | 120 |
|-----|----|-------------------------------------------------|----------|----|-----|-----|
|     | 1  | Wall mounting rail for 2 boilers                | 3905023  | x  | x   | x   |
|     |    | Wall mounting rail for 3 boilers                | 3905024  | x  | x   | x   |
|     | 2  | L- post                                         | 3905022  | x  | x   | x   |
|     | 3  | I-post                                          | 3905021  | x  | x   | х   |
|     | 4  | Boiler frame                                    | 3905025  | x  | x   | x   |
|     | 5  | Header flow/return DN65 + gas DN50 2/4          | 3905017  | x  | x   | x   |
|     |    | Header flow/return DN100 + gas DN65 2/4         | 3905018  | x  | x   | х   |
| 23  | 6  | Header flow/return DN65 + gas DN50 3/6          | 3905019  | x  | x   | x   |
| 25  |    | Header flow/return DN100 + gas DN65 3/6         | 3905020  | x  | x   | x   |
|     | 7  | Low velocity header ≤ 452 kW DN65               | 3905033  | x  | x   | х   |
|     |    | Low velocity header ≤ 960 kW DN100              | 3905034  | x  | x   | x   |
|     | 8  | Low velocity header ≤ 200 kW 1 or 2 boilers     | 3905048  | x  | x   | x   |
|     | 9  | 90° bend set flow/return DN65                   | 3905035  | х  | x   | x   |
| •   |    | 90° bend set flow/return DN100                  | 3905036  | x  | x   | x   |
|     | 10 | Blind flanche DN65 F/R 2x                       | 3905026  | x  | x   | x   |
|     |    | Blind flanche DN100 F/R 2x                      | 3905027  | x  | x   | x   |
| 24  | 11 | Blind flanche gas DN50 1x                       | 3905028  | x  | x   | x   |
|     |    | Blind flanche gas DN65 1x                       | 3905029  | x  | x   | х   |
|     | 12 | Weld flanche set DN65 F/R 2x + gas DN50 1x      | 3905037  | x  | x   | x   |
|     |    | Weld flanche set DN100 F/R 2x + gas DN65 1x     | 3905038  | x  | x   | х   |
|     | 13 | Boiler connection set line                      | 3905030  | x  | x   | х   |
|     | 14 | Boiler connection set back to back              | 3905031  | x  | x   | х   |
|     | 15 | DHW connection set incl. 3 way valve            | 3905032  | x  | x   | х   |
|     | 16 | Connection set solo                             | 3905049  | x  | x   | х   |
| 25  | 17 | Connection set solo incl. 3 way valve           | 3905061  | х  | x   | х   |
|     | 18 | Three way valve                                 | 3905060  | x  | x   | х   |
| - 1 | 19 | Insolation set header DN100 (modulair) set of 2 | 3905039  | х  | x   | х   |
|     | 20 | Insolation set low velocity header ≤ 960 kW     | 3905040  | x  | x   | x   |
|     | 21 | Insolation set 90° bend set F/R DN65            | 3905041  | x  | x   | х   |
|     | 22 | Insolation set boiler connection set line       | 3905042  | х  | x   | х   |
|     | 23 | Air filter                                      | 3905046  | х  | x   | х   |
|     |    | Cartridge air filter                            | 3905047  | х  | x   | x   |
| 26  | 24 | Bus communication cable                         | 3905043  | х  | x   | х   |
| 20  |    | Bus communication extension cable               | 3905044  | х  | x   | х   |
|     | 25 | Outside sensor (T4)                             | 171237   | x  | x   | х   |
|     | 26 | Temperature sensor low velocity header (T10)    | 3905045  | x  | x   | х   |
|     |    |                                                 |          |    |     |     |

### **Boiler transport**

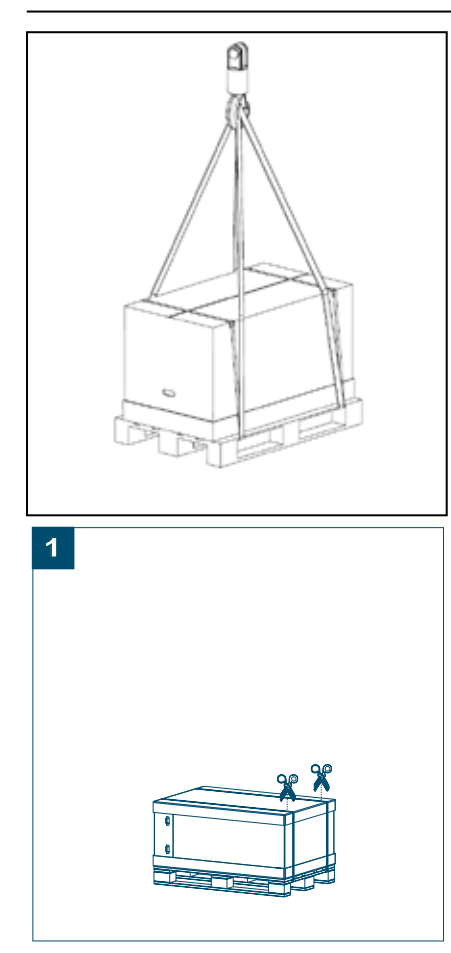

#### Lifting and carrying precautions:

- Lift only a manageable weight, or ask for help.
- When lifting the boiler, bend the knees, and keep the back straight and feet apart.
- Do not lift and twist at the same time.

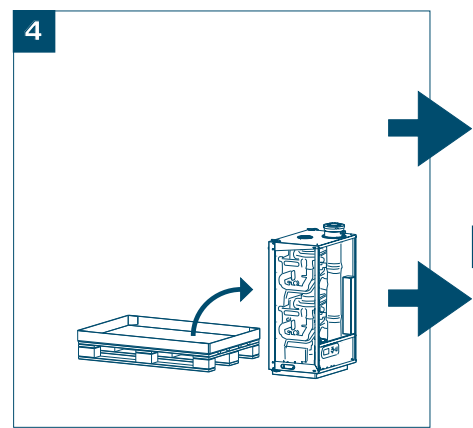

- Lift and carry the boiler close to the body.
- Wear protective clothing and gloves to protect from any sharp edges.

#### Boiler transport

The THISION L ECO is a fully equipped compact heating system, which has been pre-set and tested at the factory. The dimensions of the packaging are: - 70, 100, 120:

1200 x 800 x 670 mm (WxHxD) This makes it possible to transport all models in one piece through a normal door. The boiler can be picked up sideways or from the front with a forklift truck for transport.

The THISION L ECO can be transported with a crane. However, it must be ensured that the boiler is attached in its packaging to a pallet. Loading belts should be attached to the pallet.

Unpacking instructions are printed on the cardboard box. Please follow the proposed steps.

#### **Disassembly of panelling**

The panelling has been packed separately from the boiler in the packaging. The panelling of the boiler should be set aside, before the assembly and until the boiler is taken into operation, so as to avoid damage.

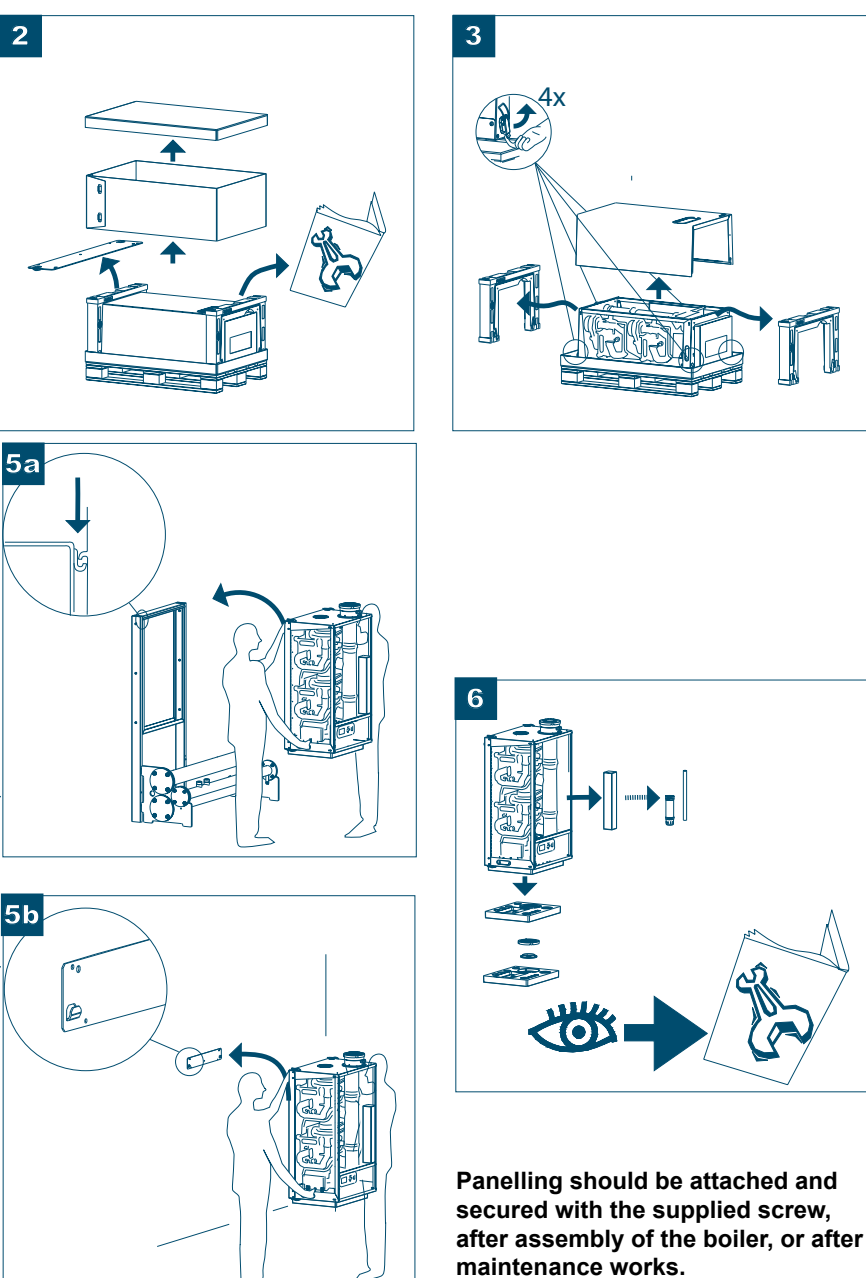

### Installation Connections

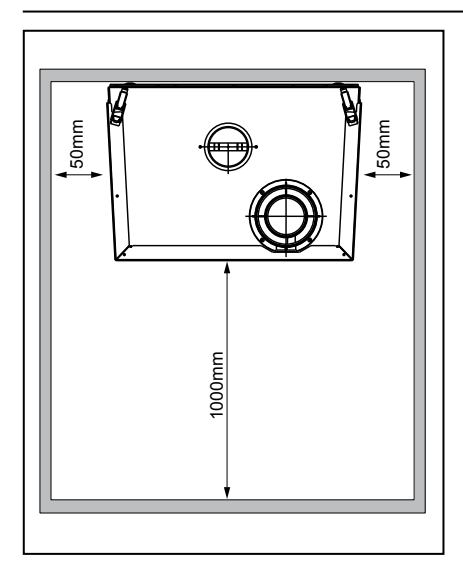

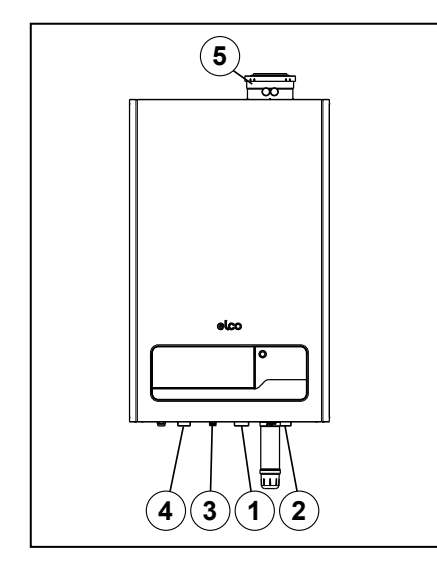

- 1 Boiler flow connection
- 2 Boiler return connection
- 3 Condensate drain
- 4 Gas
- 5 Air supply / flue gas

The installation location of the CHboiler(s) has to be, and remain, frostfree.

It is NOT necessary to have a purpose provided air vent providing a twin pipe or concentric room sealed flue system is used in the room or internal space in which the boiler is installed. Neither is it necessary to ventilate the compartment in which the boiler is installed, due to the extremely low surface temperature of the boiler casing during operation.

The floor has to be flat and level and have sufficient deadweight capacity for the complete (filled) installation.

The ELCO THISION L ECO cascade can be mounted in 3 ways:

- Wall-mounted in line All boilers alongside one another on
- the wall. Refer to page 15.
  Free-standing in line
  All boilers hanging alongside one
  another on a free-standing frame.
  Refer to page 16.
- Free-standing back-to-back. All boilers hanging back-to-back on a free-standing frame. Refer to page 17.

#### General guidelines:

Pay attention to the minimum distance required between the boilers, walls and ceiling for installing and removing the housing (refer to fig. 5.a.) for commissioning and servicing and installing the flue system (refer to chapter 7).

If you have opted to build the hydraulic part yourself, then ELCO recommends using a boiler connection set 3905049 (Connection set THISION L ECO as single boiler) for each boiler. In that case, the connection measurements are:

- Flow and return line: ø35mm compression fitting
- Gas line:
- ø28mm compression fitting

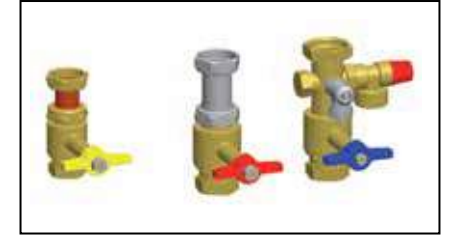

### Cascade wall mounted in line

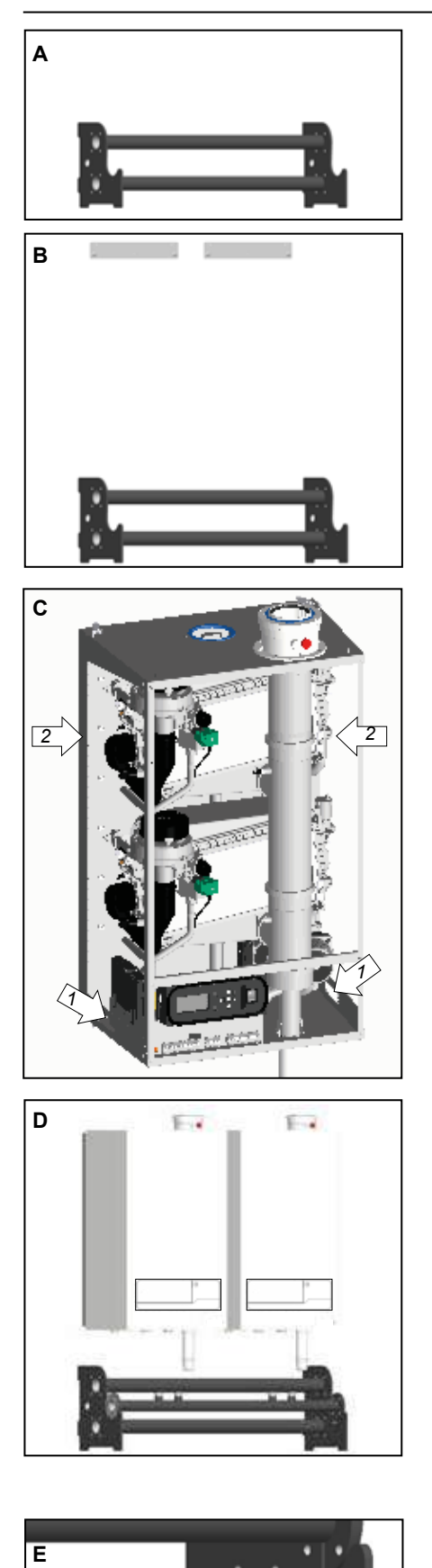

- A . Position the pipe work header against the wall. When using several pipe work headers: couple the pipe work headers and supplied gaskets, M12 (DN65) or M16 (DN100) bolts, spring washers and nuts. Align the pipe work header(s) horizontally using the adjustable feet.
- B. Determine the position of the suspension brackets based on figure B1. The boilers can be fitted on the wall using the supplied suspension brackets and mounting material (minimum of 3 screws for each boiler). The wall has to be flat and strong enough to carry the weight of all boilers including their water contents.
- C. Hang the boilers on the suspension brackets.
  Lift the boiler only by the special grips on the bottom panel (1) and support the boiler by its rear panel (2).

- D. Place the gas line in its intended recess. When using several pipe work headers: couple the gas lines using the supplied DN50/DN65 gaskets, M12 bolts, spring washers and nuts.
- E. Fasten the gas line with the 2 special close tolerance bolts M6x8x16 on each flange of the pipe work header(s).

Continue with page 21.

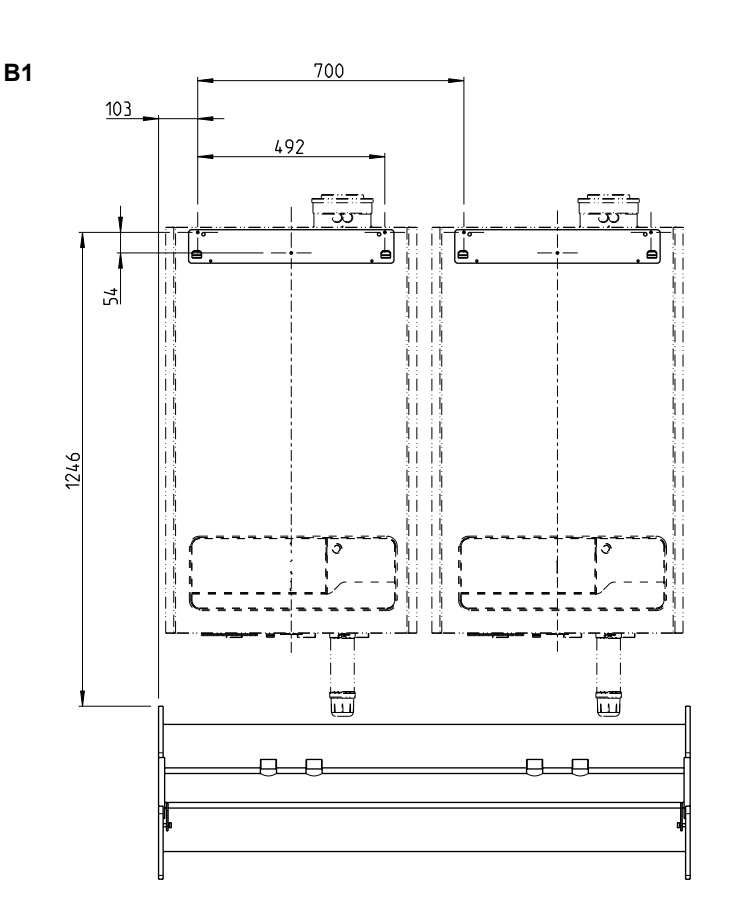

### Cascade free-standing in line

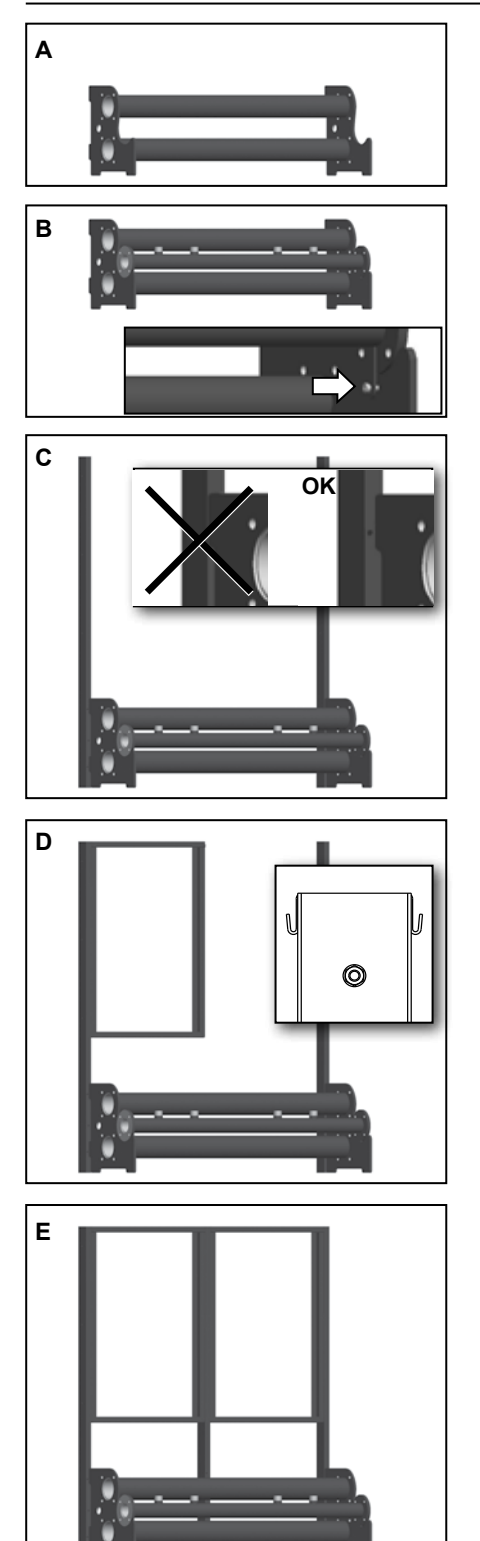

- A Position the pipe work header in the required location. When using several pipe work headers: couple the pipe work headers using the supplied gaskets, M12 (DN65) or M16 (DN100) bolts, spring washers and nuts. Align the pipe work header(s) horizontally using the adjustable feet.
- B. Place the gas line in its intended recess. When using several pipe work headers: couple the gas lines using the supplied DN50/DN65 gaskets, M12 bolts, spring washers and nuts.

Fasten the gas line with the 2 special close tolerance bolts M6x8x16 on each flange of the pipe work header(s).

C. Fit the I-columns on the flange plate using 2x bolts M8x40x70mm.
Attention: Use the correct holes in the column!
When using a left flange plate: use the right-hand holes in the column.
When using a right-hand flange

plate: use the left-hand holes in the column.

D. Fit a mounting frame on the I-column using 3-x bolt M8x50mm.

### Attention: mounting rail at the top.

 E. Fit a mounting frame on the other I-column using 3-x bolt M8x50mm.
 If boilers also have to be fitted on the other side of the I-column, then the next mounting frame also has to be fitted straight on it.

Fit the remaining I-column(s) between the mounting frames using 3x M8x50mm.

F. Hang the boilers on the mounting rail.
Lift the boiler only by the special grips on the bottom panel (1) and support the boiler by its rear panel (2).

Continue with page 21.

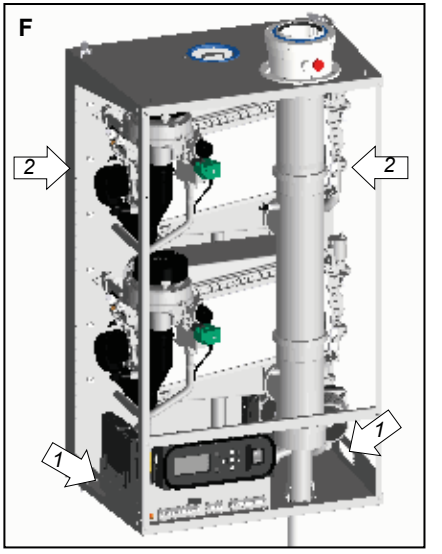

### Cascade free-standing back-to-back

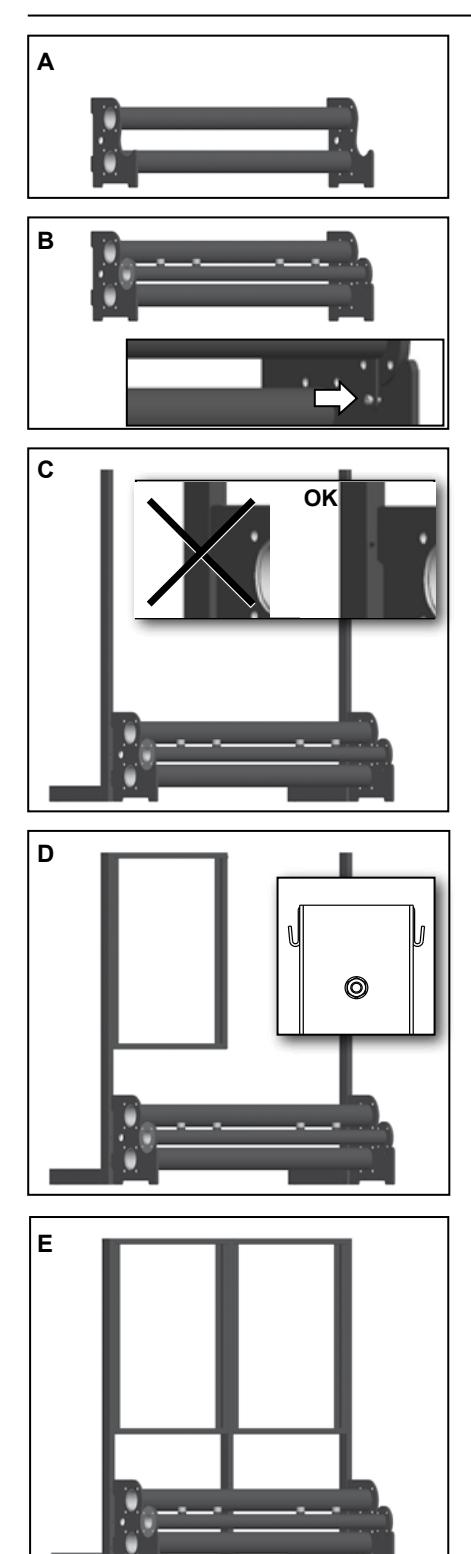

- A. Position the pipe work header in the required location. When using several pipe work headers: couple the pipe work headers with the supplied gaskets, M12 (DN65) or M16 (DN100) bolts, spring washers and nuts. Align the pipe work header(s) horizontally using the adjustable feet.
- B. Place the gas line in its intended recess. When using several pipe work headers: Couple the gas lines using the supplied DN50/DN65 gaskets, M12 bolts, spring washers and nuts.

Fasten the gas line with the 2 special close tolerance bolts M6x8x16 on each flange of the pipe work header(s).

C. Fit the L-columns on the flange plate using 2 x bolts M8x40x70mm.
Attention: Use the correct holes in the column!
When using a left flange plate: use the right-hand holes in the column.

When using a right-hand flange plate: use the left-hand holes in the column.

D. Fit a mounting frame on the L-column using 3x bolt M8x50mm.

### Attention: mounting rail at the top.

E. Fit a mounting frame on the other L-column using 3-x bolt M8x50mm. If boilers also have to be fitted on the other side of the L-column then the next mounting frame also has to be fitted straight on it.

Fit the remaining L-column(s) between the mounting frames using 3x M8x50mm.

F. Hang the boilers on the front and rear of the frame on the mounting rail.

Lift the boiler only by the special grips on the bottom panel (1) and support the boiler by its rear panel (2).

Continue with page 21.

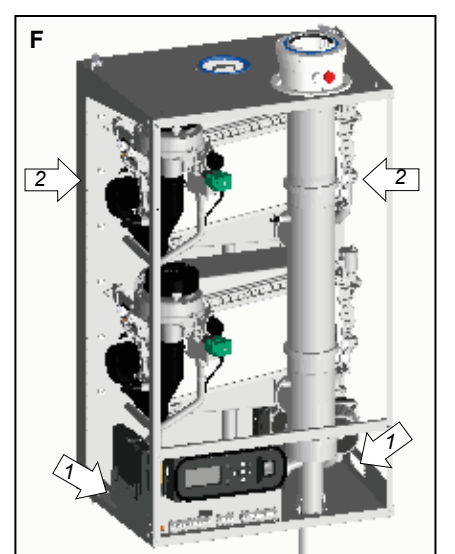

### Connecting the boiler

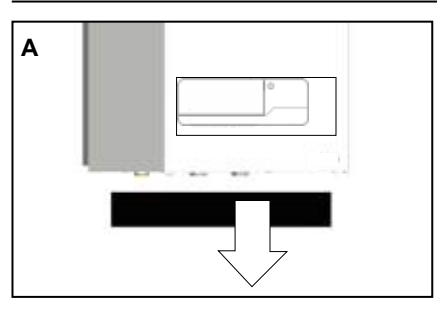

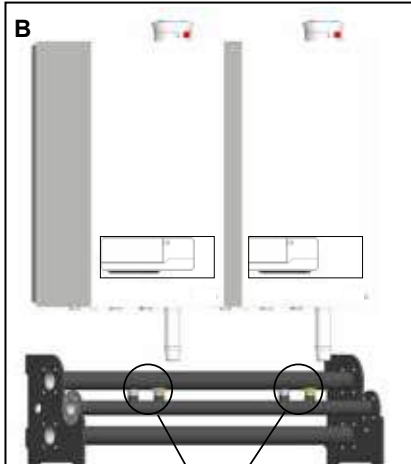

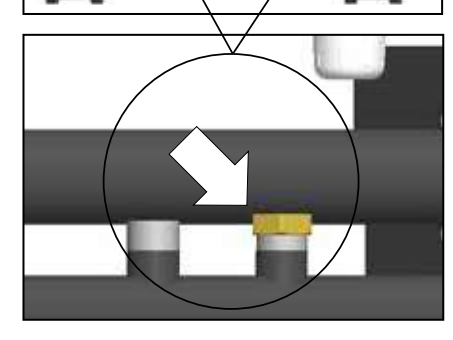

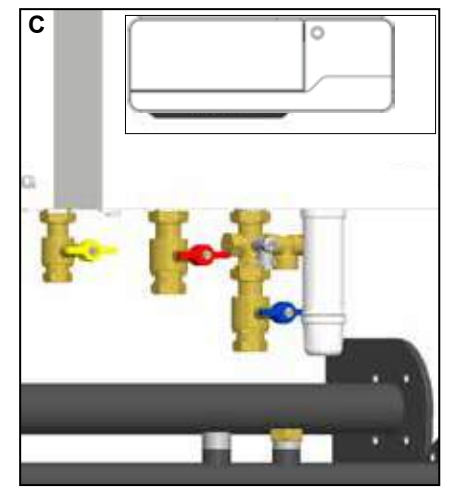

A. Remove the remaining packaging part from the bottom of the boiler.

Note: this packaging part is provided with boiler parts which are needed for mounting the boiler.

B. Cap the connections that are not used on the pipe work headers:

Flow and return:ø35mm blind compression fitting (2 items/boiler) Gas: 1 ¼" blind cap with gasket (1 item/boiler)

For connections, use the supplied gaskets. Check all connections for leakage and gas-tightness.

Connecting the isolation values to the boiler:
 Flow: 11/2" flat coupling x 35mm

compression isolation valve with red handle

Return:1<sup>1</sup>/<sub>2</sub>" flat coupling x 35mm compression fitting cross union with fill/drain valve and isolation valve with blue handle

The boiler is supplied with a 3 and 4 bar safety valve.

ELCO recommend fitting the 4 bar safety valve due to the control settings shutting the boiler off at 3.8 bar.

Gas: 1¼" x 28mm gas isolation valve

Polluted test water may be released when removing the plastic caps on the boiler flow and return.

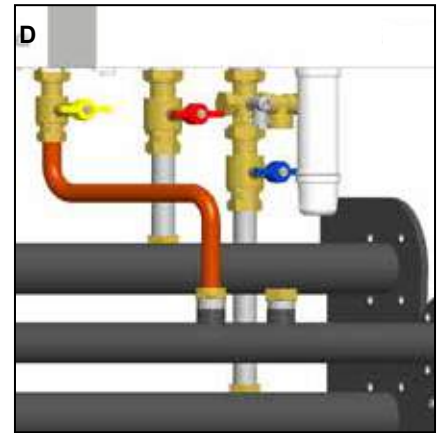

For connections, use the supplied gaskets. Check all connections for leakage and gastightness.

 D. Connect the valves to the pipe work headers:
 Flow: 35mm pipe pieces with 35mm compression fittings (elbow and socket)

Return: 35mm pipe pieces with 35mm compression fittings (elbow and socket)

Gas: 28mm pipe piece with 1¼" flat and 28mm compression fitting

Back-to-back installation: Flow: 35mm pipe pieces with 35mm compression fittings (bend and socket) Return: 35mm pipe pieces with 35mm compression fittings (bend and socket)

Gas: 28mm pipe piece with 1¼" flat and 28mm compression fitting

# For connections, use the supplied gaskets. Check all connections for leakage and gastightness.

E. Fill the siphon with tap water and fit the siphon cup underneath the boiler.
The siphon cup is supplied separately and can be found behind

the housing.

### Cascade accessories

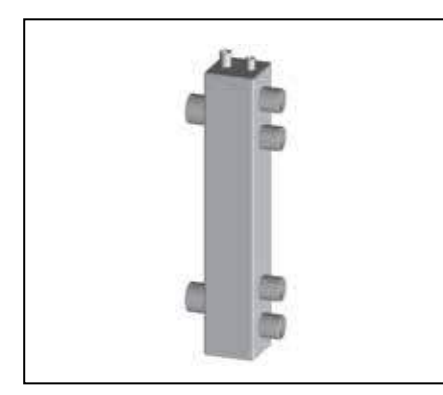

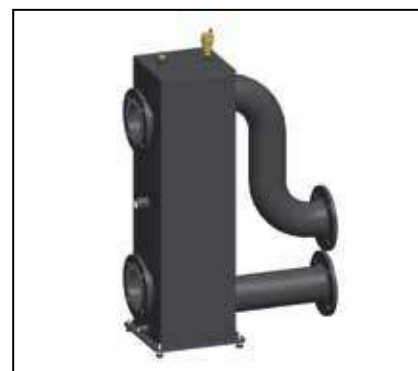

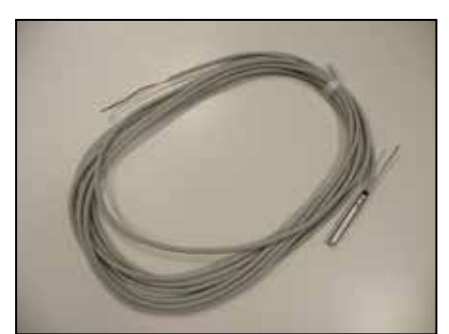

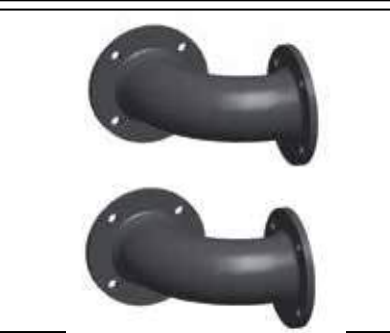

The pipe work headers are available in 2 dimensions, i.e. DN65 and DN100 and are connected to one another by the flange couplings and gaskets, M12 or M16x55 bolts, spring washers and nuts. The low loss header and the complete installation can then be connected to it.

#### Low loss header

There are 3 low loss headers available:

#### 3905048

Low loss header for 1 or 2 THISION L ECO boilers to max. 200kW supplied with automatic air vent, drain valve and pocket for temperature sensor T10 Boiler connections are  $4x \ 1 \frac{1}{2}$ ", installation connections are  $2x \ 2$ ". The low loss header MUST be connected between the boiler[s] and the system pumps.

#### 3905033

Low loss headers DN65 to 452kW 3905034 Low loss headers DN100 to 960kW

The low loss headers comes standard with adjustable feet, automatic air vent, drain valve, pocket for temperature sensor T10, M12 or M16x55 bolts, spring washers and nuts. The low loss header can be positioned on either the left or right hand side of the pipe work headers.

3905045 Flow temperature sensor T10

Every system with 1 or more THISION L ECO-boilers must be provided with a flow temperature sensor T10 and must be connected on the master boiler (address 01) to terminal 3, position 5 and 6. The flow sensor must be placed in the pocket of the low loss header.

#### Set of bends

The low loss header can be positioned at a 90° angle. A set of bends may be used for that purpose.

3905035 Bends set DN65 flow/return 3905036 Bends set DN100 flow/return

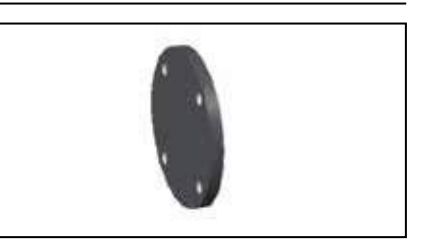

#### **Blanking flanges**

The ends of the pipe work headers have to be fitted with blanking flanges. The blanking flanges come standard with a fully configured delivery, including bolts, spring washers and gaskets.

#### 3905026

Blanking flange set DN65 flow/return 2 items

#### 3905027

Blanking flange set DN100 flow/return 2 items

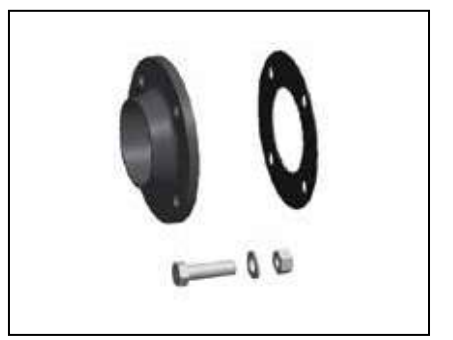

#### Welded-on flanges

Upon request, welded-on flanges are available to connect CH-pipe lines to the secondary side of the low loss header and to connect the gas line.

#### 3905037

Welded-on flange set DN65 flow/return 2 items + DN50 gas 1 item 3905038 Welded-on flange set DN100 flow/ return 2 items + DN65 gas 1 item

### Required components that are not supplied by ELCO:

- The installation pump;
- The condensate discharge system
- The installation water filter;
- Air and dirt separator;
- Gas filter;
- Hot water supply;
- Regulation valve;
- Flue system;
- Expansion vessel(s).

### Cascade accessories Connecting 1 or 2 boiler boilers

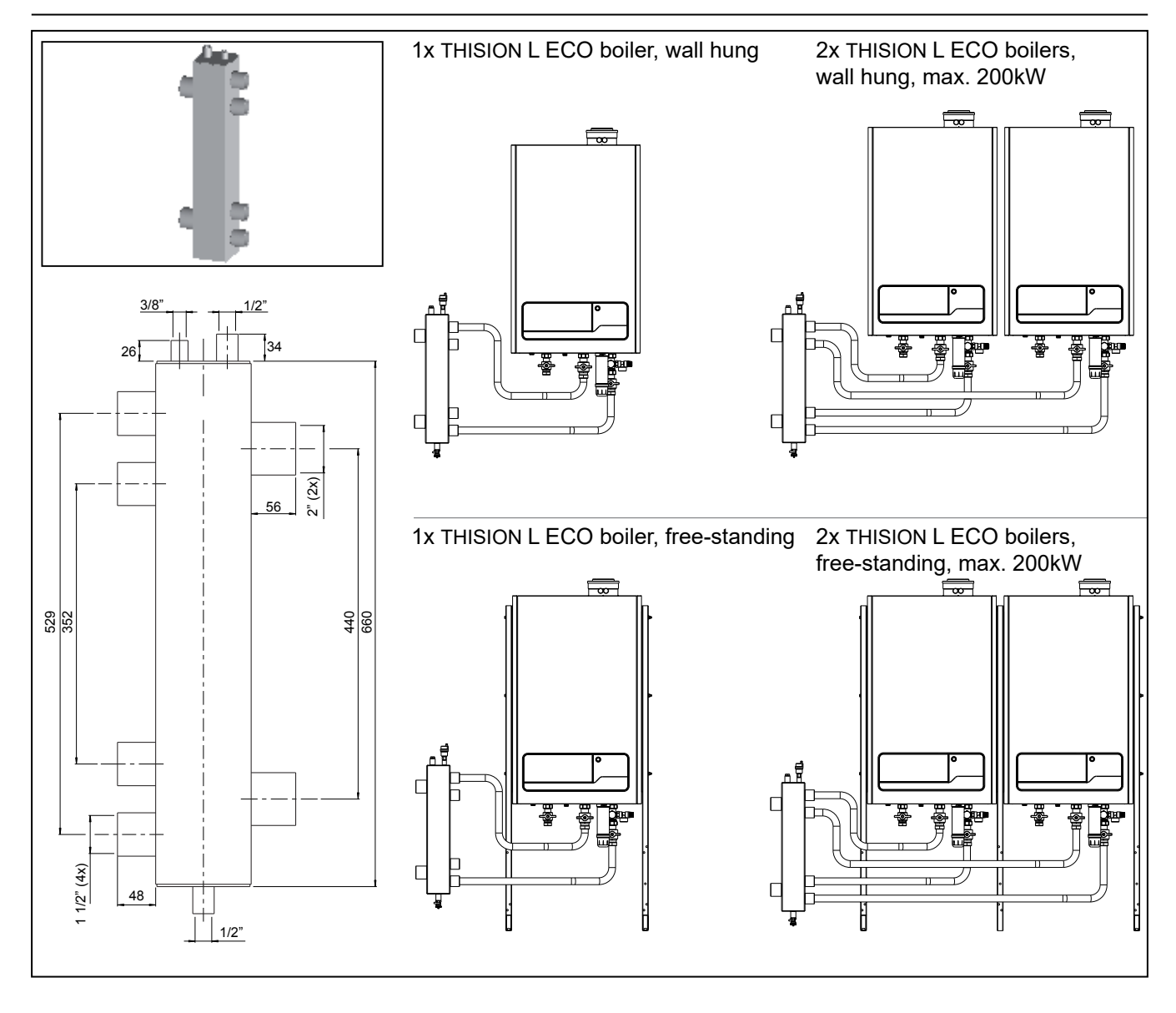

|         |                                                  | Wall | hung | Free s | tanding |
|---------|--------------------------------------------------|------|------|--------|---------|
|         | Number of THISION L ECO boilers                  | 1    | 2    | 1      | 2       |
|         | Necessary articles                               |      |      |        |         |
| 3905022 | L-shape frame for back to back alignment         |      |      | 2      | 2       |
| 3905021 | I-shape frame for line alignment                 |      |      |        | 1       |
| 3905025 | Boiler frame                                     |      |      | 1      | 2       |
| 3905048 | Low loss header for 1 or 2 boilers (max. 200 kW) | 1    | 1    | 1      | 1       |
| 3905049 | Boiler connection set for single boiler          | 1    | 2    | 1      | 2       |
| 3905043 | Bus communication cable                          |      | 1    |        | 1       |
| 3905045 | Common flow sensor 10kOhm T3/T10                 | 1    | 1    | 1      | 1       |

Supply of connection pipes, fittings and brackets by third party.

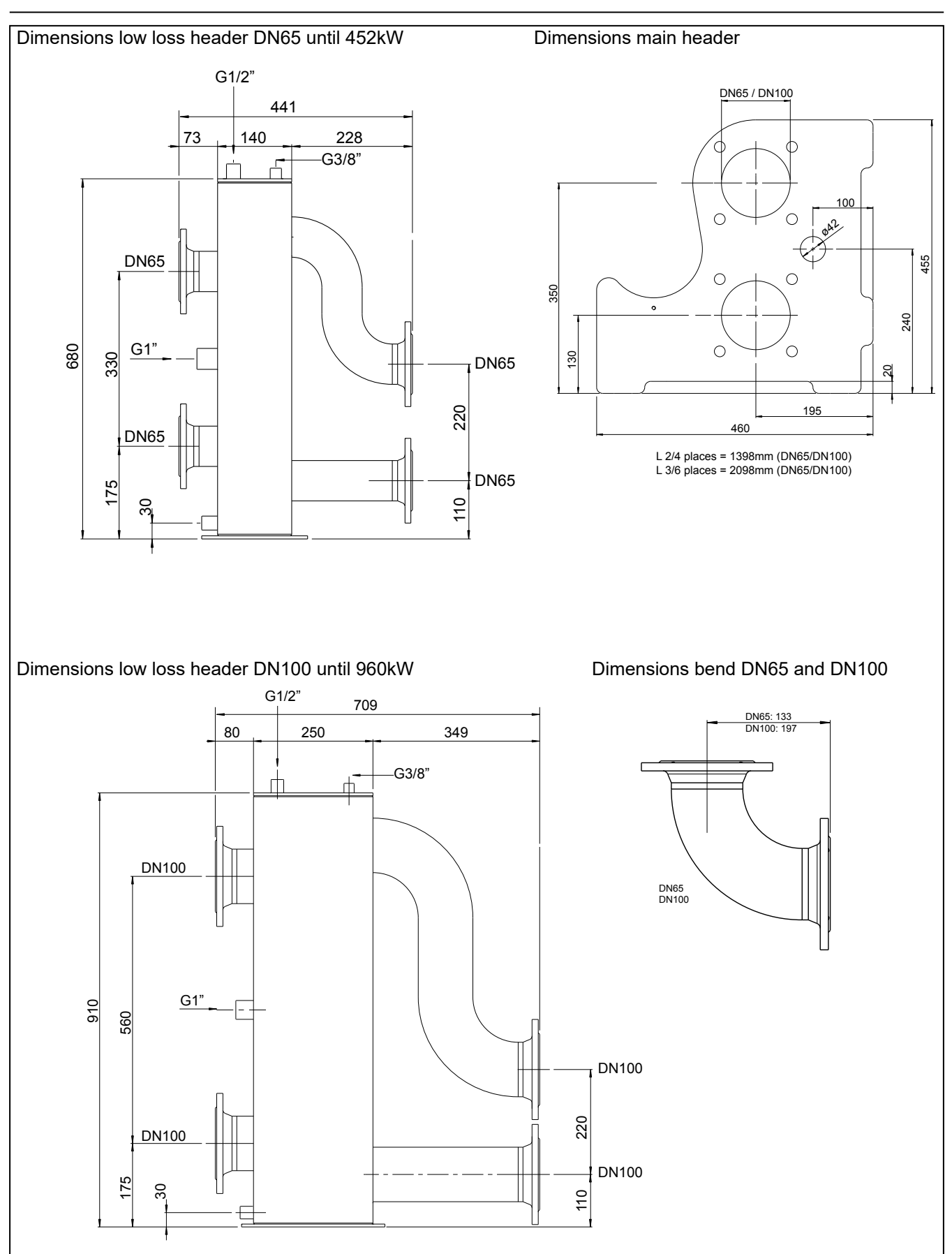

### Cascade accessories Dimensions headers, low loss headers and bends

### Water and hydraulic system Heating water quality

Fill the installation with drinking water.

In most cases, a central heating installation can be filled with water according to the nationally valid regulations, whereby a treatment of the water is not necessary. To avoid problems, the quality of the filling water must conform to the requirements in Table 1. If the filling water should not conform to these requirements, then it is recommended to treat the water correspondingly (see VDI2035).

Warranty claims become invalid if the system has not been flushed during installation, or if the filling water quality does not conform to the ELCO requirements (see Table 1). If anything should not be clear, or in case of deviations, always take up contact with ELCO first. The warranties lapse, if any changes are made without an advance agreement/ release by ELCO.

#### Installation:

 The use of groundwater, demineralized water and distilled water, is not permitted (an explanation of these terms can be found on the next page).

- If the drinking water quality lies within the limits of the values in Table 1, then one can proceed with the installation of the system and the flushing of the equipment.
- Residues of corrosion products (magnetite), assembly materials, cutting oil and other undesirable products, must be removed during the flushing operation.
- Another possibility for removing dirt is the use of a filter. The filter type must conform to the systemspecific requirements and the type of contamination. ELCO recommends the use of a filter. In such a case, one should make sure to take the entire piping system into consideration.
- The central heating installation must be de-aerated properly, before it is taken into operation. Please review the Chapter "Commissioning" in this regard.
- If a regular topping up of water is required (> 5% per year), then there is a problem with the system that must be remediated by a certified technician. Regular topping up with fresh water and oxygen adds lime to the system, which leads to deposits.

- If an anti-frost agent or other additives are used, then it must be regularly checked that the filling water quality conforms to the manufacturer requirements.
- Inhibitors may only be used after consultation with ELCO.
- The use of such agents must be protocolled.

#### Floor heating

When a floor heating system is connected that uses plastic pipes, it must be ensured that it conforms to the standard DIN 4726-4729. If the system does not fulfil the standard, then a system separation must be foreseen.

If the regulations with regard to plastic piping are not observed, then warranty claims become null and void (see the warranty conditions).

| Parameters                                                                         | Value                                                                                                    |
|------------------------------------------------------------------------------------|----------------------------------------------------------------------------------------------------|
| Water type                                                                         | Drinking water<br>Softened water                                                                                 |
| pH                                                                                 | 6.0-8.5                                                                                                    |
| Conductivity (at 20°C in µS/cm)                                                    | Max. 2500                                                                                                    |
| Iron (ppm)                                                                         | Max. 0.2                                                                                                    |
| Hardness (°dH / °fH)                                                               |                                                                                                    |
| Installation volume/performance<br><20 l/kW                                        | 1-12                                                                                                    |
| Installation volume/performance<br>>=20 l/kW                                       | 1-7                                                                                                    |
| Oxygen                                                                             | Oxygen diffusion is not permitted during operations.<br>Max. 5% of the system volumes may be topped up annually. |
| Corrosion inhibitors                                                               | See the Chapter "System water additives (inhibitors)"                                                            |
| pH raising or lowering agents                                                      | See the Chapter "System water additives"                                                                         |
| Anti-frost additives                                                               | See the Chapter "System water additives"                                                                         |
| Other chemical additives                                                           | See the Chapter "System water additives"                                                                         |
| Solid substances                                                                   | Not permitted                                                                                                    |
| Residues in the heating water, which are not a component of the drinking water are | Not permitted                                                                                                    |

# Water and hydraulic system DHW quality

#### Definition of water types

#### **Drinking water**

 Tap water, in conformity with the European Drinking Water Directive: 98/83/EC, dated 3 November 1998.

#### Softened water

 Water, from which calcium and magnesium ions have been partially removed.

#### **Demineralized water**

 Water, from which almost all salts have been removed (very low conductivity).

#### **Distilled water**

- Water, in which no more salts are present

### **Expansion vessel**

#### **Expansion vessel**

The CH-installation has to be fitted with an expansion vessel. The expansion vessel used has to comply with the water contents of the installation.

It is not necessary to install an expansion vessel to each boiler. One single, central installed expansion vessel is sufficient. When using a single expansion vessel the handles of the valves on the flow and return pipes below the boiler have to be removed whilst open.

A boiler expansion vessel can be connected on the cross union inside the return pipe to each boiler, if required. The connection is fitted with a 3/4" outer thread blanking cap.

#### Expansion DHW cylinder circuit

When applying a DHW cylinder connected directly to the boiler (ELCO cylinder connection with use of 3-way valve) the circuit between the threeway valve and the separation of the DHW cylinder should be provided of an expansion tank. See also page 26.

### Installation

### Gas line

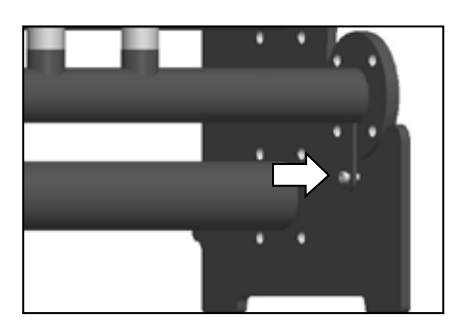

The gas line leading to the installation has to be calculated to the maximum capacity to determine the diameter of the supply pipe.

The gas line has to be placed on the allocated openings of the flange plates of the pipe work headers flow/return and secured on all flange plates by the special M6x8x16 close tolerance bolts.

Pressure loss for a newly installed natural gas line may be 1.7 mbar max. In the case of an extension, this may be 2.5 mbar max. This value is to be measured in between the operational gas meter and the CH-boilers.

For correct functioning of the boilers, it is necessary that the gas dynamic inlet pressure must be at least 19 mbars.

With regard to new lines in particular, ensure that the gas line does not contain any residual pollution.

#### ATTENTION:

For use with propane gas, the LPG conversion kit has to be installed, see separate conversion instructions.

Following maintenance tasks always check all gas carrying components for leakages by using of leakage detection fluid (LDF).

### **Condensate connection**

HAZARD: Danger of death due to poisoning! If the siphon is not filled with water, or if any connections are open, then escaping waste gas can pose a hazard of death for people.

#### **Condensate connection**

For every m3 of natural gas that is burned, between 0.7 and 1.0 litres of water can accumulate, due to a very high energy utilization. Condensate, which accumulates in the boiler, in the waste gas pipe or in the chimney, must be drained to the public sewage system.

In this regard, country-specific regulations must be taken into account. A neutralization of the condensate may be required. It must be possible for the condensate to visibly drain into a funnel-siphon (2) at the installation site. A fixed connection to the public sewer system is not permitted. For condensate drainage, only corrosion-resistant and certified materials may be used. The drainage must be carried out in a frost-free space. The drainage pipe should have a slope, so as to avoid a backwash of the condensate.

#### Filling of the siphon

Before the boiler is taken into operation, the equipment siphon (1) must be filled with water, so as to prevent an emission of waste gas from the condensate connection. Filling is carried out most easily by pouring approximately 0.5 litres of water into the waste gas pipe (3); otherwise screw off the siphon to fill it. The condensate drain should be cleaned during maintenance and inspection works, however at least once each year, whereby the siphon and the waste gas connections are also check for leakproofness and the equipment siphon is filled with water.

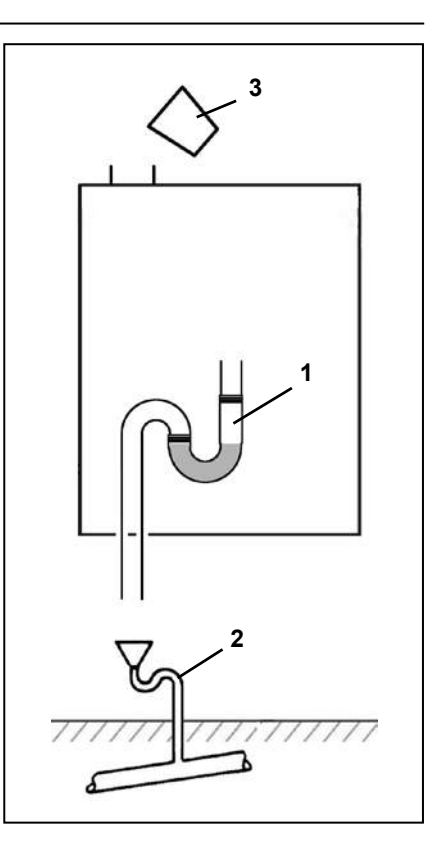

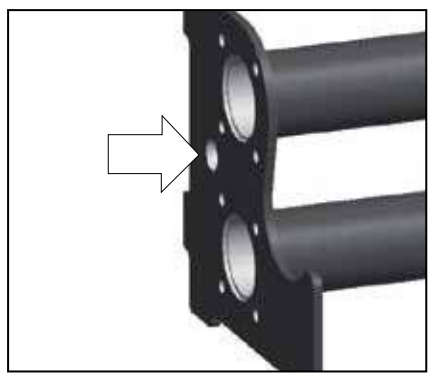

The amount of condensate formed is determined by the type of boilers and the water temperature produced by the boiler.

condensing boilers contain a siphonic condensate trap to collect and release

#### Condensate pipework.

All ELCO wall hung gas fired

condensate.

Press the supplied plastic ribbon tube onto the condensate drain at the bottom of the boiler. Connect the tube to the main condensate drain (minimum diameter= 40mm) by means of an open connection to avoid sewage gasses coming into the boiler.

Fit a pipe work header for the condensate drain behind the hydraulic system. For that purpose, the flange plates have holes allowing the installation of a PVC drain of ø40mm max. Use this drain to connect the individual condensate drains of each boiler.

The siphon of a flue gas system can also be connected, if required, by means of an open connection.

### Hot water supply

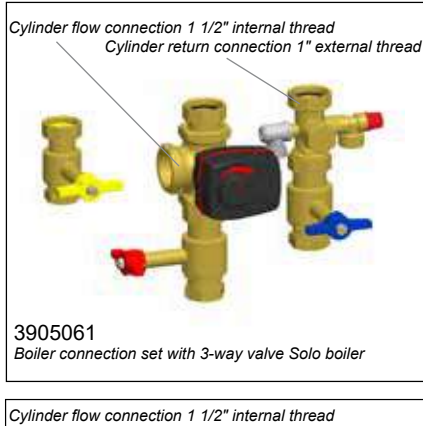

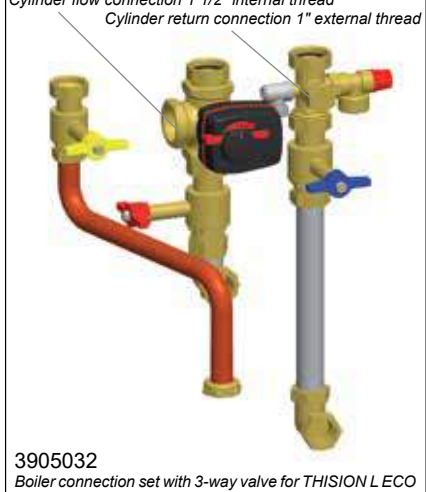

in cascade in combination with DN65 and DN100 headers

The hot water supply control can be connected to the ELCO THISION L ECO. For connection and settings refer to the Boiler Control chapter.

#### Expansion DHW cylinder circuit

When connecting a DHW cylinder to the boiler before the low velocity header an ELCO three way valve is recommended.

The circuit between the three way valve [A] and the separation device [B] between the boiler and cylinder should be provided with an expansion vessel [C].

| Boiler type THISION L ECO | 70 | 100 | 120 |
|---------------------------|----|-----|-----|
| Pump head for DHW (kPa)   | 25 | 20  | 20  |

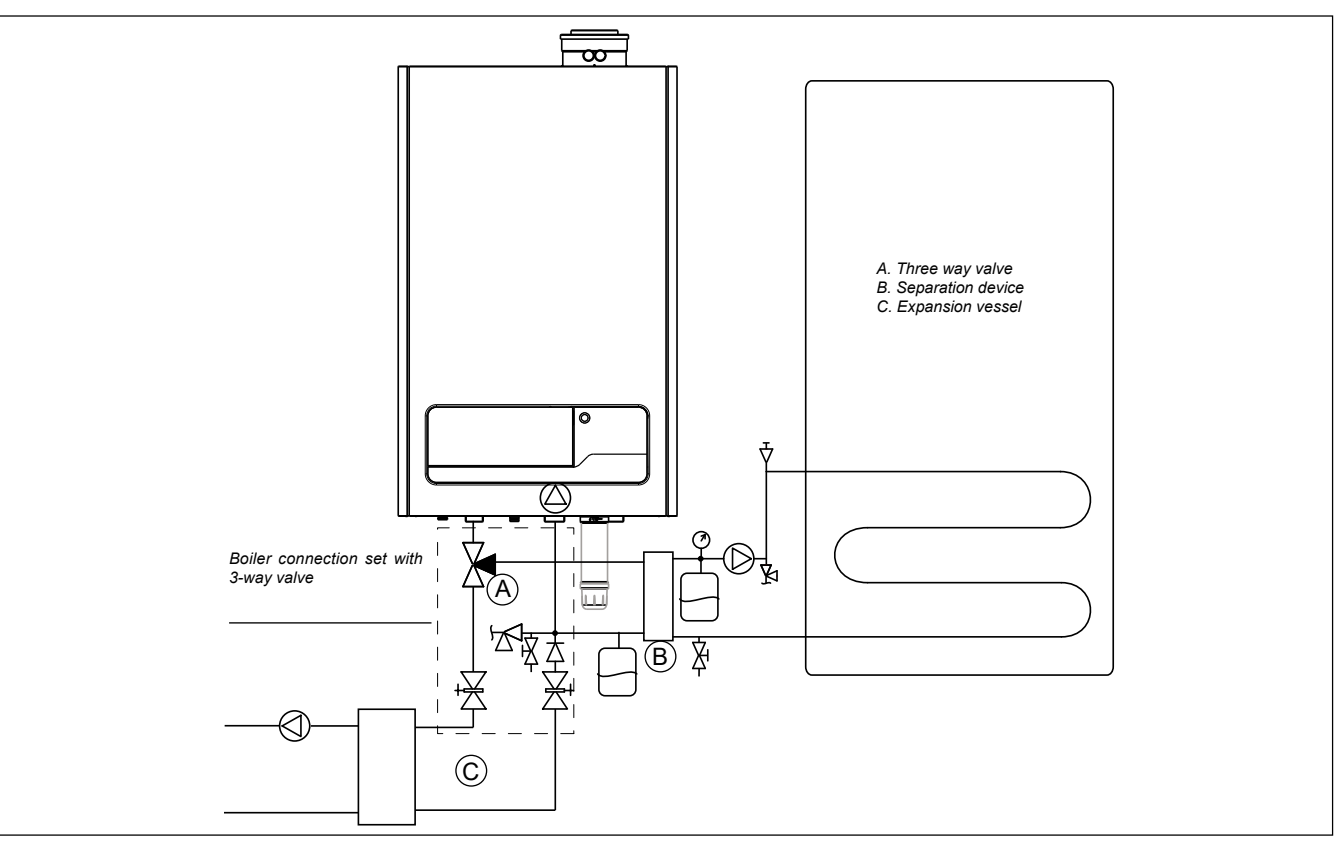

### Connections Air- / flue gas ducts for individual boilers

All boiler models have an ø100/150 concentric flue connection.

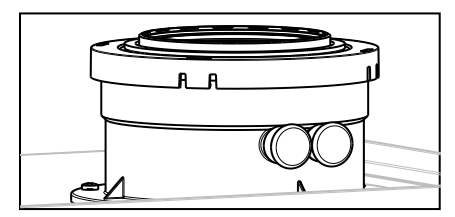

#### Flue gas connection

We recommend the use of ELCO's comprehensive range of flue gas components.

For further information, please see the installation instructions:

- ELCO wall terminals
- ELCO wail terminals
   ELCO roof terminals
- ELCO flue pipe components, both individual pipes and concentric tubes.

Regulations about the construction and installation of flue gas systems are different from country to country. It must be ensured that all national regulations with regard to chimney systems are observed. It is not necessary to install a separate condensate drain for the flue gas system, since the condensate will be flushed out via the boiler and into the siphon. Please observe the following recommendations:

- Only use corrosion-resistant material
- The diameter must be calculated and selected according to the national regulations.
- The length of the flue gas system must be kept as short as possible (and must not exceed the maximum permitted length, see the documentation for planners)
- Horizontal flue gas tubes must have an inclination of at least 3° back towards the boiler.

#### Air supply connection

If required, a separate room sealed air supply tube may be connected via the inclusion of the optional air supply connector fitting. The diameter must be calculated in conformity with national regulations and in combination with the flue gas gas system. The overall resistance of the air supply and flue gas tubes may not exceed the maximum supply pressure of the Fan at any time. (Also see the Chapter "Technical data")

#### Notes

The tables below give guidance on the maximum lengths of air and flue gas tubes that may be connected. If a room sealed installation is being made utilising separate air and flue gas tubes, the lengths of both tubes must be added together and not exceed the relevant value given in the tables. In all cases, the concentric flue/air connection on the top of the boiler case is 80/125. When using 100/150 flue components, an allowance for the necessary 80/125 to 100/150 adaptor fitting has been included in the flue lengths indicated in the tables. The maximum length of any external section of flue pipe must not exceed 5m.

The radius of any bend used in the flue gas system must not exceed 87.5°.

### Walls that are sensitive to heat should be insulated.

## Construct the flue system in such way that no recirculation may take place.

### **Dimensioning (reference value)**

|     |                      | Maximum length in metres of D100 Ø tubes (open or parallel tubes room sealed<br>installation) |                       |                          |                 |
|-----|----------------------|-----------------------------------------------------------------------------------------------|-----------------------|--------------------------|-----------------|
|     |                      |                                                                                               | D 10                  | 0 mm                     |                 |
|     | Changes of direction | 0                                                                                             | 2                     | 3                        | 4               |
| 70  |                      | 63                                                                                            | 59                    | 57                       | 55              |
| 100 |                      | 35                                                                                            | 31                    | 29                       | 27              |
| 120 |                      | 12                                                                                            | 8                     | 6                        | 4               |
|     |                      |                                                                                               |                       |                          |                 |
|     |                      | Maximum length                                                                                | in metres for concent | ric room sealed installa | tions D 100/150 |
|     |                      |                                                                                               | D 100/                | 150 mm                   |                 |
|     | Changes of direction | 0                                                                                             | 2                     | 3                        | 4               |
| 70  |                      | 25                                                                                            | 22                    | 20                       | 18              |
| 100 |                      | 15                                                                                            | 12                    | 10                       | 8               |
| 120 |                      | 8                                                                                             | 5                     | 3                        | 1               |

| Required minimum (flue enclosure) shaft cross-section |               |              |  |  |  |
|-------------------------------------------------------|---------------|--------------|--|--|--|
| Diameter flue duct                                    | Square shafts | Round shafts |  |  |  |
| 100 mm                                                | 140 x 140 mm  | 160 mm       |  |  |  |

### Connections Air- / flue gas ducts for individual boilers

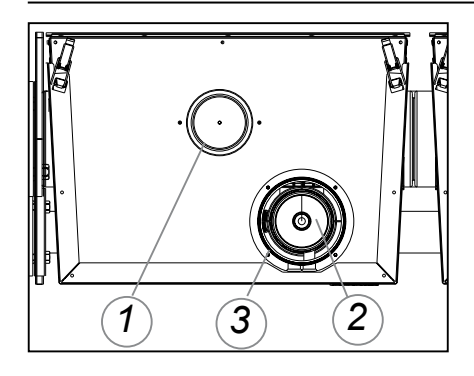

#### Parallel boiler connection

The boiler comes as standard with a parallel connection for the flue gas outlet and air supply system. The air supply opening (1) has a diameter of ø100mm. The air supply channel can be connected to it, or, if it involves an "open device" (Drainage category B), an air filter must be fitted.

The air supply (3) of the concentric part is closed by a lid ø150mm.

The flue gas outlet connection (2) has a diameter of ø100mm.

#### **Concentric boiler connection**

Carry out the following tasks to convert the boiler to a concentric connection.

- Remove the lid ø150 (3) from the air supply connection of the concentric connection component (2).
- Fit the lid ø100 on the air supply opening (1) and secure it with the screw (all parts are delivered separately in the foam wrapping underneath the boiler)

The air supply opening has a diameter of ø150mm.

The flue gas outlet connection has a diameter of ø100mm.

The flue gas outlet-/air supply system is then connected to the concentric connection component.

The THISION L ECO-boilers can be used both in an "open" and in "closed" system.

#### Open system

The required combustion air is taken from the immediate environment (boiler room). For this purpose, please comply with the applicable boiler room ventilation regulations.

When using boiler category B23 and B33 as an 'open boiler', the protection degree of the boiler will be IPX0D instead of IPX4D.

An air filter must be fitted on the air intake of the boiler (available as an accessory with art.nr. 3905046).

#### Closed system

The required combustion air is sucked in from the outside through a channel. This improves installation possibilities within a building. In general, outside air is cleaner than air from the boiler room.

When the boiler is operational,

it produces a white plume of condensation. This condensation plume is harmless but may cause some inconvenience, particularly in the case of wall terminal. As a result, roof terminals are preferred.

In a closed installation, roof terminals should be at the same height preventing flue gas from being sucked in by the other boiler (recirculation). Outlets in recesses and near erected walls may also bring about flue gas recirculation. Recirculation has to be prevented at all times.

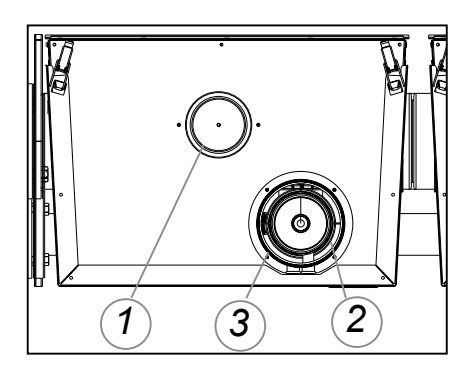

### Connections Air- / flue gas ducts - installation variants for individual boilers

| Ambient                                                                   | t combustion air, ø80 PP                                                                                                    |  |  |  |  |  |  |  |  |  |
|---------------------------------------------------------------------------|----------------------------------------------------------------------------------------------------|--|--|--|--|--|--|--|--|--|
| B23                                                                       | Flue gas duct into the chimney, aspiration of air from the surroundings.<br>End section of the waste gas duct above the roof.                                                                                                    |  |  |  |  |  |  |  |  |  |
| B33                                                                       | Flue gas duct into the chimney, aspiration of air from the surroundings.<br>End section of the waste gas duct above the roof.                                                                                                    |  |  |  |  |  |  |  |  |  |
| Combustion air taken from the surroundings, ø 80/125 PP/sheet steel white |                                                                                                    |  |  |  |  |  |  |  |  |  |
| C13<br>C13x                                                               | Flue gas duct and suction air over the outer wall, must be in the same<br>square area of:<br>- 50cm for boilers up to 70kW.<br>- 100cm for boilers of 70 to 100kW                                                                                                    |  |  |  |  |  |  |  |  |  |
| C33<br>C33x                                                               | <ul> <li>The flue gas and suction air ducts via the roof terminal, must be in the same square area of:</li> <li>- 50cm for boilers up to 70kW, wherein the difference in height in pipe ends must be less than 50 cm.</li> <li>- 100cm for boilers of 70 to 100kW, wherein the difference in height in pipe ends must be less than 100 cm.</li> </ul> |  |  |  |  |  |  |  |  |  |
| C43<br>C43x                                                               | Suction air and waste gas duct via the chimney system, which is integrated in the building.                                                                                                    |  |  |  |  |  |  |  |  |  |
| C53<br>C53x                                                               | Section the air and waste gas exhaust to the outside, in areas with<br>different pressures.<br>Vertical end section of the waste gas duct.                                                                                                    |  |  |  |  |  |  |  |  |  |
| C63*<br>C63x                                                              | Specially developed equipment, for connection to certified air-/waste gas systems that operate separately from one another.                                                                                                    |  |  |  |  |  |  |  |  |  |
| C83<br>C83x                                                               | Air suction on the outside of the building, waste gas duct via the chimney.                                                                                                    |  |  |  |  |  |  |  |  |  |
| C93<br>C93x                                                               | Air and waste gas piping to the waste gas chimney, via installation in the<br>roof and in a humidity-resistant waste gas chimney.<br>Min. annular gap for waste gas piping:<br>Ø80 = 45mm<br>Ø100 = 50mm<br>Ø110 = 40mm                                                                                                    |  |  |  |  |  |  |  |  |  |

### Connections Air- / flue gas ducts - installation variants for multiple boilers

Opting for a collective flue gas outlet is determined by:

- The position of the boilers with regard to their outlet area
- Sufficient space above the boilers
- Large number of boilers

You may opt for:

- Collective flue gas outlet underpressure
- Collective flue gas outlet overpressure

In many situations, flue gases cannot be vented individually because the installation is indoors. For such situations, we recommend collective venting by means of under-pressure or over-pressure using a flue gas outlet system. The air supply may also be supplied collectively, but if the boiler room is suitable for that purpose it may also be obtained from this area (`open device` Boiler category B).

#### In the case of collective venting of flue gases, the flue gas-venting outlet always has to end up in the open area (outlet area 1).

ELCO can supply a collective flue gas outlet system for the ELCO THISION L ECO. Refer to the following chapters with regard to the various possibilities and maximum pipe lengths that can be used.

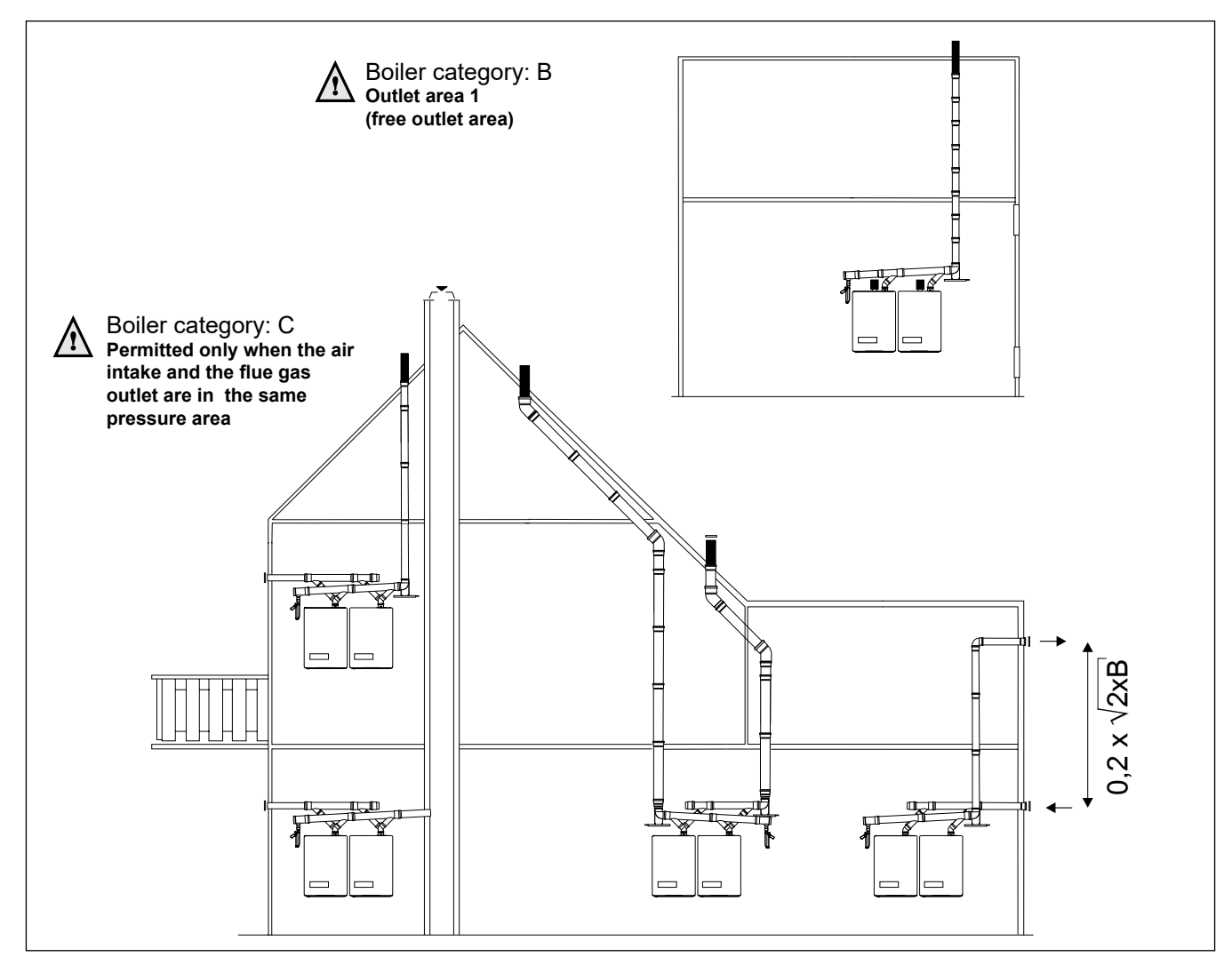

### Connections Collective flue gas outlet under-pressure

Diameter and venting lengths of the flue gas outlet/air supply: - Open system, with under-pressure

 Open system, with under-pressure (calculated with thermal draft) under atmospheric circumstances.

#### NOTE!

1. IPX0D at flue category  $B_{23}$  and  $B_{33}$ 

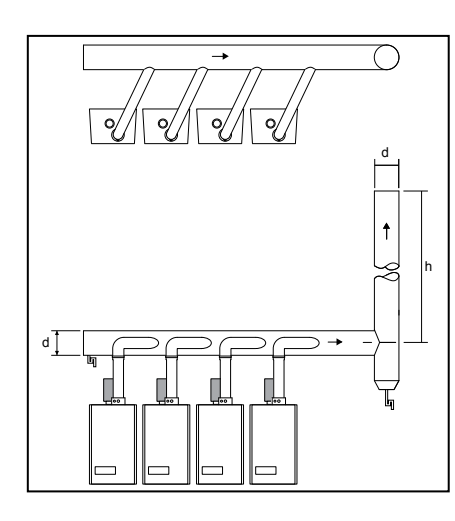

| Dimensions cascade flue THISION L ECO |            |     |                              |           |           |            |             |  |
|---------------------------------------|------------|-----|------------------------------|-----------|-----------|------------|-------------|--|
| Open system, underpressure            |            |     |                              |           |           |            |             |  |
| Output (P) kW at 80/60°C              | Type L ECO |     | d = minimum diameter Ø in mm |           |           |            |             |  |
|                                       | 70         | 100 | 120                          | h = 2 - 5 | h = 5 - 9 | h = 9 - 13 | h = 13 - 17 |  |
| 152                                   | 1          | 1   |                              | 210       | 200       | 190        | 190         |  |
| 180                                   | 1          |     | 1                            | 210       | 200       | 190        | 190         |  |
| 212                                   |            | 1   | 1                            | 210       | 200       | 190        | 190         |  |
| 240                                   |            |     | 2                            | 210       | 200       | 190        | 190         |  |
| 272                                   | 1          | 1   | 1                            | 300       | 270       | 260        | 250         |  |
| 300                                   | 1          |     | 2                            | 300       | 270       | 260        | 250         |  |
| 332                                   |            | 1   | 2                            | 300       | 270       | 260        | 250         |  |
| 360                                   |            |     | 3                            | 300       | 270       | 260        | 250         |  |
| 392                                   | 1          | 1   | 2                            | 360       | 330       | 310        | 300         |  |
| 424                                   |            | 2   | 2                            | 360       | 330       | 310        | 300         |  |
| 452                                   |            | 1   | 3                            | 360       | 330       | 310        | 300         |  |
| 480                                   |            |     | 4                            | 360       | 330       | 310        | 300         |  |
| 512                                   | 1          | 1   | 3                            | 440       | 380       | 360        | 340         |  |
| 544                                   |            | 2   | 3                            | 440       | 380       | 360        | 340         |  |
| 572                                   |            | 1   | 4                            | 440       | 380       | 360        | 340         |  |
| 600                                   |            |     | 5                            | 440       | 380       | 360        | 340         |  |
| 632                                   | 1          | 1   | 4                            | 470       | 420       | 400        | 380         |  |
| 660                                   | 1          |     | 5                            | 470       | 420       | 400        | 380         |  |
| 692                                   |            | 1   | 5                            | 470       | 420       | 400        | 380         |  |
| 720                                   |            |     | 6                            | 470       | 420       | 400        | 380         |  |
| 752                                   | 1          | 1   | 5                            | 550       | 470       | 430        | 410         |  |
| 784                                   |            | 2   | 5                            | 550       | 470       | 430        | 410         |  |
| 812                                   |            | 1   | 6                            | 550       | 470       | 430        | 410         |  |
| 840                                   |            |     | 7                            | 550       | 470       | 430        | 410         |  |
| 872                                   | 1          | 1   | 6                            | 600       | 510       | 470        | 440         |  |
| 900                                   | 1          |     | 7                            | 600       | 510       | 470        | 440         |  |
| 932                                   |            | 1   | 7                            | 600       | 510       | 470        | 440         |  |
| 960                                   |            |     | 8                            | 600       | 510       | 470        | 440         |  |

Diameter and venting lengths of the flue gas outlet/air supply:

- Closed system, with under-pressure (calculated with thermal draft) under atmospheric circumstances.

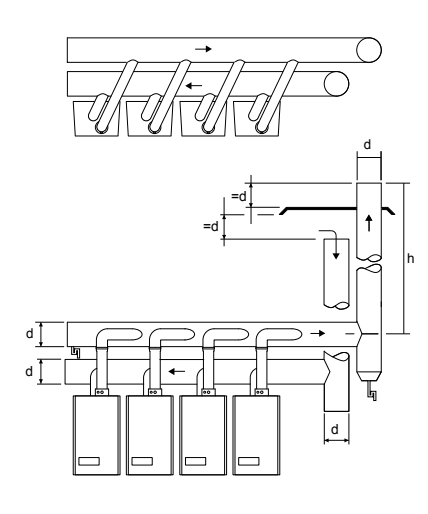

| Dimensions assaude flue THISION L ECO  |            |     |     |                              |           |            |             |  |
|----------------------------------------|------------|-----|-----|------------------------------|-----------|------------|-------------|--|
| Dimensions cascade flue THISION L ECO  |            |     |     |                              |           |            |             |  |
| Closed system, underpressure, parallel |            |     |     |                              |           |            |             |  |
| Output (P) kW at 80/60°C               | Type L ECO |     |     | d = minimum diameter Ø in mm |           |            |             |  |
|                                        | 70         | 100 | 120 | h = 2 - 5                    | h = 5 - 9 | h = 9 - 13 | h = 13 - 17 |  |
| 152                                    | 1          | 1   |     | 240                          | 220       | 220        | 220         |  |
| 180                                    | 1          |     | 1   | 240                          | 220       | 220        | 220         |  |
| 212                                    |            | 1   | 1   | 240                          | 220       | 220        | 220         |  |
| 240                                    |            |     | 2   | 240                          | 220       | 220        | 220         |  |
| 272                                    | 1          | 1   | 1   | 330                          | 300       | 290        | 270         |  |
| 300                                    | 1          |     | 2   | 330                          | 300       | 290        | 270         |  |
| 332                                    |            | 1   | 2   | 330                          | 300       | 290        | 270         |  |
| 360                                    |            |     | 3   | 330                          | 300       | 290        | 270         |  |
| 392                                    | 1          | 1   | 2   | 390                          | 370       | 350        | 330         |  |
| 424                                    |            | 2   | 2   | 390                          | 370       | 350        | 330         |  |
| 452                                    |            | 1   | 3   | 390                          | 370       | 350        | 330         |  |
| 480                                    |            |     | 4   | 390                          | 370       | 350        | 330         |  |
| 512                                    | 1          | 1   | 3   | 460                          | 410       | 390        | 380         |  |
| 544                                    |            | 2   | 3   | 460                          | 410       | 390        | 380         |  |
| 572                                    |            | 1   | 4   | 460                          | 410       | 390        | 380         |  |
| 600                                    |            |     | 5   | 460                          | 410       | 390        | 380         |  |
| 632                                    | 1          | 1   | 4   | 500                          | 460       | 440        | 420         |  |
| 660                                    | 1          |     | 5   | 500                          | 460       | 440        | 420         |  |
| 692                                    |            | 1   | 5   | 500                          | 460       | 440        | 420         |  |
| 720                                    |            |     | 6   | 500                          | 460       | 440        | 420         |  |
| 752                                    | 1          | 1   | 5   | 550                          | 500       | 470        | 460         |  |
| 784                                    |            | 2   | 5   | 550                          | 500       | 470        | 460         |  |
| 812                                    |            | 1   | 6   | 550                          | 500       | 470        | 460         |  |
| 840                                    |            |     | 7   | 550                          | 500       | 470        | 460         |  |
| 872                                    | 1          | 1   | 6   | 600                          | 540       | 510        | 490         |  |
| 900                                    | 1          |     | 7   | 600                          | 540       | 510        | 490         |  |
| 932                                    |            | 1   | 7   | 600                          | 540       | 510        | 490         |  |
| 960                                    |            |     | 8   | 600                          | 540       | 510        | 490         |  |

### Connections Collective flue gas outlet over-pressure

An installation with a collective flue gas outlet over-pressure in combination with individually controlled boilers (e.g. 0-10 V control), where no bus cable 3905043 is connected, is NOT allowed.

Diameter and venting lengths of the flue gas outlet/air supply:

- Open system with over-pressure.

#### NOTE!

- 1. IPX0D at flue category  $B_{23}$  and  $B_{33}$ 2. Only with bus cable 3905043
- connected!
- 3. Adjust parameter 102 to 2

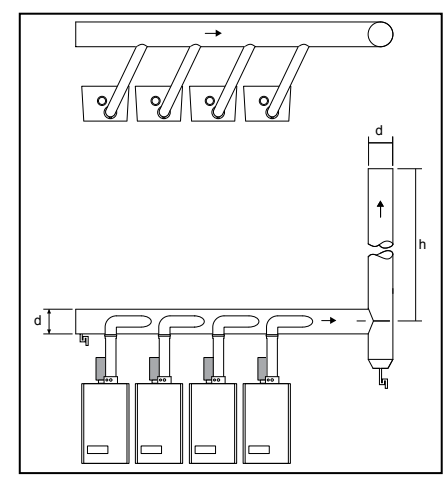

Diameter and venting lengths of the flue gas outlet/air supply:

- Closed system with overpressure.

Please contact ELCO.

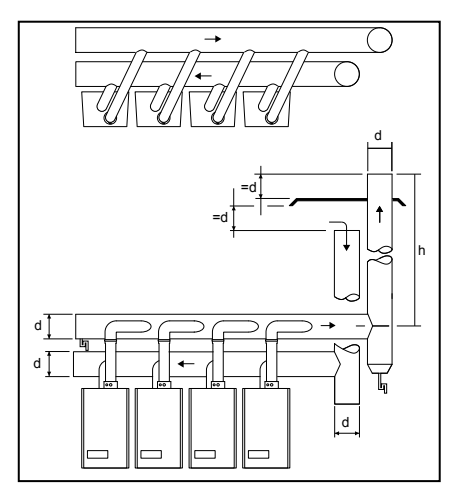

| Dimensions cascade flue THISION L ECO |            |     |                              |           |            |             |             |  |
|---------------------------------------|------------|-----|------------------------------|-----------|------------|-------------|-------------|--|
| Open system, overpressure, parallel   |            |     |                              |           |            |             |             |  |
| Output (P) kW at 80/60°C              | Type L ECO |     | d = minimum diameter Ø in mm |           |            |             |             |  |
|                                       | 70         | 100 | 120                          | h = 2 - 5 | h = 6 - 10 | h = 11 - 15 | h = 16 - 20 |  |
| 152                                   | 1          | 1   |                              | 100       | 100        | 110         | 110         |  |
| 180                                   | 1          |     | 1                            | 120       | 120        | 130         | 130         |  |
| 212                                   |            | 1   | 1                            | 120       | 130        | 130         | 150         |  |
| 240                                   |            |     | 2                            | 120       | 130        | 150         | 150         |  |
| 272                                   | 1          | 1   | 1                            | 150       | 150        | 180         | 180         |  |
| 300                                   | 1          |     | 2                            | 150       | 180        | 180         | 180         |  |
| 332                                   |            | 1   | 2                            | 180       | 180        | 180         | 180         |  |
| 360                                   |            |     | 3                            | 180       | 180        | 180         | 180         |  |
| 392                                   | 1          | 1   | 2                            | 180       | 180        | 180         | 200         |  |
| 424                                   |            | 2   | 2                            | 200       | 200        | 200         | 220         |  |
| 452                                   |            | 1   | 3                            | 200       | 220        | 220         | 220         |  |
| 480                                   |            |     | 4                            | 200       | 220        | 220         | 220         |  |
| 512                                   | 1          | 1   | 3                            | 200       | 220        | 220         | 220         |  |
| 544                                   |            | 2   | 3                            | 220       | 230        | 230         | 230         |  |
| 572                                   |            | 1   | 4                            | 230       | 230        | 250         | 250         |  |
| 600                                   |            |     | 5                            | 230       | 230        | 250         | 250         |  |
| 632                                   | 1          | 1   | 4                            | 230       | 230        | 250         | 250         |  |
| 660                                   | 1          |     | 5                            | 250       | 250        | 250         | 250         |  |
| 692                                   |            | 1   | 5                            | 260       | 260        | 260         | 260         |  |
| 720                                   |            |     | 6                            | 280       | 280        | 280         | 280         |  |
| 752                                   | 1          | 1   | 5                            | 280       | 280        | 280         | 280         |  |
| 784                                   |            | 2   | 5                            | 280       | 280        | 280         | 280         |  |
| 812                                   |            | 1   | 6                            | 280       | 280        | 280         | 280         |  |
| 840                                   |            |     | 7                            | 280       | 280        | 280         | 280         |  |
| 872                                   | 1          | 1   | 6                            | 280       | 280        | 280         | 280         |  |
| 900                                   | 1          |     | 7                            | 280       | 280        | 280         | 300         |  |
| 932                                   |            | 1   | 7                            | 300       | 300        | 300         | 300         |  |
| 960                                   |            |     | 8                            | 300       | 300        | 300         | 300         |  |

### **Electrical connection**

#### **Electrical connection**

Electrical connections must be carried out by an authorized electrical technician, and in conformity with valid national and local standards and regulations.

An insulated mains switch must be used for the power supply, with at least 3 mm contact openings. It must be mounted inside of the boiler room. The mains switch is used for switching off the power supply during maintenance works.

All cables are passed through the cable gland at the bottom of the boiler, and are led to the electronics panel at the front of the boiler. The electric diagram must be observed during all electrical connection works (see the following pages).

### A 230V -50Hz mains electrical supply is required fused externally at 5A.

### A deviation on the grid of 230V (+10% or -15%) and 50Hz

The following additional regulations also apply:

- The boiler's wiring is not allowed to be changed;
- All connections have to be made to the terminal block.

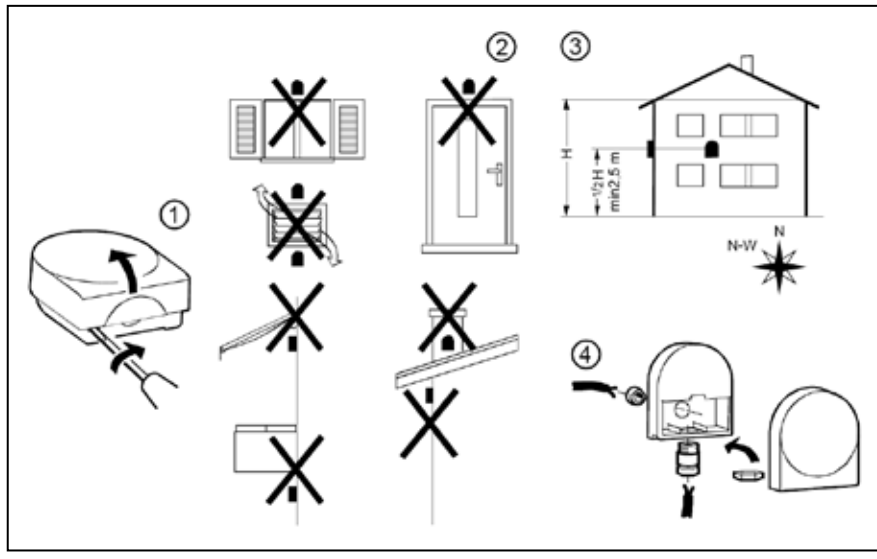

#### Installation of outdoor sensor

If an outdoor sensor is connected to the boiler, then the sensor must be positioned in conformity with the adjacent drawing.

If an outdoor sensor is NOT connected parameter T-day is the maximum flow temperature. Go to Timeprog. options/ timeprog. CH/T-day (see page 49).
### **Electrical connection**

The boiler has 4 socket blocks for all electrical connections.

- 1. High voltage supply (230V)
- 2. Voltage free switches (230V relays)
- 3. Low voltage sensors
- 4. Communication bus for cascaded THISION L ECO boilers

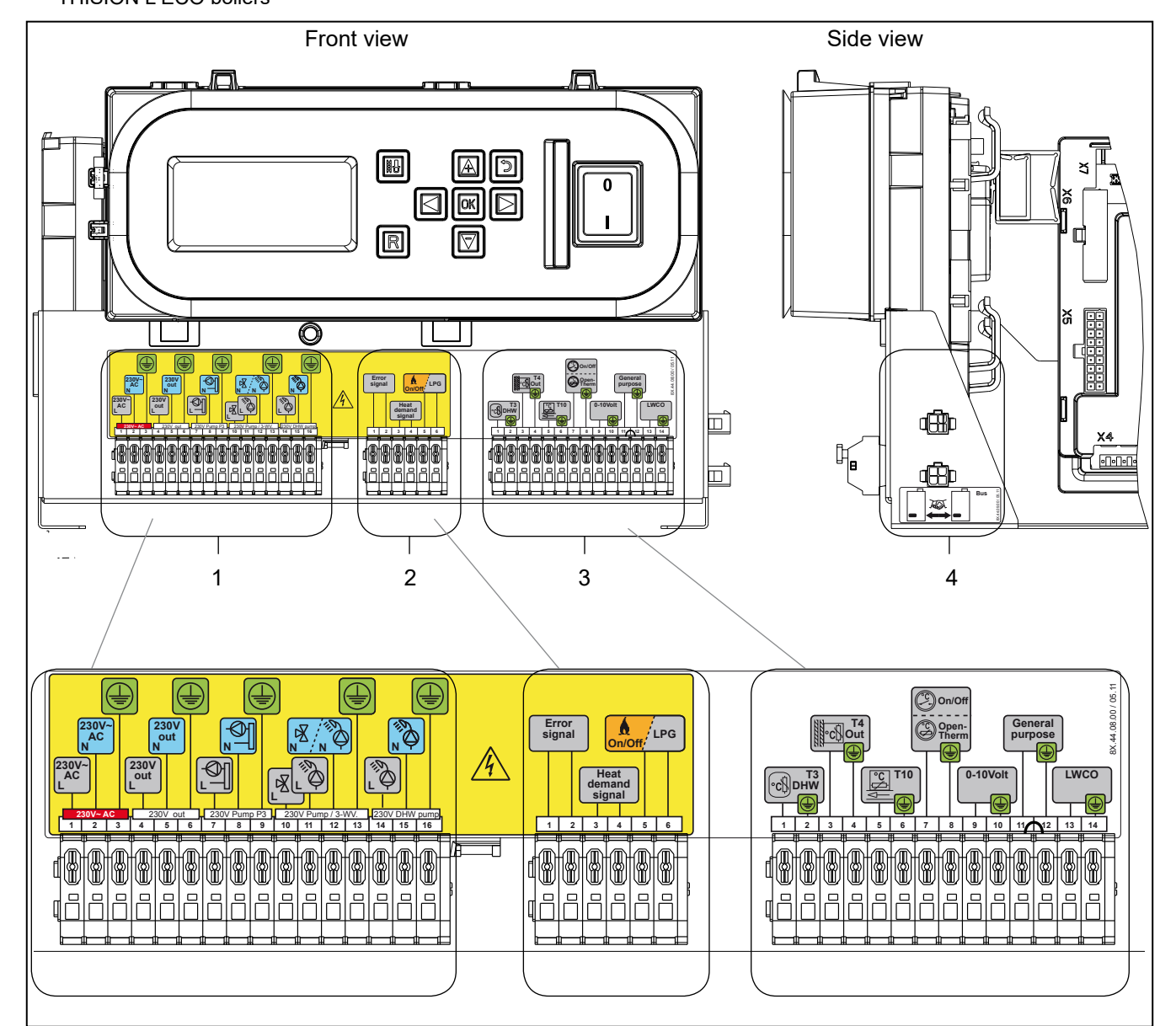

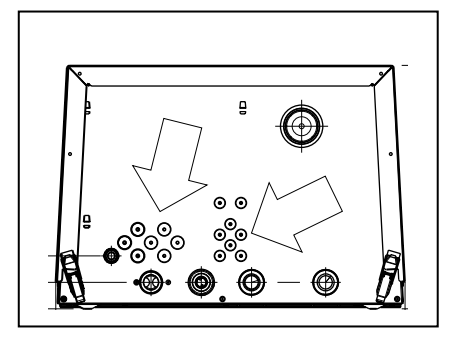

PG glands for cable duct already assembled in the factory. For a few connections, some PG glands are supplied separately.

The maximum cable diameter for the terminals is 2.5mm<sup>2</sup>.

Connect the cable by pushing down the control on the terminal strip using a flat screwdriver.

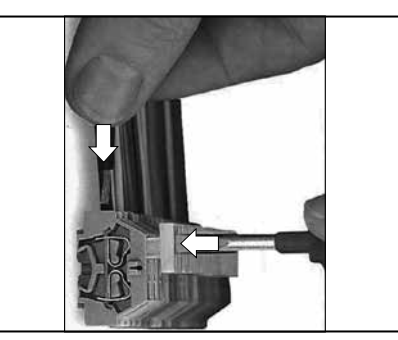

### **Electrical connection**

| 4 |
|---|
|   |
|   |

### 1. High voltage supply: 16 Connections

| Position | Conne |         |       | Application                                |      | Max        |
|----------|-------|---------|-------|--------------------------------------------|------|------------|
|          | Conne | 00011   |       |                                            | PG   | V/A        |
| 1, 2, 3  | Live  | Neutral | Earth | Power for boiler. Power cable not supplied | 13,5 | 230V       |
| 4, 5, 6  | Live  | Neutral | Earth | Output                                     | 13,5 |            |
| 7, 8, 9  | Live  | Neutral | Earth | System pump P3                             | 13,5 |            |
| 10       | Live  |         |       | Three-way valve CH (closed)                |      |            |
| 11       | Live  |         |       | Three-way valve (open) or DHW<br>pump P2   | 13,5 | 230V<br>4A |
| 12       |       | Neutral |       | Three-way valve or DHW pump P2             |      |            |
| 13       |       |         | Earth | Three-way valve or DHW pump P2             |      |            |
| 14       | Live  |         |       | DHW load pump P4                           |      |            |
| 15       |       | Neutral |       | DHW load pump P4 13                        |      |            |
| 16       |       |         | Earth | DHW load pump P4                           |      |            |

### 2. High voltage switches: 6 Connections

| Position | Conne | ection | Application                                               |      | Max.<br>V/A |
|----------|-------|--------|-----------------------------------------------------------|------|-------------|
| 1, 2     | 1     | 2      | Relay output fault signal                                 | 13,5 | 230V<br>5A  |
| 3, 4     | 3     | 4      | Relay output heat demand                                  | 13,5 | 230V<br>5A  |
| 5, 6     | 5     | 6      | Relay output external heat source / 2nd propane gas valve | 13,5 | 230V<br>5A  |

14 Connections

#### 3. Low voltage sensors:

| Position | Connectio | on | Application                                                    | Tulles |
|----------|-----------|----|----------------------------------------------------------------|--------|
| 1, 2     | 1         | 2  | Hot water sensor T3                                            | IP67   |
| 3, 4     | 3         | 4  | Outdoor sensor T4 (advice)                                     | IP67   |
| 5, 6     | 5         | 6  | Common flow sensor T10** (must be connected)                   | IP67   |
| 7, 8     | 7         | 8  | On-Off contact** / Open Therm contact (auto detect)            | IP67   |
| 9, 10    | 9         | 10 | 0 -10 Volt input (temperature or load)                         | IP67   |
| 11, 12   | 11        | 12 | Blocking contact (bridge mounted)                              | IP67   |
| 13, 14   | 13        | 14 | Low water pressure switch off contact NO (function not active) | IP67   |

\*\* If an outdoor sensor is NOT connected T-day is the maximum flow temperature. Go to Timeprog. options/timeprog. CH/T-day (see page 49)

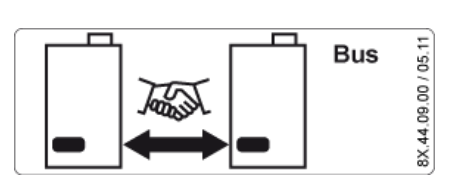

| Connection | Application             | <b>T</b> 11             |
|------------|-------------------------|-------------------------|
|            | Application             | Iulles                  |
|            | Bus communication cable | IP67                    |
|            |                         | Bus communication cable |

The 3905043 bus communication cable mutually connects the cascaded boilers by 4-pole connectors on the side of the connection terminals (2 boilers: 1 cable, 3 boilers: 2 cables etc.) and is fitted with 2 IP67 tulles. A maximum of 8 boilers can be connected by this cable.

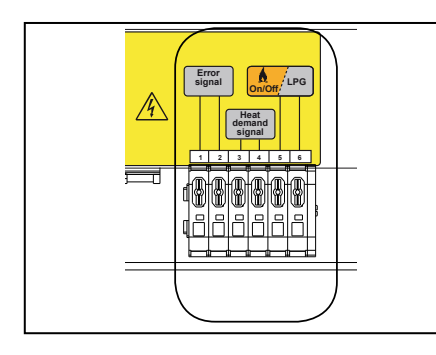

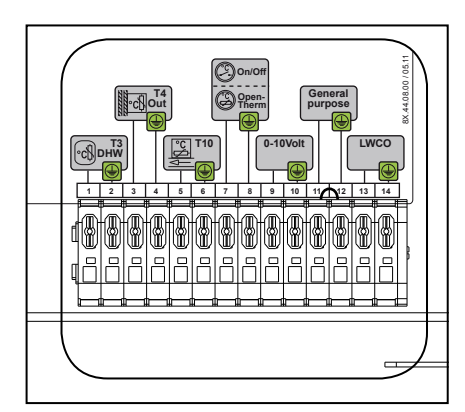

### Electrical connection **External controls on/off - OpenTherm**

Gen

#### NOTE:

- T10 common flow sensor (supplied) must be connected
- T4 outside sensor (optional) is adviced to be connected.

The ELCO THISION L ECO provides many possibilities to operate the boilers from external controls.

Only 1 type of control can be connected. Connections of the external control must be done in the master boiler (address 01) on terminal 3 and appropriate connections.

Below you will find a description of the possibilities and parameter adjustments to take account of.

#### 1. On-Off contact

An On-Off contact is a volt-free switch to create a heat demand with closed contact.

The On-Off control must be connected to terminal 3, position 7 and 8. This is also the connection for an OpenThermcontrol, but it is self-detecting. No specific adjustments are necessary. See page 45 to adjust the flow temperature.

#### 2. OpenTherm-control

An OpenTherm-control is a digital controller which is communicating with the boiler according the OpenThermprotocol. The controller calculates continuously the desired flow water temperature and sends this to the boiler(s).

The OpenTherm-control must be connected to terminal 3, position 7 and 8. This is also the connection for an On-Off contact, but it is self-detecting. After connecting an OpenTherm-control P230 will be visible (Setting level, Param. Chapter, Cascade Param.) where the maximum set point CH can be adjusted.

For control option 1 and 2 counts that the boiler controls its own output (modulating) to achieve the desired temperature. When this is achieved the boiler modulates back to maintain the desired temperature and prevents over shoot.

If an OpenTherm controller of another brand than ELCO is used, it must be ensured that for certain error messages the heat demand is not omitted. This can result in complete loss of heat production.

**OpenTherm error messages** The coding of the transmitted Error Messages on a OpenTherm controller is displayed as follows: (E) EB (E = Error Code = B and boiler number) example: Error Code Ex02SC02 on

boiler 6 will appear as (0) 26

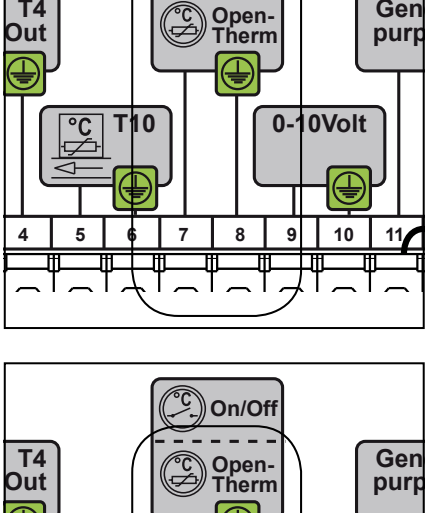

On/Off

**T4** 

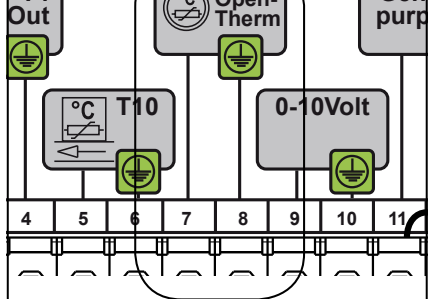

### Electrical connection External controls 0-10 Volt

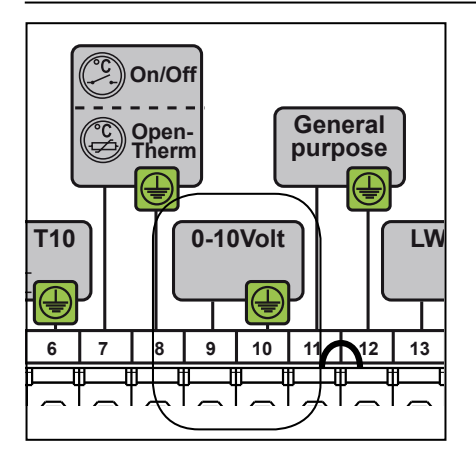

### 3. 0-10 Volt-control

At a heat demand of the 0-10 Volt controller a signal is sent out and varies from 0-10 Volt. This signal is translated by the ELCO THISION L ECO to a set value (desired flow water temperature or load) which is send via the ELCO data bus to the boiler(s). Depending on the Voltage the set value becomes higher or lower.

The 0-10 Volt-controller must be connected to terminal 3, position 9 and 10.

The choice for temperature or load control can be done by a parameter setting:

- Go to Setting level and Param. Chapter,
- Go to Cascade Param.
- Select P101.
- 1: When P101 is adjusted to 1 the load control is set. On that moment P205 until P210 in chapter Cascade Param. is released and can be adjusted according to specific requests.
- When P101 is adjusted to 2 the temperature control is set. On that moment P215 until P220 in chapter Cascade Param. is released and can be adjusted according to specific requests.

See page 50 for the adjustment possibilities.

#### ADVICE: Choose temperature control for a more balanced boiler control

Behaviour of connected external controls

- When using an OpenTherm or 0-10Volt control and a clock program is selected, the clock program of the THISION L ECO will be ignored.
- When an on/off control is connected and the thermostat is switched on manually before the pre-set switchon time, the clock program will be ignored and will run on the set day temperature. When switching off manually the clock program will be followed.

### Installation

### Electrical connection Wiring diagram

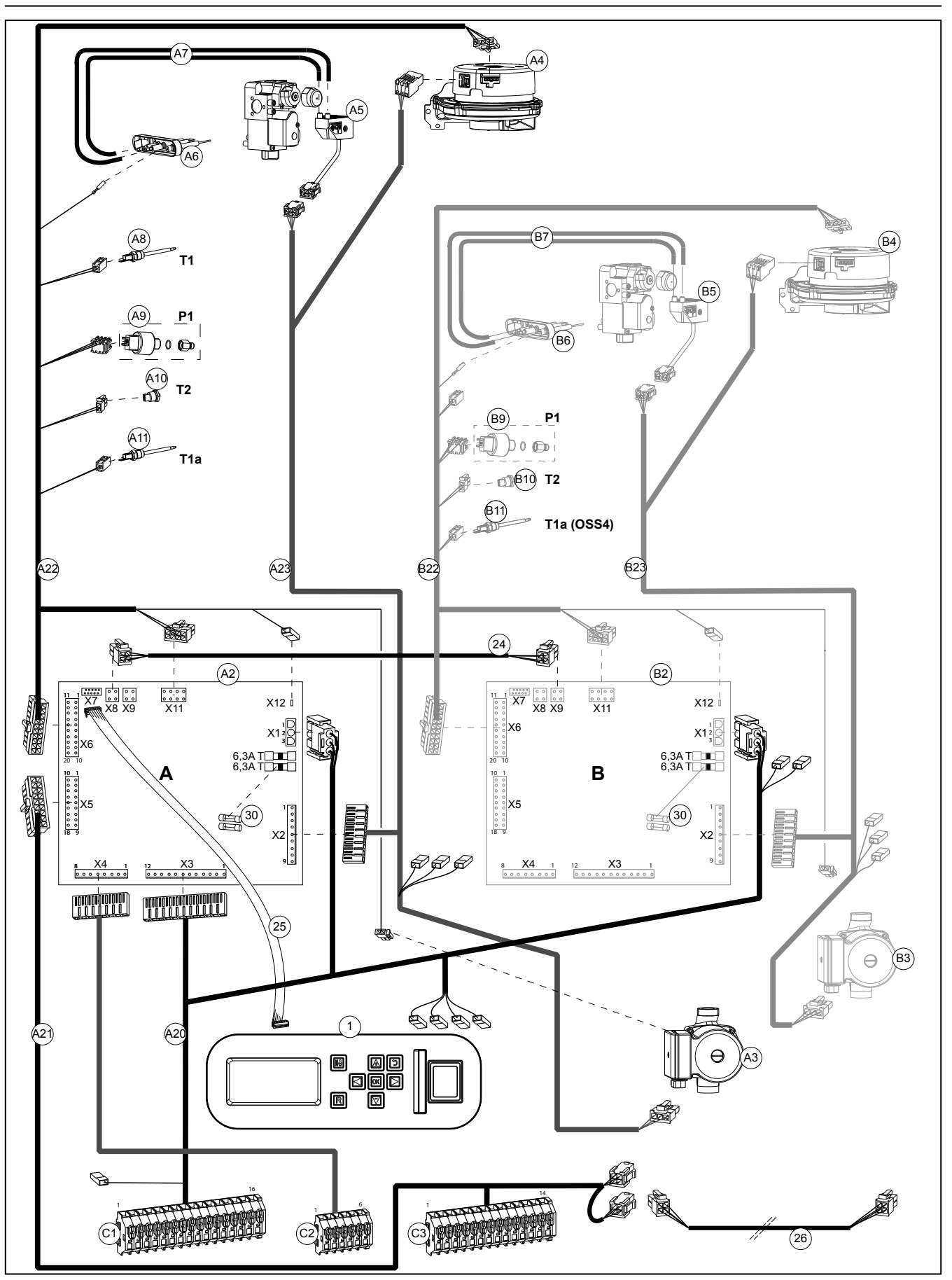

### Electrical connection Wiring diagram

| Connecti | ions     |                                         |           |                     |            |             |          |                      |        |
|----------|----------|-----------------------------------------|-----------|---------------------|------------|-------------|----------|----------------------|--------|
| Item     | Art.nr.  | Description<br>Main components          |           |                     |            |             |          |                      |        |
| 1        |          | Control unit with scree                 | n         |                     |            |             |          |                      |        |
| Burner A |          |                                         |           |                     |            |             |          |                      |        |
| A2       |          | Control unit                            |           |                     |            |             |          |                      |        |
| A3       |          | Circulation pump                        |           |                     |            |             |          |                      |        |
| A5       |          | Ignition unit on gas blo                | ock       |                     |            |             |          |                      |        |
| A6       |          | Ignition electrode                      |           |                     |            |             |          |                      |        |
| A7       |          | Ignition cables                         |           |                     |            |             |          |                      |        |
| A8<br>40 |          | FIOW SENSOF 11<br>Water pressure sensor | r P1      |                     |            |             |          |                      |        |
| A10      |          | Return sensor T2                        | 1 F 1     |                     |            |             |          |                      |        |
| A11      |          | Flow sensor T1a                         |           |                     |            |             |          |                      |        |
| Burner B |          | <b>0</b>                                |           |                     |            |             |          |                      |        |
| B2<br>B3 |          | Control unit                            |           |                     |            |             |          |                      |        |
| B3       |          | Fan                                     |           |                     |            |             |          |                      |        |
| B5       |          | Ignition unit on gas blo                | ock       |                     |            |             |          |                      |        |
| B6       |          | Ignition electrode                      |           |                     |            |             |          |                      |        |
| B8       |          | Flow sensor T1                          |           |                     |            |             |          |                      |        |
| B9       |          | Water pressure sensor                   | r P1      |                     |            |             |          |                      |        |
| B10      |          | Return sensor T2                        | 0000      |                     |            |             |          |                      |        |
| B11      |          | Flow sensor 11a (only                   | 0554)     |                     |            |             |          |                      |        |
| Item     | Art.nr.  | Description                             | Conn.     | Conn.               | Cont.      | Item        | Art.nr.  | Description          |        |
|          | 64990289 | Cable loom complete                     |           |                     |            | A22         |          | Cable loom LV burner | X6     |
| A20      |          | Cable loom                              | Conn. C1  |                     |            |             |          | A                    |        |
|          |          | conn.terminal                           |           |                     |            |             |          |                      |        |
|          |          | 230V+VF                                 | 1         | Main switch         | L          |             |          |                      |        |
|          |          |                                         | 2         | 2 Main switch       | N          |             |          |                      |        |
|          |          |                                         | 3         | B Earth             |            |             |          |                      |        |
|          |          |                                         | 4         | X1-A en X1-B, X4    | ' 3, 1, L' |             |          |                      |        |
|          |          |                                         | 5         | 5 X1-A en X1-B,     | o          |             |          |                      |        |
|          |          |                                         |           | Main switch         | 2, N'      |             |          |                      |        |
|          |          |                                         | e         | Earth               | "leeg"     |             |          |                      |        |
|          |          |                                         | 7         | ×4                  | 3, 9       |             |          |                      |        |
|          |          |                                         | ,<br>8    | B Main switch       | N'         |             |          |                      |        |
|          |          |                                         | ç         | O C1                | 6, 13      |             |          |                      |        |
|          |          |                                         | 10        | X3                  | 8          |             |          |                      | X11    |
|          |          |                                         | 15        | x3                  | 7          |             |          |                      |        |
|          |          |                                         | 13        | C1                  | 9, 16      |             |          |                      | X12    |
|          |          |                                         | 14        | 4 X3                | 2          | <b>D</b> 00 |          |                      | C      |
|          |          |                                         | 15        | 5 X3                | 1          | B22         |          | B                    | See A  |
|          |          |                                         | 10        | X1-A en X1-B.       | 13         |             |          | 0                    |        |
|          |          |                                         |           | Earth               | 1          | A23         |          | Cable loom 230V      | X2     |
|          |          |                                         | Conn. C2  |                     |            |             |          | burner A             |        |
|          |          |                                         | 1         | X4                  | 3          |             |          |                      |        |
|          |          |                                         | 2         | 3 X4                | 5          |             |          |                      |        |
|          |          |                                         | 4         | 4 X4                | 6          |             |          |                      |        |
|          |          |                                         | 5         | 5 <u>X4</u>         | 7          |             |          |                      |        |
|          |          |                                         | 6         | λ4                  | 8          |             |          |                      |        |
| A21      |          | Cable loom                              | Conn. C3  |                     |            |             |          |                      |        |
|          |          | conn.terminal LV                        |           | -                   |            |             |          |                      |        |
|          |          |                                         | 1         | X5                  | 1          |             |          |                      |        |
|          |          |                                         | 2         | x5                  | 4          |             |          |                      |        |
|          |          |                                         | 4         | 4 <u>C3</u>         | 2, 6       |             |          |                      |        |
|          |          |                                         | 5         | 5 X5                | 5          |             |          |                      |        |
|          |          |                                         | 6         | 6 C3                | 4, 8       |             |          |                      |        |
|          |          |                                         | ،<br>۶    |                     | 6, 10      |             |          |                      |        |
|          |          |                                         | ç         | x5                  | 16         |             |          |                      |        |
|          |          |                                         | 10        | C3                  | 8, 12      | PO2         |          | Coble learn 2201/    | Sec. 4 |
|          |          |                                         | 11        | 1 <u>X5</u>         | 11         | B23         |          | burner B             | See Az |
|          |          |                                         | 12        | 2 <u>C3</u><br>3 X5 | 10, 14     |             |          | barrior B            |        |
|          |          |                                         | 14        | 4 C3                | 12         | 24          |          | Cable loom bus Burne | r X8-A |
|          |          |                                         |           | X5                  | 15         |             |          | A-B                  |        |
|          |          |                                         | <u>X5</u> |                     | 1          |             |          |                      |        |
|          |          |                                         | 2         | C3                  | 3          |             |          |                      |        |
|          |          |                                         | 5         | 5 C3                | 5          |             |          |                      |        |
|          |          |                                         | 8         | Bus1                | 1          | 25 6        | 64990293 | Flat cable MMI       |        |
|          |          |                                         | 9<br>14   | Bus1                | 2          |             | 0056.10  |                      |        |
|          |          |                                         | 11        | C3                  | 7          | 26 3        | 3905043  | Communication        |        |
|          |          |                                         | 14        | 4 C3                | 13         |             |          | JUS CADIE            |        |
|          |          |                                         | 15        | C3                  | 14         |             |          |                      |        |
|          |          |                                         | 16        | C3<br>Bue1          | 9          |             |          |                      |        |
|          |          |                                         | 18        | Bus1                | 4          |             |          |                      |        |
|          |          |                                         | 10        |                     |            |             |          |                      |        |

### **Description of display**

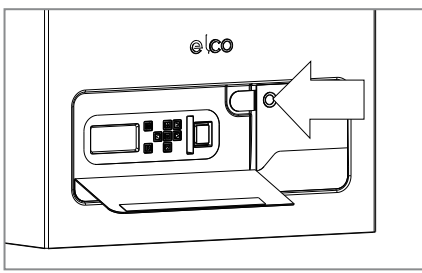

Open the flap by pushing right next of the flap on the round button to reach the display and keybord.

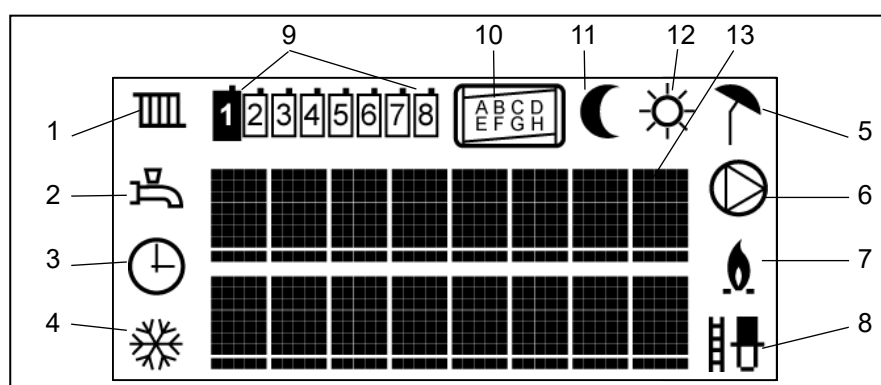

#### Screen explanation

| Ш                  | 1. CH                                   | -program active                                                                                                    |
|--------------------|-----------------------------------------|----------------------------------------------------------------------------------------------------|
| בע                 | 2. DH                                   | W-program active                                                                                                    |
| $\oplus$           | 3. Clo                                  | ck program active                                                                                                    |
| *                  | 4. Pur<br>acti                          | np continuously active or pumps<br>ve during frost protection                                                         |
| 7                  | 5. Boil<br>> T-<br>acti<br>> T-<br>is a | ler off at outside temperature<br>-day (when day temperature is<br>ve) or<br>-night (when night temperature<br>ctive) |
| $\bigcirc$         | 6. Sys                                  | tem pump on                                                                                                    |
| <u>0</u>           | 7. Bur<br>hea<br>bur                    | ner on. Starts flashing during<br>t demand, continuous when<br>ner is on                                              |
| ₿₽                 | 8. Chi<br>pov                           | mney sweep function (100%<br>ver for emission measurement)                                                            |
| 5678               | 9. Boil<br>1<br>2.8                     | er address:<br>= Cascade Master<br>= Cascade Slaves                                                                   |
| A B C D<br>E F G H | 10. Idei                                | ntification burner inside boiler                                                                                      |
|                    | 11. Nig                                 | ht temperature active                                                                                                 |
| -Ò-                | 12. Day                                 | / temperature active                                                                                                  |

13.2 text lines with 8 characters each. The operational status, messages and possible errors are displayed here.

The boiler has a pilot-control. This control takes care of most of the manual settings but also provides numerous settings to adjust the control exactly to the installation and user requirements.

#### Display

The LCD screen is backlit. The light is activated by pushing one of the buttons.

There are 3 light colours available. The various colours indicate the following: Blue **Basic level** Green Setting level

Red Problem display (flashing)

Having pressed a button, the screen light stays on for 2 minutes (blue screen) or 20 minutes (green screen).

Boiler symbols are not visible in case of a single boiler or when no bus communication cable is connected (Error code M024sc08).

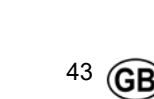

### Operation

### Description of display and keyboard

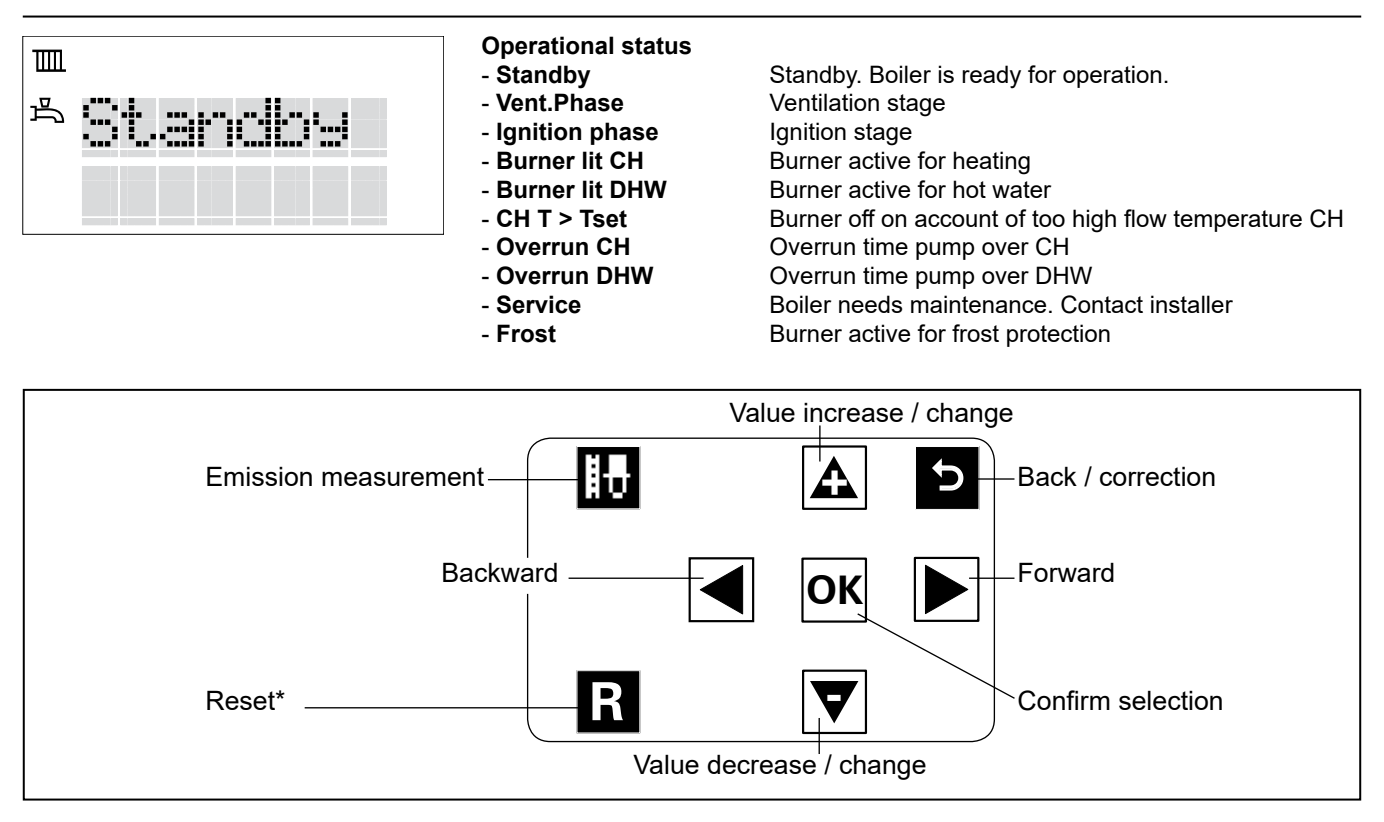

The keyboard consists of a logical button allocation for menu control, confirmation, and correction and emission measurement.

\* Reset only functions in case of an Error or Message. If reset is rapidly pressed over a short period of time, the device will block completely. Only loss of power (unplug) will restart the device completely. Recommendation: First identify the fault by finding the fault code in the fault-code list in the problem-shooting chapter and solve the problem.

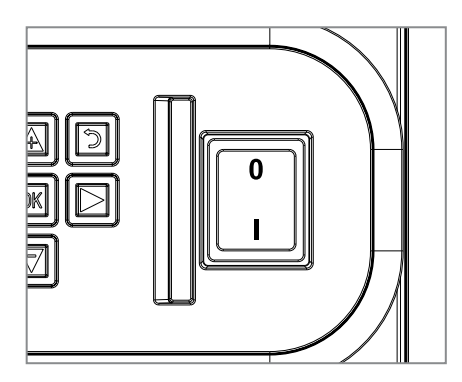

The main switch is located on the right hand side of the keyboard. This switch controls the 230V power supply (L and N).

### Commissioning

### Start-up

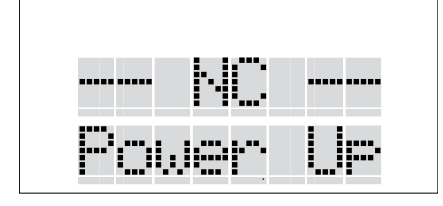

611

A

🚽 ок 🕨

 $\nabla$ 

Turn the electrical supply on (heating system does not have to be filled);

During start-up, a blue screen is displayed:

NC Power Up (= start-up screen)

Please wait (under certain circumstances)

Then you see:

Address 01

(= allocation of boiler address)

In the case of a cascade installation: -

Select the correct address

- Press OK
- Select for the first boiler 01 (=Master), for the next 02, 03 etc (=Slave)

The address can be changed by pushing the + button (increase value) and the – button (decrease value). Once the + or – buttons has been pushed, the value starts flashing.

In the case of a single boiler: - Confirm address 01 by OK

- Commin address of by Or

The display shows: Time Set 00:00

(= setting actual time) Setting time and day is only required on the Master-boiler. The Slave-boiler will take the time and day settings automatically.

- First set the hours using + and -.
- Press the "right arrow" button to move to the minutes.
- Set the minutes using + and -.
- Confirm by OK

The display shows: DD-MM-YY 01-01-00

- (= setting actual date)
- Change the settings using the + and – button.
- Jump from DD to MM and YY using the arrow button.

After confirmation by OK and after the automatic de-aeration programm has ended, you will see the standard readout "Good" showing the date and the time after the de-aerating program.

Standard read-out:

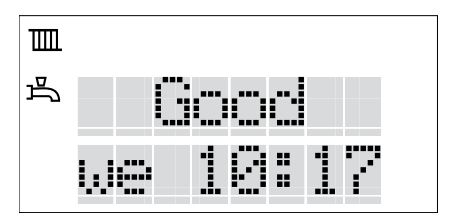

Good indicates that the boiler operates normally (burner on or off) wo 10:17 indicates the actual day and time.

Following a restart (after loss of power): Following a brief loss of power, the control will start-up as described above, but all settings are retained. In the case of a loss of power lasting more than 2 hours the time and date has to be set again. All other settings are retained.

If the water pressure is below 1.0 bar, the screen will show: FILL. Please refer to the chapter Filling CH-system.

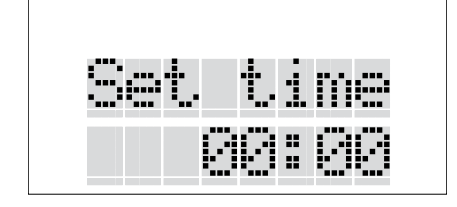

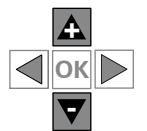

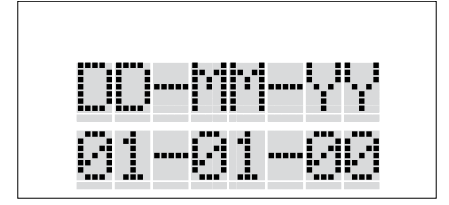

### **Display read-out Boiler addresses**

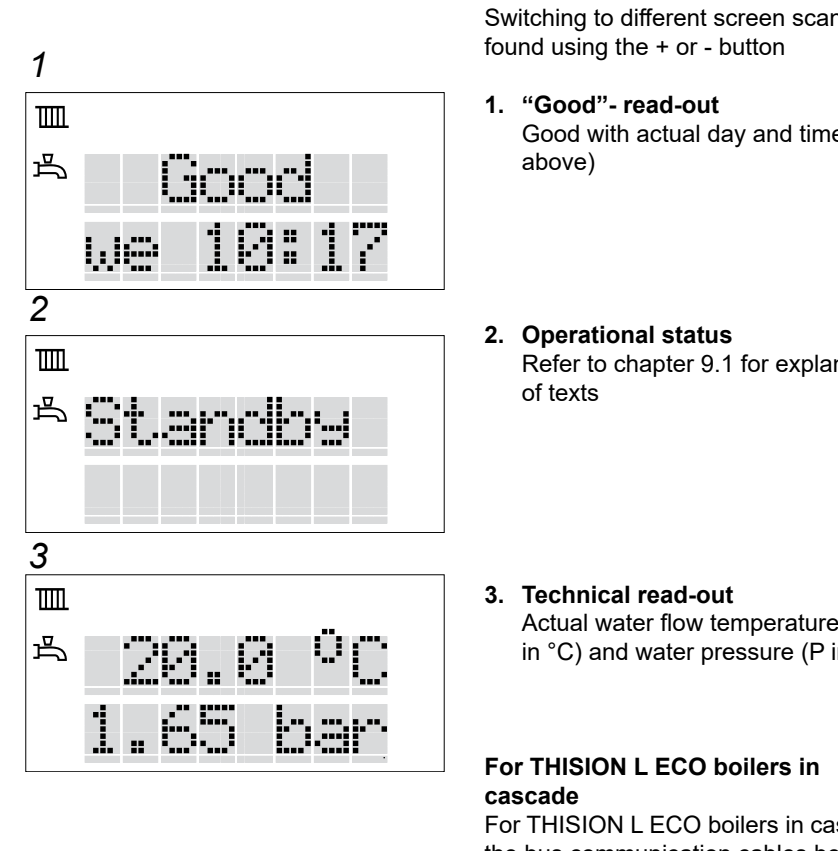

The standard read-out offers 3 information screens. Switching to different screen scan be

- Good with actual day and time (see
- Refer to chapter 9.1 for explanation

Actual water flow temperature. (T1 in °C) and water pressure (P in bar).

For THISION L ECO boilers in cascade, the bus communication cables between the boilers must be connected (see section electrical connections). The master-boiler (address 01) should be set to how many boilers are actually connected.

From the standard display with illuminated display:

- 1. Press 2 seconds the arrow buttons simultaneously;
- 2. Use the right arrow button until: Param Mode;
- 3. Press the OK button; Cascade param. is shown;
- 4. Press the OK button again;
- 5. Push the right arrow button until P114;
- 6. Press the OK button;
- 7. Press the + button until the total number of boilers in cascade:
- 8. Press the OK button;
- 9. Press the return button until standard read-out

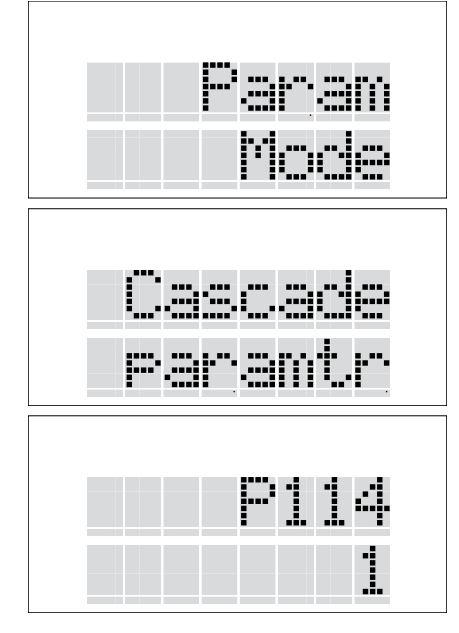

### Basic operations Selecting programs

|    |     | <b>}</b> , | ·    | ir. |  |
|----|-----|------------|------|-----|--|
| Se | t.t | .i         | r is |     |  |
|    |     |            |      |     |  |
| C  |     | <b>.</b>   | rņ   | )9  |  |
|    |     |            | o    | · · |  |
|    |     |            |      |     |  |
|    |     |            |      |     |  |
| ſ  |     |            | rr   |     |  |

### Switching on the Heating, DHW and Pump program

By switching on the functions ( $\blacksquare$ , and/or  $\Rightarrow$  ) the boiler is turned on.

Proceed as follows: From the standard display with illuminated display:

- Press the right arrow button: The display shows: Basic settings;
- 2. Press the OK button;
- Press the right arrow button: The display shows: CH prog off;
- Press the + button: The display shows: CH prog on;
- 5. Press the OK button;
- 6. Repeat the procedure from point 3. In this way the functions DHW and Pump can be switched on.
- 7. Press the return button to go back to the standard display.

Depending which programs are switched on the corresponding symbols will be shown:

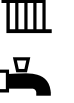

or

CH DHW

Pump

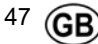

### **Basic operations** Setting the maximum flow temperature with On/Off-control

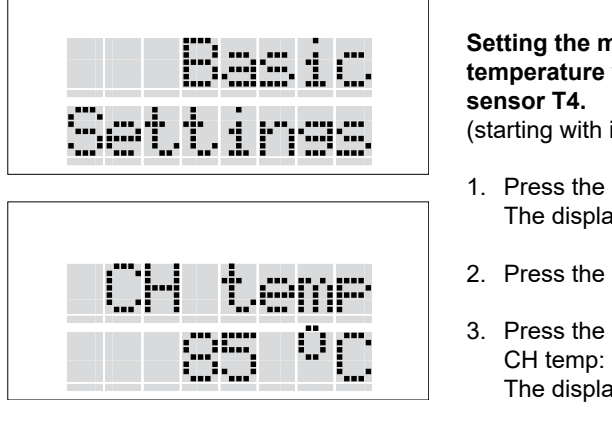

### P101 = 0

### Setting the maximum flow water temperature with connected outdoor

(starting with illuminated display):

- 1. Press the right arrow button: The display shows: Basic Settings;
- 2. Press the OK button;
- 3. Press the right arrow button until The display shows: CH temp 85°C;
- 4. Press the + or button to adjust the desired flow temperature and press the OK button.

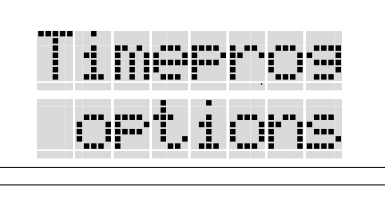

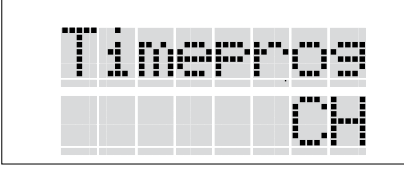

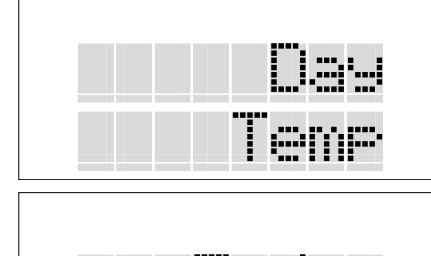

Ör

### Setting the maximum flow water temperature without outdoor sensor T4.

(starting with illuminated display):

- 1. Press the right arrow button until Timeprog-options;
- 2. Press the OK button;
- 3. Press the right arrow button until Timeprog CH;
- 4. Press the OK button;
- 5. Press the right arrow button until Day Temp;
- 6. Press the OK button; The display shows: T day
- 7. Press the + or button to adjust the desired flow temperature and press the OK button.

### Filling the heating system

When all boilers have been electrically commissioned as described above, then the heating system can be filled. Each boiler is fitted with a filling and drain valve. The filling hose from the water tap is then connected to it.

Water pressure

Fill the heating system only with drinking water. Refer to the Water Quality chapter for quality requirements of the filling water.

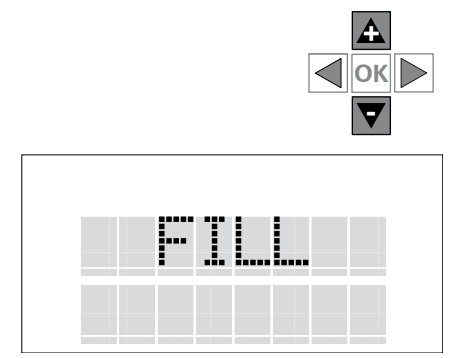

| Screen display                 |                             |                          |                                                                                                |                                       |
|--------------------------------|-----------------------------|--------------------------|------------------------------------------------------------------------------------------------|---------------------------------------|
| Good<br>Read-out               | Operation<br>status         | Technical<br>read-out    | Description                                                                                    | Action                                |
| <b>FILL</b><br>dd 00:00        | FILL<br>Bx12sc03            | xx.x°C<br>P0,0           | Water pressure is 0 bar, boiler off                                                            | Top up water                          |
| <b>FILL</b><br>dd 00:00        | FILL<br>Bx12sc03            | xx.x°C<br>P≥0,7          | Water pressure above<br>0.7 bar. The boiler is off.<br>The automatic venting<br>program starts | Top up water until<br>approx. 1,7 bar |
| <b>Block.</b><br>dd 00:00      | Vent<br>Prog.               | xx.x°C<br>P≥1,2          | Automatic venting<br>program, afterwards<br>(approx. 13 min.) boiler is<br>on standby          | Top up water until<br>approx. 1,7 bar |
| Good<br>dd 00:00               | (variable)                  | xx.x°C<br>P>1,0 <4,0     | Water pressure is good.<br>Boiler standby or in<br>normal operation                            | None                                  |
| Block.<br>dd 00:00             |                             | xx.x°C<br>P <u>≥</u> 4,0 | Water pressure too high, boiler off due to blocking                                            | Drain water until<br>approx. 1,7 bar  |
| Good<br>dd 00:00               | (variable)                  | xx.x°C<br>P<3,7          | Water pressure is good.<br>Boiler operates normally<br>again                                   | None                                  |
| Message/<br>Block.<br>dd 00:00 | FILL<br>Message<br>Mx24sc14 | xx.x°C<br>P<1 >0,7       | Water pressure too low.<br>Boiler is limited to 50%<br>load                                    | Top up water until<br>approx. 1,7 bar |

#### Venting program

When, on filling the system, the water pressure rises above 0.7 bar, the venting program will start automatically. The program lasts approx. 13 minutes and in doing so, turns the pump on and off and, if fitted, the three-way valve every 80 seconds to remove the remaining air from the boiler. All venting points still have to be vented when filling the installation. The boiler will be on standby after the venting program.

# The automatic venting program only vents the boiler and not the rest of the installation.

Read-out 1 (Good status) displays Block. with actual day and time on the screen.

Read-out 2 (operational status) displays Vent Prog on the screen. [From Good press the – button 1x: Vent Prog is now displayed] Interrupting the venting program (not recommended) is only possible from the setting level by pressing OK during the venting program.

For boiler checks please refer to the chapter Checks prior to commissioning. For any checks or setting changes, refer to the Basic Settings chapter.

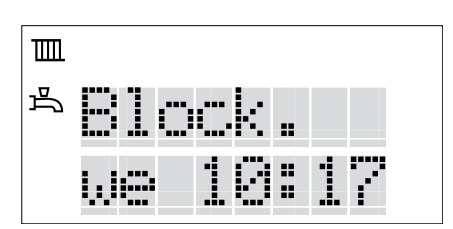

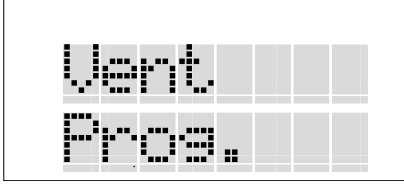

### Menu structure at Basic level

### Menu structure

- There are 2 setting levels
- 1. Basic level (manager/user): Blue screen
- 2. Setting level (Installer): Green screen

With the illumination switched off, first press on one of the buttons to switch the illumination on and then continue with the setting. Having pressed the last button, the blue illumination will switch off after 2 min.

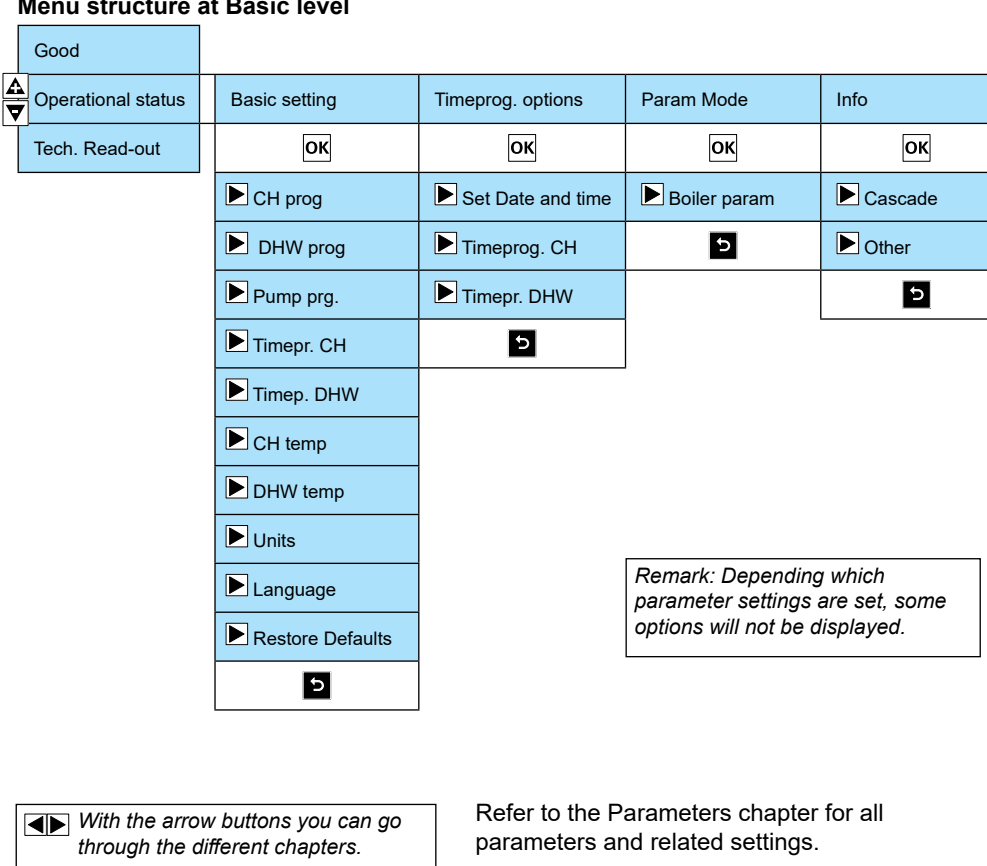

#### Menu structure at Basic level

ок

 $\overline{\mathbf{A}}$ 

5

change.

value.

Press OK to select or to confirm a

With the + and - button you can

increase or decrease a selected

Back to previous screen or standard read out: Press this 'return-button'.

### Menu structure at Setting level

#### Menu structure at Setting level

With the illumination switched off, first press on one of the buttons to switch the illumination on and then continue with the setting. Having pressed the last button, the green illumination will switch off after 2 min.

Good Operational status Tech. Read-out From the standard read-out, keep both arrow buttons pushed down simultaneously for 2 sec. The screen color will change from blue to green.

| <b>1</b> 2 sec.    |                  |                   |                |                |                                                                 |                |  |
|--------------------|------------------|-------------------|----------------|----------------|-----------------------------------------------------------------|----------------|--|
| Good               |                  |                   |                |                |                                                                 |                |  |
| Operational status | Basic setting    | Timeprog. options | Param Mode     | Service Mode   | Error                                                           | Info           |  |
| Tech. Read-out     | ОК               | ОК                | ОК             | ОК             | ОК                                                              | ОК             |  |
|                    | CH prog          | Set Date and time | Cascade param  | Throttle       | Error Burner A                                                  | Cascade        |  |
|                    | DHW prog         | Timeprog. CH      | Boiler param   | Airflush       | OK<br>Error 01                                                  | <b>B</b> oiler |  |
|                    | Pump prg         | Timeprog. DHW     | Burner A Param | Pump speed     | Error 02                                                        | Burners        |  |
|                    | Timepr. CH       | 5                 | Burner B Param | ▶ 3-way valve  | E                                                               | ▶ Other        |  |
|                    | Timep. DHW       |                   | 5              | Pump P2        | 5                                                               | 5              |  |
|                    | CH temp          |                   |                | Pump P3        |                                                                 |                |  |
|                    | DHW temp         |                   |                | Pump P4        | Error Burner B                                                  |                |  |
|                    | <b>D</b> Units   |                   |                | LPG            | 5                                                               |                |  |
|                    | Language         |                   |                | E Fault        |                                                                 |                |  |
|                    | Restore Defaults |                   |                | Heat demand    |                                                                 |                |  |
|                    | 5                |                   |                | Boiler address | Remark: Dependi                                                 | ng which       |  |
|                    |                  |                   |                | Reset Counters | parameter settings are set, some options will not be displayed. |                |  |
|                    |                  |                   |                |                | L                                                               |                |  |

Refer to the Parameters chapter for all parameters and related settings.

### Clock program Heating line

#### <u>Clock program (from standard</u> switched off in Basic settings)

The switch times in the pre-set clock programs are detailed in the table on the right. Each clock program can be adjusted to each individual situation. Conditions are:

- Maximum 4 switch points per day;
- Settings for day and night are determined by the settings: Time pr. options/Time prog. CH/Day Temp. and Night temp.;
- The setting OFF switches the heating off during the whole set period. The frost protection is active;
- Setting - turns the switch point OFF;
- Switch times can be set in steps of 30 minutes.

### Advice:

Keep in mind when setting the switching periods for domestic hot water that it is sufficiently long to ensure that hot water is always available during actual use. In most cases, the pre-set program 1 of the clock program suffices.

# Behavior of connected external controls

- When using an OpenTherm or 0-10Volt control and a clock program is selected, the clock program of the THISION L ECO will be ignored.
- When an on/off control is connected and the thermostat is switched on manually before the pre-setted switch-on time, the clock program will be ignored and will run on the set day temperature. When switching off manually the clock program will be followed.

|                                                 | Switch CH pre-set 1 CH pre-set 2 |       | -set 1  | CH pre | e-set 2 | DHW pr | e-set 1* |
|-------------------------------------------------|----------------------------------|-------|---------|--------|---------|--------|----------|
| Day                                             | point                            | Time  | Setting | Time   | Setting | Time   | Setting  |
| 4 switch points per day, adjustable per 30 min. |                                  |       |         |        |         |        |          |
| mo                                              | 1                                | 7:00  | day     | 8:00   | day     | 3:00   | on       |
|                                                 | 2                                | 18:00 | night   | 12:00  | night   |        |          |
|                                                 | 3                                |       |         | 17:00  | day     |        |          |
|                                                 | 4                                |       |         | 19:00  | night   |        |          |
|                                                 | 1                                | 7:00  | day     | 8:00   | day     |        |          |
| <b>4</b>                                        | 2                                | 18:00 | night   | 12:00  | night   |        |          |
| tu                                              | 3                                |       |         | 17:00  | day     |        |          |
|                                                 | 4                                |       |         | 19:00  | night   |        |          |
| we                                              | 1                                | 7:00  | day     | 8:00   | day     |        |          |
|                                                 | 2                                | 18:00 | night   | 12:00  | night   |        |          |
|                                                 | 3                                |       |         | 17:00  | day     |        |          |
|                                                 | 4                                |       |         | 19:00  | night   |        |          |
| th                                              | 1                                | 7:00  | day     | 8:00   | day     |        |          |
|                                                 | 2                                | 18:00 | night   | 12:00  | night   |        |          |
|                                                 | 3                                |       |         | 17:00  | day     |        |          |
|                                                 | 4                                |       |         | 22:00  | night   |        |          |
|                                                 | 1                                | 7:00  | day     | 8:00   | day     |        |          |
| <b></b>                                         | 2                                | 18:00 | night   | 12:00  | night   |        |          |
| Ir                                              | 3                                |       |         | 17:00  | day     |        |          |
|                                                 | 4                                |       |         | 19:00  | night   |        |          |
|                                                 | 1                                |       |         | 8:00   | day     |        |          |
|                                                 | 2                                |       |         | 12:00  | night   |        |          |
| sa                                              | 3                                |       |         | 17:00  | day     |        |          |
|                                                 | 4                                |       |         | 19:00  | night   |        |          |
| Î                                               | 1                                |       |         |        |         |        |          |
|                                                 | 2                                |       |         |        |         |        |          |
| su                                              | 3                                |       |         |        |         | ĺ      |          |
|                                                 | 4                                |       |         |        |         | 3:00   | on       |

\* The clock program for domestic hot water is set on continuous demand to prevent there being no hot water available at starting up. The program can be adjusted to each individual situation.

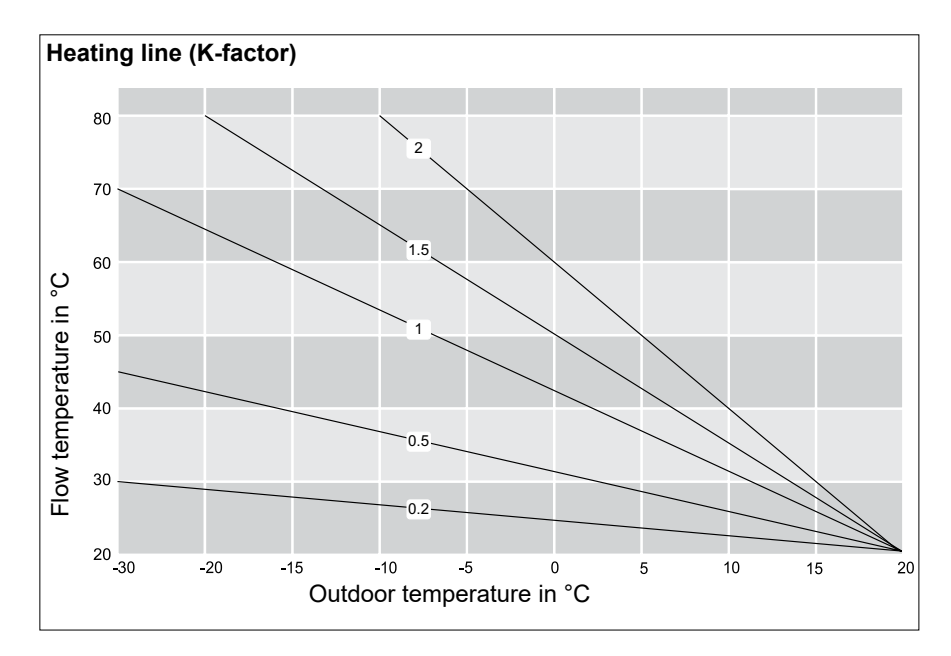

### Parameters end users (blue screen)

#### Basic display "dark"

- Press on one of the buttons to switch the illumination on (blue screen).
- Press the + or button to go to the "Operational status" read-out
- Press arrow button to the right to go to the required menu (arrow to the low goes back)
- Press OK to select the required menu
- Press the arrow button to the right to go to the required parameter (arrow to the low goes back)
- Use the + and button to change the value
- Press OK to confirm the new value
- Use the retrun button to go back to menu or standard read-out.
- Having pressed the last button, the blue illumination will switch off after 2 min.

# Overview of commissioning parameters

The parameter lines with a grey background only become visible at the technician level.

The complete parameter list becomes visible at the technician level.

| Basic settings               |                   | Basic settings                                                                                                    |                                     |
|------------------------------|-------------------|----------------------------------------------------------------------------------------------------|-------------------------------------|
| PARA                         | factory setting   | Description                                                                                                    | Range                               |
| CH prog                      | off               | CH-program                                                                                                    | on/off                              |
| DHW prog                     | off               | DHW-program                                                                                                    | on/off                              |
| Pump prg                     | off               | Pump program (frost protection)                                                                                                    | on/off                              |
| Timerpr CH                   | off               | Clock program CH                                                                                                    | on/off                              |
| Timerp DHW                   | off               | Clock program DHW                                                                                                    | on/off                              |
| CH temp                      | 85                | "Adjusted maximum flow temperature in °C<br>(only active with connected outdoor sensor & P101=0)"                                                                                                    | 10-90                               |
| DHW temp                     | 65                | Adjusted maximum DHW temperature in °C (only visible when P100>0 and T3 is connected)                                                                                                    | 10-80                               |
| Units                        | SI                | Selection possibility units SI=Europe, Imp(erial)= USA                                                                                                    | SI/Imp                              |
| Language                     | GB                | Language selection                                                                                                    | GB, NL, I, D, F,<br>PL, TR, RUS, UA |
| Restore defaults             |                   | Reset of the factory settings (dependant of selected level)                                                                                                    |                                     |
| Timeprog options             |                   | Clock program options                                                                                                    |                                     |
| PARA                         | factory setting   | Description                                                                                                    | Range                               |
| Set date and time            |                   |                                                                                                    |                                     |
| Set Time                     | 00:00             | Actual time setting in hours and minutes                                                                                                    |                                     |
| Set Date                     | DD-MM-YY          | Actual date setting day-month-year                                                                                                    |                                     |
| Daylight saving              | Europe            | Zone for daylight saving                                                                                                    | Off-Eur-USA                         |
| 12/24hrs                     | 0-24h             | 12-hour (AM/PM) or 24-hour display                                                                                                    | AM/PM-24h.                          |
| Date format                  | DD-MM-YY          | Reproduction of date display (DD-MM-YY, MM-DD-YY, YY-MM-DD)                                                                                                    |                                     |
| Time prog CH (only visible w | hen NOT OpenThe   | m or 0-10V)                                                                                                    |                                     |
| Day temp                     | T-day 20          | Day temperature according heating line in °C<br>(if outdoor sensor is NOT connected: max flow temp.)                                                                                                    | "10-30<br>(10-90)"                  |
| Night temp                   | T-night 15        | Night temperature according heating line (Eco) in °C                                                                                                    | 10-30                               |
| Select Preset                | Preset 1          | Choice for the preselected time programm CH                                                                                                    | 1 or 2                              |
| Adjust Timeprog              | mo1 off<br>03:00  | See table time programs CH<br>It is possible to select 4 switch moments (steps of 30 min.) per day.<br>Choice: day temperature, night temperature, off,<br>Copy function to next day: after switch moment 4. |                                     |
| Store Preset                 |                   | Store of the adjusted time program for CH                                                                                                    |                                     |
| Timepr DHW (only visible wh  | nen NOT OpenThern | n)                                                                                                    |                                     |
| Select Preset                | Preset 1          | Choice for the preselected time programm DHW                                                                                                    | 1 or 2                              |
| Adjust Timeprog              | mo1 off<br>03:00  | See table time programs DHW<br>It is possible to select 4 switch moments (steps of 30 min.) per day.<br>Choice: on, off,<br>Copy function to next day: after switch moment 4.                                |                                     |
| Store Preset                 |                   | Store of the adjusted time program for DW                                                                                                    |                                     |
| Param Mode                   |                   | Parameter chapter                                                                                                    |                                     |
| PARA                         | factory setting   | Description                                                                                                    | Range                               |
|                              |                   |                                                                                                    |                                     |
| Boiler param                 |                   | Boiler parameters                                                                                                    |                                     |
| P132                         | 1                 | Pump continuously                                                                                                    | 1-2                                 |
|                              |                   | 1:Unit pump P1                                                                                                    |                                     |
|                              |                   | 2 Unit pump P1 and installation pump P3                                                                                                    |                                     |
| Info                         |                   | Information                                                                                                    |                                     |
| Cascade                      |                   | Information of cascade system                                                                                                    |                                     |
| Т3                           | xx.x°C            | DHW temperature T3 in external cylinder in °C (if connected and P100 is selected for DHW)                                                                                                    |                                     |
| T4                           | xx.x°C            | Outdoor temperature T4 in °C (if connected)                                                                                                    |                                     |
| T10                          | xx.x°C            | Temperature T10 sensor in low velocity header in °C                                                                                                    |                                     |
| Boiler                       |                   | Information of the boiler                                                                                                    |                                     |
| T3                           | xx.x°C            | DHW temperature T3 in external cylinder in °C (if connected and P100 is selected for DHW)                                                                                                    |                                     |
| Others                       |                   |                                                                                                    |                                     |
| Stand-by                     | xx h              | Number of hours stand by                                                                                                    |                                     |
| Burn. On                     | xx h              | Number of running hours with burner on                                                                                                    |                                     |
| Service                      | xx h              | Number of running hours to go for maintenance interval                                                                                                    |                                     |
| Ignition                     | XX                | Number of times ignition                                                                                                    |                                     |
| Faults                       | XX                | Number of times in error                                                                                                    |                                     |

#### Basic display "dark"

- Press on one of the buttons to switch the illumination on (blue screen).
- Press both arrow buttons for 2 seconds (green screen)
- Press the + or button to go to the "Operational status" read-out
- Press arrow button to the right to go to the required menu (arrow to the low goes back)
- Press OK to select the required menu
- Press the arrow button to the right to go to the required parameter (arrow to the low goes back)
- Use the + and button to change the value
- Press OK to confirm the new value
- Use the retrun button to go back to menu or standard read-out.

Having pressed the last button, the blue illumination will switch off after 2 min.

# Overview of commissioning parameters

The parameter lines with a grey background only become visible at the technician level.

The complete parameter list becomes visible at the technician level.

| Basic settings         |                  | Basic settings                                                                                                    |                                     |
|------------------------|------------------|----------------------------------------------------------------------------------------------------|-------------------------------------|
| PARA                   | factory setting  | Description                                                                                                    | Range                               |
| CH prog                | off              | CH-program                                                                                                    | on/off                              |
| DHW prog               | off              | DHW-program                                                                                                    | on/off                              |
| Pump prg               | off              | Pump program (frost protection)                                                                                                    | on/off                              |
| Timerpr CH             | off              | Clock program CH                                                                                                    | on/off                              |
| Timerp DHW             | off              | Clock program DHW                                                                                                    | on/off                              |
| CH temp                | 85               | "Adjusted maximum flow temperature in °C<br>(only active with connected outdoor sensor & P101=0)"                                                                                                    | 10-90                               |
| DHW temp               | 65               | Adjusted maximum DHW temperature in °C (only visible when P100>0 and T3 is connected)                                                                                                    | 10-80                               |
| Units                  | SI               | Selection possibility units SI=Europe, Imp(erial)= USA                                                                                                    | SI/Imp                              |
| Language               | GB               | Language selection                                                                                                    | GB, NL, I, D, F,<br>PL, TR, RUS, UA |
| Restore defaults       |                  | Reset of the factory settings (dependant of selected level)                                                                                                    |                                     |
| Timeprog options       |                  | Clock program options                                                                                                    |                                     |
| PARA                   | factory setting  | Description                                                                                                    | Range                               |
| Set date and time      |                  |                                                                                                    |                                     |
| Set Time               | 00:00            | Actual time setting in hours and minutes                                                                                                    |                                     |
| Set Date               | DD-MM-YY         | Actual date setting day-month-year                                                                                                    |                                     |
| Daylight saving        | Europe           | Zone for daylight saving                                                                                                    | Off-Eur-USA                         |
| 12/24hrs               | 0-24h            | 12-hour (AM/PM) or 24-hour display                                                                                                    | AM/PM-24h.                          |
| Date format            | DD-MM-YY         | Reproduction of date display (DD-MM-YY, MM-DD-YY, YY-MM-DD)                                                                                                    |                                     |
| Time prog CH (only vis | ible when NOT Op | enTherm or 0-10V)                                                                                                    |                                     |
| Day temp               | T-day 20         | Day temperature according heating line in °C<br>(if outdoor sensor is NOT connected: max flow temp.)                                                                                                    | "10-30<br>(10-90)"                  |
| Night temp             | T-night 15       | Night temperature according heating line (Eco) in °C                                                                                                    | 10-30                               |
| Select Preset          | Preset 1         | Choice for the preselected time programm CH                                                                                                    | 1 or 2                              |
| Adjust Timeprog        | mo1 off<br>03:00 | See table time programs CH<br>It is possible to select 4 switch moments (steps of 30 min.) per day.<br>Choice: day temperature, night temperature, off,<br>Copy function to next day: after switch moment 4. |                                     |
| Store Preset           |                  | Store of the adjusted time program for CH                                                                                                    |                                     |
| Timepr DHW (only visil | ole when NOT Ope | nTherm)                                                                                                    |                                     |
| Select Preset          | Preset 1         | Choice for the preselected time programm DHW                                                                                                    | 1 or 2                              |
| Adjust Timeprog        | mo1 off<br>03:00 | See table time programs DHW<br>It is possible to select 4 switch moments (steps of 30 min.) per day.<br>Choice: on, off,<br>Copy function to next day: after switch moment 4.                                |                                     |
| Store Preset           |                  | Store of the adjusted time program for DW                                                                                                    |                                     |

| Param Modo     |                 | Daramatar chantar                                                                                                    |          |
|----------------|-----------------|----------------------------------------------------------------------------------------------------|----------|
| PARA           | factory setting | Description                                                                                                    | Range    |
|                |                 |                                                                                                    |          |
| Cascade param. |                 | Cascade parameters                                                                                                    |          |
| P100           | 0               | Domestic hot water facility                                                                                                    | 0-8      |
|                |                 | 0: no DHW                                                                                                    |          |
|                |                 | 1: Solo boiler with 3-way valve                                                                                                    |          |
|                |                 | 2: n.a. Option 6 and 8 not for Low                                                                                                    |          |
|                |                 | 3: Solo boiler with cylinder loading pump P4 and 3-way valve Temerature systems, unless                                                                                                    |          |
|                |                 | 4: n.a. separately controlled                                                                                                    |          |
|                |                 | 5: After low loss header: DHW after LLH with cylinder pump P2 and P3=off                                                                                                    |          |
|                |                 | <ol> <li>After low loss header. DHW leading system after LLH with cylinder loading nump P2. P4 and P3-off.</li> <li>After low loss header: DHW loading system after LLH with cylinder loading nump P2. P4 and P3-off.</li> </ol> |          |
|                |                 | 8: After low loss header: DHW loading system after LLH with cylinder loading pump P2, P4 and P3=on at heat demand CH                                                                                                    |          |
| P101           | 0               | Heating                                                                                                    | 0-3      |
|                |                 | 0: 0+10V not active ADVICE for using 0-10V:                                                                                                    |          |
|                |                 | 1: 0+10V= load control (see further P205 until 210) Choose option 2 for a balanced                                                                                                    |          |
|                |                 | 2: 0+10V= temperature control (see further P215 until 220) behaviour of boiler control.                                                                                                    |          |
|                |                 | 3: Showroom position                                                                                                    |          |
| P104           | 0               | Outside sensor T4                                                                                                    | 0-1      |
|                |                 | 0: autodetect                                                                                                    |          |
|                |                 | 1: connected                                                                                                    |          |
| P105           | 0               | Common flow sensor T10                                                                                                    | 0-1      |
|                |                 |                                                                                                    |          |
| P106           | 20              | 1: connected                                                                                                    | 0.60     |
| P107           | 0               | Min. Setopint 110                                                                                                    | 0-2      |
| 1107           | Ŭ               | 0: off                                                                                                    | 0-2      |
|                |                 | 1: minimum value setpoint at heat demand CH                                                                                                    |          |
|                |                 | 2: continuously minimum value setpoint                                                                                                    |          |
| P109           | 0               | Correction outside sensor                                                                                                    | -5 - 5   |
| P111           | 20              | CH-set gradient-reference                                                                                                    | 0-60     |
| P112           | 1,0             | CH-set gradient in °C/10sec in steps of 0,1°C                                                                                                    |          |
| P114           | 1               | Number of boilers in cascade (To be set manually!)                                                                                                    | 1-8      |
| P121           | 1               | Relay function Propane/External heating source                                                                                                    | 0-1      |
|                |                 | 0: Only propane                                                                                                    |          |
| D125           | 4               | 1: On/Off external heating source                                                                                                    | 0.1      |
| P 125          | 1               |                                                                                                    | 0-1      |
|                |                 | 1. Yes                                                                                                    |          |
| P157           | 0               | OpenTherm error bit selection                                                                                                    | 0-2      |
|                |                 | 0: Only errors                                                                                                    |          |
|                |                 | 1: Errors and blockings                                                                                                    |          |
|                |                 | 2: Errors, blockings and messages                                                                                                    |          |
| P158           | 0               | Error relay selection                                                                                                    | 0-2      |
|                |                 | 0: Only errors                                                                                                    |          |
|                |                 | 1: Errors and blockings                                                                                                    |          |
|                |                 | 2: Errors, blockings and messages                                                                                                    |          |
| P170           | 95              | Switch on moment relay external heating source                                                                                                    | 0-100%   |
|                | 00              | when demand is higher then adjusted value the external heating source will be switched on                                                                                                    | 0.100%   |
| F 17 1         | 50              | When demand is lower then adjusted value the external heating source will be switched off                                                                                                    | 0-100 /8 |
| P203           | 2               | Overrun time secondary pump P3 in minutes                                                                                                    | 0-60     |
|                |                 | At P101 = 1 (Load control):                                                                                                    |          |
| P205           | 2               | 0-10V, load voltage to have minimum heat demand (P208 power) (If P101=1)                                                                                                    | 0-10     |
| P206           | 9,5             | 0-10V, load voltage to have maximum heat demand (P207 power) (If P101=1)                                                                                                    | 0-10     |
| P207           | 100%            | 0-10V, load maximum power (dynamic range) (If P101=1)                                                                                                    | 0-100    |
| P208           | 0%              | 0-10V, load maximum power (dynamic range; 0% is minimum power) (If P101=1)                                                                                                    | 0-100    |
| P209           | 1               | 0-10V, load heat demand when input voltage> (If P101=1)                                                                                                    | 0-5      |
| P210           | 0,5             | 0-10V, load no heat demand when input voltage< (If P101=1)                                                                                                    | 0-5      |
|                |                 | At P101 = 2 (Temperature control):                                                                                                    | 0.40     |
| P215           | 2               | U-10V, load voltage to have minimum heat demand (If P101=2)                                                                                                    | 0-10     |
| P216           | 9,5             | 0-10V, load voltage to have maximum neat demand (if P101=2)                                                                                                    | 0-10     |
| P217           | 0.5             | 0-10V, load no heat demand when input voltage< (IF F101=2)                                                                                                    | 0-5      |
| P210           | 30              | 0-10V. temperature setpoint at minimum input voltage (If P101=2)                                                                                                    | 10-90    |
| P220           | 85              | 0-10V, temperature setpoint at maximum input voltage (If P101=2)                                                                                                    | 10-90    |
| . 220          |                 |                                                                                                    |          |

| Davan Mada        |                 | Description description                                                                                                    |          |
|-------------------|-----------------|----------------------------------------------------------------------------------------------------|----------|
| Param Mode        | factory setting | Parameter chapter                                                                                                    | Range    |
|                   | lactory setting | beschpilon                                                                                                    | Range    |
| P253              | > 2             | Slone heating line (K-factor)                                                                                                    | 01-99    |
| P256              | $\frac{2}{2}$   | Hysteresis Summer/Winter in °C (if T4 was detected)                                                                                 | 0-10     |
| P266              | 5 2             | Switch on delay at heat demand in minutes                                                                                           | 0-10     |
| P267              | 7 168           | Boiler sequence for boilers in cascade in hours                                                                                     | 1-255    |
| P283              | 3 1             | Frost protection                                                                                                    | 0-1      |
|                   |                 | 0: T10 and P3 not active                                                                                                    |          |
|                   |                 | 1: T10 and P3 active                                                                                                    |          |
| P284              | 4 0             | Switch on temperature frost protection in °C                                                                                        | -40 - 20 |
| -                 |                 |                                                                                                    |          |
| Boiler param      |                 | Boiler parameters                                                                                                    | 0.4      |
| P100              | ) ()            | Domestic not water facility (visible when bolier address is 2 - 8)                                                                  | 0-4      |
|                   |                 | U. HO DETW                                                                                                    |          |
|                   |                 | 2'n a                                                                                                    |          |
|                   |                 | 3: Solo boiler with cylinder loading pump P4 and 3-way valve                                                                        |          |
|                   |                 | 4: n.a.                                                                                                    |          |
| P102              | 2 0             | Cascade flue gas system                                                                                                    | 0-3      |
|                   |                 | 0: Flue gas system individual or collective under pressure                                                                          |          |
|                   |                 | 1: N.a.                                                                                                    |          |
|                   |                 | 2: Flue gas system collective over pressure                                                                                         |          |
|                   |                 | 3 N.a.                                                                                                    |          |
| P108              | 3 0             | Kind of gas                                                                                                    | 0-1      |
|                   |                 | 0: natural gas                                                                                                    |          |
|                   |                 | 1: propane gas. P121=0: External LPG valve opens at heat demand.                                                                    |          |
| D 400             |                 | 2: propane gas. P121=0: External LPG valve opens at burner start.                                                                   |          |
| P122              | 2 0             | DHW temperature sensor 13                                                                                                    | 0-1      |
|                   |                 |                                                                                                    |          |
| P123              | 30              | 1. connected Switching time 3-way value in seconds                                                                                  | 0-255    |
| P12               | 5 <u>5</u>      | DHW priority                                                                                                    | 0-233    |
| F 12              | , ,             | 0. No                                                                                                    | 0-1      |
|                   |                 | 1: Yes                                                                                                    |          |
| P132              | 2 1             | Pump continuously                                                                                                    | 1-2      |
|                   |                 | 1:Unit pump P1                                                                                                    |          |
|                   |                 | 2 Unit pump P1 and installation pump P3                                                                                             |          |
| P154              | 100%            | Maximum load CH                                                                                                    | 0-100    |
| P155              | 5 100%          | Maximum load DHW                                                                                                    | 0-100    |
| P160              | 0 100%          | Maximum pump capacity (only with modulating circulation pump)                                                                       | 30-100   |
| P179              | ) 1             | Overrun time cylinder pump P2/P4 in minutes (if P100 > 1)                                                                           | 0-60     |
| P181              | I 5             | Minimum cool down DHW temperature in °C (if P100 > 0)                                                                               | 0-15     |
| P182              | 2 1             | Load adjustment due to temperature fall DHW in °C/10sec. (if P100 > 0)                                                              | 0-10     |
| P183              | 3 65            | DHW Anti legionella temperature (if P100<>0 and P122=1) in °C                                                                       | 10-80    |
| P184              | t /             | DHW Anti legionella service timer (if P100<>0 and P122=1) in days                                                                   | 1-30     |
| P18:              | 03:00           | DHW Anti legionella time of day (if P100<>0 and P122=1)                                                                             | 10.00    |
| P801              | 0%              | Local altitude compensation and flue length                                                                                         | 0-15%    |
| F 00              | 078             |                                                                                                    | 0-1378   |
| BurnerA parameter |                 | Burner A parameters                                                                                                    |          |
| ••••              |                 | When the boiler has 2 heat exchangers Burner B will follow with the same parameters                                                 |          |
| DOF               | OSS4: 65%       | Minimum mum laual mum (anhuutik madulating mum)                                                                                     | 42 4000/ |
| P953              | OSS2: 80%       | Minimum pwn-ievel pump (only with modulaung pump).                                                                                  | 43-100%  |
|                   |                 |                                                                                                    |          |
| Service chapter   |                 | Service chapters                                                                                                    |          |
|                   |                 | Choose burner AB, A or B after selecting one of the functions using arrow buttons. Exchanger symbol will show: AB, A or B           | AB-A-B   |
| Throttle          | e 0             | Manually burner control.<br>Press QK, then + and - button to increase/decrease the value (0=off, 1%=low load untill 100%=full load) | 0-100    |
|                   |                 | Manually fan control                                                                                                    |          |
| Airflush          | n 0             | Press OK, then + and - button to increase/decrease the value                                                                        | 0-100    |
| Pumpspeed         | . 43            | Minimum pump speed (only with modulating circulation pump)                                                                          | 43-100%  |
| 3-way valve / P2  | 2 CH            | Manually control of the 3-way valve for DHW. Only for boilers with DHW via 3-way valve                                              | CH-DHW   |
| Pump P3           | 3 off           | Manually control of the system pump P3. (Only when pump is off). When 'On' pump symbol will be displayed                            | on-off   |
| Pump P4           | l off           | Manually control of the DHW pump P4                                                                                                 | on-off   |
| LPG               | 6 off           | Manually control of LPG valve (Volt-free)                                                                                           | on-off   |
| Faul              | t off           | Manually control of fault relay for external error signal (Volt-free)                                                               | on-off   |
| Heat demand       | a OTT           | manually control of near demand relay for external display heat demand (Volt-free)                                                  | on-off   |
| Boiler offere     |                 | Adjusting/changing boiler address                                                                                                   | 01.09    |
| Reset Counters    |                 | Reset of counters after maintenance interval                                                                                        | 01-00    |
| ineset Counters   |                 |                                                                                                    |          |

| Error                                               |                                                                                |                                                                  | Errors                                                                                                    |            |          |          |   |          | A-B         |
|-----------------------------------------------------|--------------------------------------------------------------------------------|------------------------------------------------------------------|----------------------------------------------------------------------------------------------------|------------|----------|----------|---|----------|-------------|
| E                                                   |                                                                                |                                                                  | The last 10 errors with data will be stored.                                                                                                    |            |          |          |   |          |             |
| Error burner A                                      |                                                                                |                                                                  | Choose burner A or B using arrow buttons. Exchanger symbol will show: A or B                                                                                            |            |          |          |   |          |             |
| Error 01                                            |                                                                                |                                                                  | Select other error number (02-10) with arrow buttons                                                                                                    |            |          |          |   |          |             |
| Lindi of                                            |                                                                                |                                                                  | Every error contains the following info (Press + button for forward, - button for backward)                                                                             |            |          |          |   |          | _           |
|                                                     |                                                                                |                                                                  | Code Exxscxx                                                                                                    |            | 1        |          |   |          | _           |
|                                                     |                                                                                |                                                                  | Date                                                                                                    |            |          | $\angle$ |   | <u> </u> | _           |
|                                                     |                                                                                |                                                                  | Time                                                                                                    |            |          |          |   |          | _           |
|                                                     |                                                                                |                                                                  | Operational status                                                                                                    |            |          |          |   |          | _           |
|                                                     |                                                                                |                                                                  | T1 flow temperature                                                                                                    |            |          |          |   |          |             |
|                                                     |                                                                                |                                                                  | T2 return temperature                                                                                                    |            |          |          |   |          |             |
|                                                     |                                                                                |                                                                  | T1a secondary flow temperature                                                                                                    | -          |          |          | _ |          | -           |
|                                                     |                                                                                |                                                                  | P1 water pressure                                                                                                    |            |          |          | - |          | -           |
|                                                     |                                                                                |                                                                  | P2 cylinder pump                                                                                                    |            |          |          |   |          | -           |
|                                                     |                                                                                |                                                                  | P3 system pump                                                                                                    |            |          | -        |   |          | -           |
|                                                     |                                                                                |                                                                  | P4 cylinder load numn                                                                                                    |            |          | -        |   |          | -           |
|                                                     |                                                                                |                                                                  | Damper on/off (no function)                                                                                                    |            |          | -        |   |          | -           |
|                                                     |                                                                                |                                                                  |                                                                                                    |            |          | -        |   |          | -           |
|                                                     |                                                                                |                                                                  |                                                                                                    |            | <u> </u> | -        |   |          | -           |
|                                                     |                                                                                |                                                                  |                                                                                                    | $\searrow$ |          | _        |   |          | -           |
|                                                     |                                                                                |                                                                  | Ignition on/off                                                                                                    | ×          |          |          |   |          |             |
| Info                                                |                                                                                |                                                                  | Information                                                                                                    |            |          |          |   |          |             |
| Cascada                                             |                                                                                |                                                                  | Information of escade system                                                                                                    |            |          |          |   |          |             |
| Cascade                                             | TO                                                                             |                                                                  | DHW temperature T2 in external estimates in 20 (if some studies de D400 is solution of a D400                                                                           | 1          |          |          |   |          |             |
|                                                     | 13                                                                             | xx.x°C                                                           | Drive temperature 13 in external cylinder in "C (if connected and P100 is selected for DHV                                                                              | V)         |          |          |   |          |             |
|                                                     | 14                                                                             | xx.x°C                                                           | Outdoor temperature 14 in °C (if connected)                                                                                                    |            |          |          |   |          |             |
|                                                     | T10                                                                            | xx.x°C                                                           | Iemperature T10 sensor in low velocity header in °C                                                                                                    |            |          |          |   |          |             |
|                                                     | OT sp                                                                          | x.x°C                                                            | OpenTherm setpoint room temperature in °C (visible when OT is selected)                                                                                                 |            |          |          |   |          |             |
| Re                                                  | eq Load                                                                        | xx%                                                              | Requested load of the cascade system in %                                                                                                    |            |          |          |   |          |             |
| Red                                                 | q Temp                                                                         | xx.x°C                                                           | Actual requested flow temperature according gradient line of the cascade system in °C                                                                                   |            |          |          |   |          |             |
| Red                                                 | q Temp                                                                         | xx.x°C                                                           | End value of the requested flow temperature of the cascade system in °C                                                                                                 |            |          |          |   |          |             |
|                                                     | Error                                                                          | off                                                              | Status relay external error signal                                                                                                    |            |          |          |   |          | on-off      |
|                                                     | 0-10V                                                                          | xx.xV                                                            | Tension on 0-10V contact (visible whenP101=1 or 2)                                                                                                    |            |          |          |   |          |             |
|                                                     | P3                                                                             | off                                                              | Status system pump P3                                                                                                    |            |          |          |   |          | on-off      |
|                                                     | P2                                                                             | off                                                              | Status DHW pump P2 (visible when P100=5-8)                                                                                                    |            |          |          |   |          | on-off      |
|                                                     | P4                                                                             | off                                                              | Status cylinder loading pump P4                                                                                                    |            |          |          |   |          | on-off      |
| Hea                                                 | atdmnd                                                                         | off                                                              | Heat demand ves/no                                                                                                    |            |          |          |   |          | on-off      |
|                                                     | Evtra B                                                                        | off                                                              | Status relay external heating source                                                                                                    |            |          |          |   |          | on-off      |
|                                                     |                                                                                | 011                                                              |                                                                                                    |            |          |          |   |          |             |
| Boiler                                              |                                                                                |                                                                  | Information of the boiler                                                                                                    |            |          |          |   |          |             |
|                                                     | T1-ave                                                                         | xx.x°C                                                           | Actual average flow temperature of the boiler in °C                                                                                                    |            |          |          |   |          |             |
|                                                     | T2-ave                                                                         | xx x°C                                                           | Actual average return temperature of the boiler in °C                                                                                                    |            |          |          |   |          |             |
|                                                     | T3                                                                             | xx x°C                                                           | DHW temperature T3 in external cylinder in °C (if connected and P100 is selected for DHW                                                                                | <i>/</i> ) |          |          |   |          |             |
| Re                                                  | beolpa                                                                         | ××%                                                              | Requested load of the boiler in %                                                                                                    | .,         |          |          |   |          |             |
| Re                                                  |                                                                                | ×× ×°C                                                           | Pequester flow temperature of the boiler in °C                                                                                                    |            |          |          |   |          |             |
|                                                     | 210/10                                                                         | alaaad                                                           | Status 2 work value                                                                                                    |            |          |          |   |          | open closed |
|                                                     | 3000                                                                           | ciosed                                                           | Status 5-way valve                                                                                                    |            |          |          |   |          | open-ciosed |
|                                                     | P2                                                                             | 011                                                              |                                                                                                    |            |          |          |   |          | 011-011     |
|                                                     | P4                                                                             | off                                                              | Status cylinder loading pump P4                                                                                                    |            |          |          |   |          | on-off      |
| BurnerA                                             |                                                                                |                                                                  | "Information of human/heat exchanger A                                                                                                    |            |          |          |   |          | A-B         |
| BurnerA                                             |                                                                                |                                                                  | Select burner A or burner B using + and - button. Symbol heat exchanger will show: A or B                                                                               |            |          |          |   |          | 7-0         |
|                                                     | T1                                                                             | xx x°C                                                           | Actual flow temperature                                                                                                    |            |          |          |   |          |             |
|                                                     |                                                                                | xx x°C                                                           | Actual flow temperature secondary sensor                                                                                                    |            |          |          |   |          |             |
|                                                     | T2                                                                             | xx x°C                                                           | Actual return temperature                                                                                                    |            |          |          |   |          |             |
| Po                                                  | a Load                                                                         | xx%                                                              | Requested load in %                                                                                                    |            |          |          |   |          |             |
| Re                                                  | Flores                                                                         | ××70                                                             |                                                                                                    |            |          |          |   |          |             |
|                                                     | Inter Dr                                                                       | X.XX UA                                                          |                                                                                                    |            |          |          |   |          |             |
|                                                     | ater Pr                                                                        | X.XX Dar                                                         | Actual water pressure                                                                                                    |            |          |          |   |          |             |
| Fan                                                 | nspeed                                                                         | XX                                                               | Actual fan speed in revolutions per minute                                                                                                    |            |          |          |   |          |             |
| Far                                                 | n PWM                                                                          | X.X%                                                             | Actual fan capacity in %                                                                                                    |            |          |          |   |          |             |
|                                                     | Fan                                                                            | off                                                              | Status fan                                                                                                    |            |          |          |   |          | on-off      |
|                                                     | Gas                                                                            | off                                                              | Status gas valve                                                                                                    |            |          |          |   |          | on-off      |
|                                                     | lgn.                                                                           | off                                                              | Status ignition                                                                                                    |            |          |          |   |          | on-off      |
| P                                                   | 1 PWM                                                                          | x.x%                                                             | Actual pump speed in % (only with modulating circulation pump)                                                                                                    |            |          |          |   |          |             |
|                                                     | P1                                                                             | off                                                              | Status pump                                                                                                    |            |          |          |   |          | on-off      |
|                                                     |                                                                                |                                                                  |                                                                                                    |            |          |          |   |          |             |
|                                                     |                                                                                |                                                                  |                                                                                                    |            |          |          |   |          |             |
| Others                                              |                                                                                |                                                                  | Number of hours stand by                                                                                                    |            |          |          |   |          |             |
| Others<br>St                                        | tand-by                                                                        | xx h                                                             | Number of hours stand by                                                                                                    |            |          |          |   |          |             |
| Others<br>St<br>Bu                                  | tand-by<br>urn. On                                                             | xx h<br>xx h                                                     | Number of running hours with burner on                                                                                                    |            |          |          |   |          |             |
| Others<br>St<br>Bu                                  | tand-by<br>urn. On<br>Service                                                  | xx h<br>xx h<br>xx h                                             | Number of running hours with burner on<br>Number of running hours to go for maintenance interval                                                                        |            |          |          |   |          |             |
| Others<br>St<br>Bu                                  | tand-by<br>urn. On<br>Service<br>Ignition                                      | xx h<br>xx h<br>xx h<br>xx h<br>xx                               | Number of running hours with burner on<br>Number of running hours to go for maintenance interval<br>Number of times ionition                                            |            |          |          |   |          |             |
| Others<br>St<br>BL                                  | tand-by<br>urn. On<br>Service<br>Ignition                                      | xx h<br>xx h<br>xx h<br>xx x                                     | Number of running hours with burner on Number of running hours to go for maintenance interval Number of times ignition Number of times in error                         |            |          |          |   |          |             |
| Others<br>St<br>Bu                                  | tand-by<br>urn. On<br>Service<br>Ignition<br>Faults                            | xx h<br>xx h<br>xx h<br>xx x<br>xx<br>xx<br>02017005             | Number of running hours state by<br>Number of running hours to go for maintenance interval<br>Number of times ignition<br>Number of times in error                      |            |          |          |   |          |             |
| Others St Bu St                                     | tand-by<br>urn. On<br>Service<br>Ignition<br>Faults<br>Safety                  | xx h<br>xx h<br>xx h<br>xx x<br>xx<br>02017005                   | Number of running hours with burner on<br>Number of running hours to go for maintenance interval<br>Number of times ignition<br>Number of times in error                |            |          |          |   |          |             |
| Others St BL St I I I I I I I I I I I I I I I I I I | tand-by<br>urn. On<br>Service<br>Ignition<br>Faults<br>Safety<br>Regul.        | xx n<br>xx h<br>xx h<br>xx h<br>xx<br>xx<br>02017005<br>01018003 | Number of running hours with burner on<br>Number of running hours to go for maintenance interval<br>Number of times ignition<br>Number of times in error                |            |          |          |   |          |             |
| Others                                              | tand-by<br>urn. On<br>Service<br>Ignition<br>Faults<br>Safety<br>Regul.<br>MMI | xx n<br>xx h<br>xx h<br>xx<br>02017005<br>01018003<br>03018003   | Number of running hours with burner on         Number of running hours to go for maintenance interval         Number of times ignition         Number of times in error |            |          |          |   |          |             |

### Activate factory settings

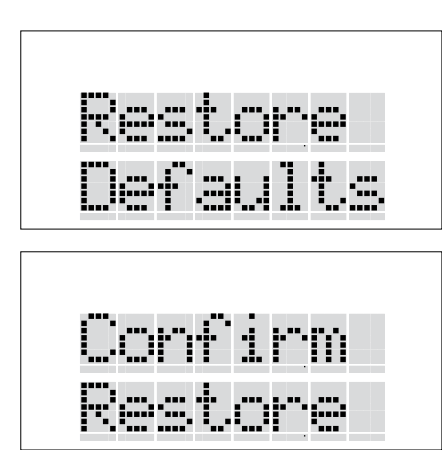

Do the following to reactivate factory settings (any changed settings, except from P108 and P121, will be lost):

## Activating the factory settings from user level only:

From the standard blue screen display:

- 1. Select using the right arrow button: Basic settings;
- 2. Press the OK button;
- 3. Press the right arrow button until: Restore Defaults
- 4. Press OK
- Screen displays: Restore OK
- Press OK again Screen displays: Restore Defaults This has now restored the factory settings.

# Activating the factory settings from installer level:

From the standard blue screen display:

- 1. Press down the arrow buttons simultaneously for 2 seconds;
- 2. Continue with the same instructions from point 1 to 5 described above.

The procedure can take about 20 seconds and shows a blank screen followed by the text Please Wait.

### Inspection and maintenance

Boiler maintenance is only to be carried out by qualified staff with calibrated equipment.

When replacing spare parts only original ELCO Service parts are to be used. For this purpose, please refer to the Service parts list to find article numbers and exploded views. Please contact ELCO.

#### **Maintenance intervals**

Maintenance has to be carried out after 16,000 operational hours max. or every 4 years, whatever comes first. Depending on the intensive use of the device, maintenance intervals will have to be decreased accordingly. For other situations, maintenance intervals may also have to be decreased. In such cases, please contact ELCO for additional advice.

Inspection and maintenance tasks have to be carried out in accordance with the maintenance instructions at all times. Some tasks are described in these maintenance instructions. For complete inspection and maintenance instructions, see pages 61 - 65.

#### When carrying out maintenance on the boiler, the gas tap has to be closed and secured against opening.

The housing has to be removed in order to carry out maintenance jobs on the boiler. The housing has been secured by 4 quick-lock nuts. First, remove the screws from the quicklocks, open the quick-locks, lift up the housing from below and move it away to the front.

### Checks prior to commissioning

Changing settings such as burner pressure and setting the amount of air is not necessary. Only in the case of failures or replacement of the gas unit, venturi and/or ventilator, does one have to check and adjust the  $O_2/CO_2$  percentage accordingly.

Following maintenance tasks always check all gas-conducting components on leakages by use of leakage detection fluid (LDF).

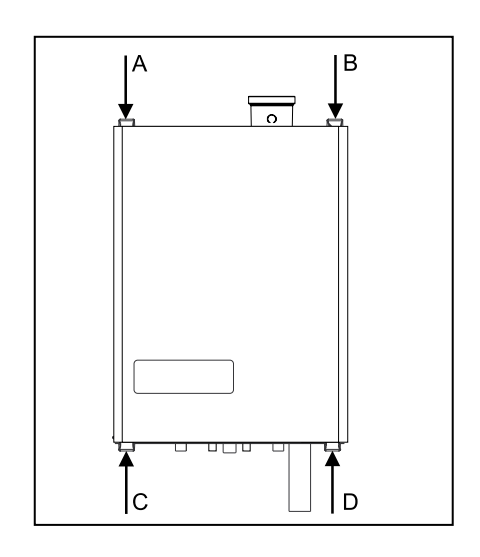

### **Emission check**

#### Legend:

- A On/Off switch
- B Back button (ESC)
- C Plus button (value increase/change)
- D Confirmation button (OK)
- E Arrow button right (forward)
- F Chimney sweep function button
- G Arrow button left (backward)
- H Reset button
- I Minus button (value decrease/ change)
- L Display

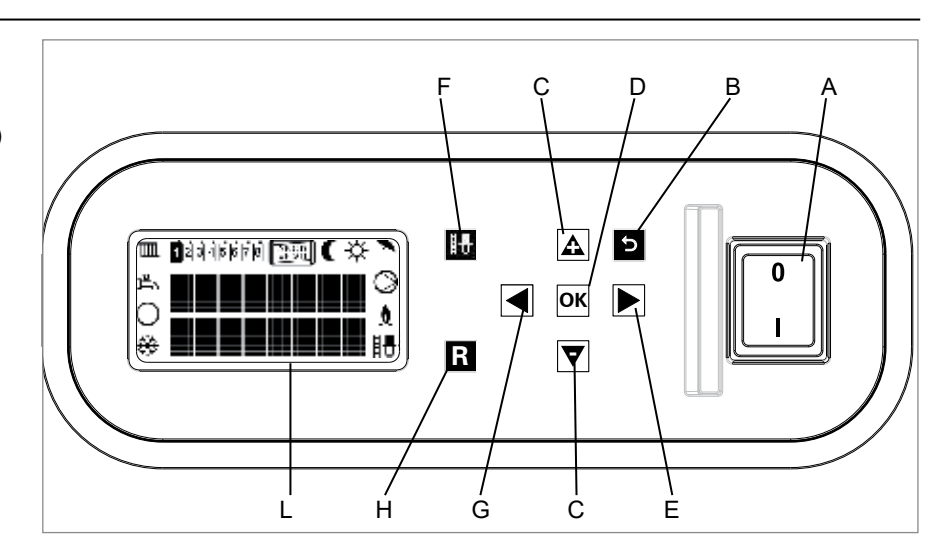

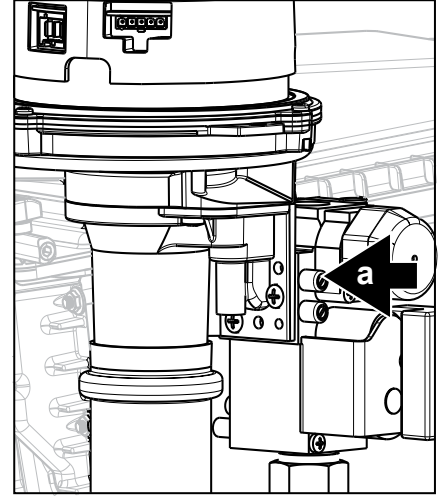

Legend:

a Gas pressure

In order to be able to check on the boiler's emission during its years of operation, it is recommended to measure the maximum air displacement of the boiler on commissioning. This value may be different for each boiler type.

This measuring is only worthwhile if the value is known on commissioning.

The following tasks have to be carried out to enable measuring this value:

- Press down the arrow buttons simultaneously for 2 seconds. The screen turns green;
- Press the right arrow button until you see Service chapter.;
- Press OK;
- Press the right arrow button until Airflush is displayed;
- Press OK;
- The screen displays Airflush off;

Only for THISION L ECO 110 and THISION L ECO 140:

- Press the right arrow button to select burner A.
   The exchanger symbol displays the selected burner (AB, A or B)
- Open the top test nipple
- Connect the hose of the digital pressure meter to the top test nipple of the gas valve.

# Measuring is only allowed using the top test nipple (refer to arrow).

- Press on the + button until the maximum value (100%). The ventilator will start running up to its max. revolutions per minute RPM (burner stays on)
- Measure the under-pressure and record the value. During the next boiler check, the under-pressure value may have decreased by 20% max. compared to the value on commissioning. If this value has decreased less than 20% the boiler does not require any maintenance.
- Press the button until off is displayed (keep pushed down)

This ends the procedure for burner A.

Only for THISION L ECO 110 and THISION L ECO 140:

- Press the return button 1x
  Press the right arrow button to select burner B.
  - The exchanger symbol displays the selected burner (AB, A or B)

Repeat the procedure for burner B.

- Press the return button to return to the original read-out.

### Combustion analysis Full load (Step 1/3)

### Legend:

- A On/Off switch
- B Back button (ESC)
- C Plus button (value increase/change)
- D Confirmation button (OK)
- E Arrow button right (forward)
- F Chimney sweep function button
- G Arrow button left (backward)
- H Reset button
- I Minus button (value decrease/ change)
- L Display

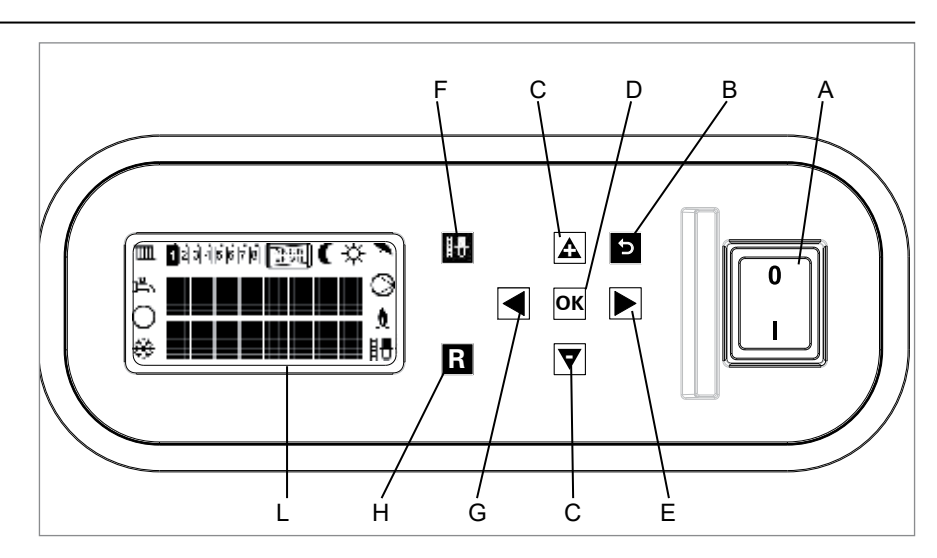

# The $O_2 / CO_2$ check consists of 2 steps or, if necessary, 3 steps:

Step 1: Check on full load Step 2: Check on low load Step 3: Adjustment (if necessary).

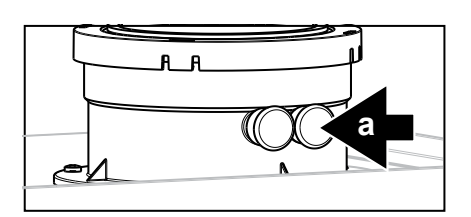

### Legend

a Measuring point of the flue gas probe.

**Step 1:**  $O_2 / CO_2$  check on full load The  $O_2$  or  $CO_2$  setting is preset at the factory to E, namely natural gas, for all equipment units. A calibrated  $O_2$  or  $CO_2$ control measurement must be carried out during commissioning.

 Ensure that the boiler is in operation and that the heat, which it produces, can be discharged.

#### Set the full load

You can set the full load of the boiler as follows:

- Press down the arrow buttons simultaneously for 2 seconds. The screen turns green;
- Press the right arrow button until you see Service chapter.;
- Press OK;
   The screen displays Throttle;
   Press OK;
- The screen displays Throttle off;

Only for THISION L ECO 110 and THISION L ECO 140:

- Press the right arrow button to select burner A.
   The exchanger symbol displays the
- selected burner (AB, A or B)
  Calibrate the O<sub>2</sub>/CO<sub>2</sub> meter ;
- Position the lance of the  $O_2/CO_2$
- meter into the flue outlet test point;
- Press on the + button until the maximum value (in kW) has been reached;

The boiler will be burning at the rated full load (value on display in %)

 Leave measuring O<sub>2</sub>/CO<sub>2</sub> to the measuring equipment.
 Check whether the O<sub>2</sub>/CO<sub>2</sub> values that are listed below correspond to the measured value.

After this setting has been made, once more test the  $O_2/CO_2$  value at low load (see Step 2 on page 62). If there are any changes in the result, then these must be corrected (see Step 3 on page 63).

# \* Only possible if LPG conversion kit is installed!

| $O_2 / CO_2$ check |                               |                             |
|--------------------|-------------------------------|-----------------------------|
| Full load          | Natural gas E (G20), LL (G25) | Propane (G31)*              |
| 0 <sub>2</sub>     | Nominal 4,7%                  | Nominal 5,1%                |
|                    | Minimum 3,6%, maximum 5,5%    | Minimum 4,1%, maximum 5,8%  |
| CO2                | Nominal 9,0%                  | Nominal 10,3%               |
|                    | Minimum 8,6%, maximum 9,6%    | Minimum 9,9%, maximum 11,0% |

Values are valid with closed cover/air box.

### Combustion analysis Low load (Step 2/3)

#### Legend:

- A On/Off switch
- B Back button (ESC)
- C Plus button (value increase/change)
- D Confirmation button (OK)
- E Arrow button right (forward)
- F Chimney sweep function button
- G Arrow button left (backward)
- H Reset button
- I Minus button (value decrease/ change)
- L Display

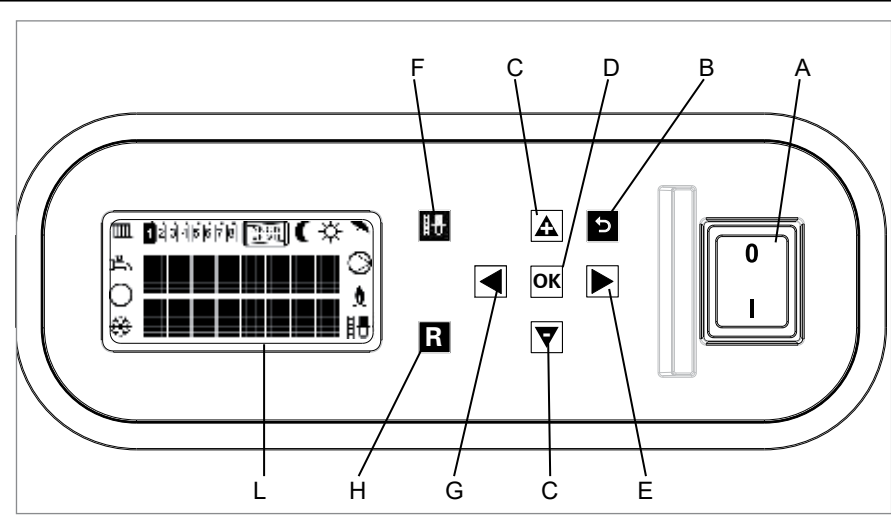

Legend

a Measuring point of the flue gas probe.

Step 2: O<sub>2</sub> / CO<sub>2</sub> check on low load

#### Setting the low load

The low load of the boiler can be set by you as follows:

- Press on the button until the value1 has been reached. The boiler will be burning at low load (value on display in %).
- Use the measuring tool to carry out a O<sub>2</sub>/CO<sub>2</sub> control measurement. The detected values must lie in the measuring range shown below.

The  $O_2$  value at low load must lie higher than the  $O_2$  value at full load. The measuring procedure must be carried out, until a constant measuring result is achieved. Please take up contact with ELCO, if the values should lie outside of the applicable tolerances.

End of measuring:

 Press the – button until off is displayed (keep pushed down).

This ends the procedure for burner A.

Only for THISION L ECO 110 and THISION L ECO 140:

- Press the return button 1x
- Press the right arrow button to select burner B.
   The exchanger symbol displays the selected burner (AB, A or B)

#### Repeat the procedure for burner B.

- Press the return button to return to the original read-out.

End of measuring:

Press the – button until off is displayed (keep pushed down).

# \* Only possible if LPG conversion kit is installed!

| Low load | Natural gas E (G20), LL (G25)                  | Propane (G31)*                                 |  |  |  |
|----------|------------------------------------------------|------------------------------------------------|--|--|--|
|          | Minimal 0,5% higher than measured on full load | Minimal 0,2% higher than measured on full load |  |  |  |
| 02       | Maximum 7,5%                                   | Maximum 7,3%                                   |  |  |  |
| 00       | Minimal 0,3% lower than measured on full load  | Minimal 0,1% lower than measured on full load  |  |  |  |
|          | Minimum 7,5%                                   | Minimum 8,9%                                   |  |  |  |

Values are valid with closed cover/air box.

### Combustion analysis Settings on the gas valve (Step 3/3)

#### Legend:

- A On/Off switch
- B Back button (ESC)
- C Plus button (value increase/change)
- D Confirmation button (OK)
- E Arrow button right (forward)
- F Chimney sweep function button
- G Arrow button left (backward)
- H Reset button
- I Minus button (value decrease/ change)
- L Display

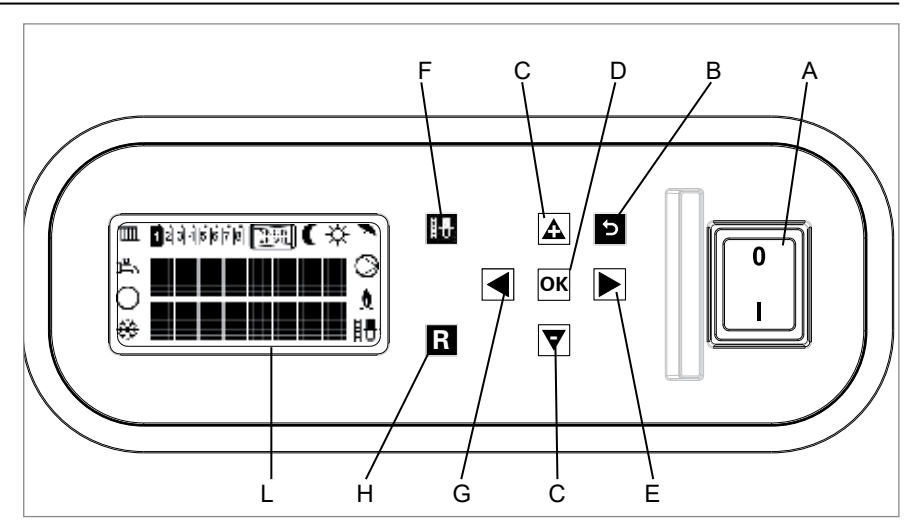

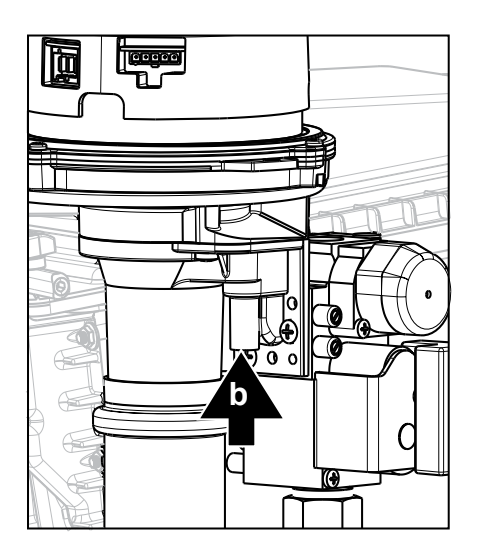

#### Legend

a Measuring point of the waste gas probe

b Set screw for O<sub>2</sub>/CO<sub>2</sub>

Step 3: Adjustment on the gas valve

# Only if the measured values are outside the range of the table on the previous page.

- Open de boiler as described on page 59;
- The  $O_2/CO_2$  values are set by using an Allen key (4 mm), or a large flat head screwdriver, on the screw "B". Please observe the following rotating direction:
  - Clockwise means less  $O_2$ / more  $CO_2$
  - Counterclockwise means more O<sub>2</sub>/ less CO<sub>2</sub>

The adjustment is for each individual burner. Adjust the gas valve of burner A for burner A and gasvalve of burner B for burner B.

After this setting has been made, once more test the  $O_2/CO_2$  value at full load and low load. See Step 1 and 2.

#### \* Only possible if LPG conversion kit is installed!

| Adjustment of the gas valve in case the measured values lies out of range of the values on full load |                               |                |  |  |
|----------------------------------------------------------------------------------------------------|-------------------------------|----------------|--|--|
| Full load                                                                                            | Natural gas E (G20), LL (G25) | Propane (G31)* |  |  |
| 0 <sub>2</sub>                                                                                       | 4,7%                          | 5,1%           |  |  |
| CO <sub>2</sub>                                                                                      | 9,0%                          | 10,3%          |  |  |

Values are valid with closed cover/air box.

### Decommissioning and maintenance works Inspection and maintenance interval

#### Maintenance works

- Switch the boiler to stand-by operating mode;
   Use the ON/OFF switch (A) to turn
- the boiler off;

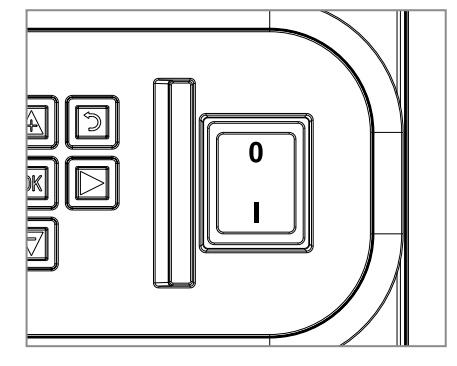

- Interrupt the power supply to the boiler, by operating the mains circuit breaker in the boiler room.
- Interrupt the gas supply to the boiler.

During emptying of the boiler, it is possible that a part of the heating water stays behind. Make sure that any remaining heating water cannot freeze, in case of a frost hazard.

#### Decommissioning

In some cases it might be necessary to put the complete boiler out of operation. The boiler is put out of operation by switching off the three functions ( $\square \square \square$ ,  $\square \square$  and/or  $\frac{1}{2\sqrt{5}}$ ).

Proceed as follows:

- From the standard blue screen display:
- Press the right arrow button: Screen displays: Basic setting;
   Press OK;
- Press OK,
   Screen displays: CH prog on;
   Press the button;
- 3. Press the button: Screen displays: CH prog off;
- 4. Press OK;
- Repeat procedure from point 3 onward. This switches off the functions DHW
- prog and Pump prog respectively.6. Press the return button to return to the standard display.

ELCO recommends leaving the power switch switched on to ensure that the boiler pump(s) and three-way valve (if fitted) are automatically activated to prevent them from sticking. The frost protection remains active. Leave gas supply open. If frost, during the period when the boiler is out of operation, is likely, then you are advised to remove the power from the boiler and drain the boiler(s) and installation. In this case: close the gas valve.

#### Maintenance

Please observe the following safety instructions:

All works on the boiler and the heating facility (assembly, maintenance, repairs) may only be carried out by authorized technicians, by using suitable tools and calibrated measuring instruments. The exchange of components requires original ELCO replacement parts.

The main stopcock for gas must be closed and secured against reopening.

The panelling must first be removed, to be able to carry out maintenance on the boiler. The panelling is secured by a screw behind the door. After loosening the screw, the panelling can be removed by shortly lifting and pulling it forward.

All equipment is preset at the factory. An  $O_2$  /  $CO_2$  control measurement must be carried out during commissioning.

No change should be made on the zero-point setting. The zero-point setting must only be checked after a malfunction, or after an exchange of the gas valve, the venturi or the ventilator motor.

The zero-point setting does not serve for setting up the combustiontechnical characteristic values. These are made exclusively through the O, / CO, setting.

All gas pipes and screws must be tested for leakproofness, using a leak-detecting spray, whenever maintenance or repair works have been carried out on the boiler.

In this regard, please observe all of the individual maintenance steps documented on page 56 ff., as well as the overview of inspection and maintenance procedures provided on page 60 to 61.

#### Inspection interval An inspection must be carried out after every 4,000 boiler operating hours, however at least once every year.

An inspection consists of a visual check, of the general condition of the boiler and the installation.

The objectives of an inspection is an assessment of the condition of the equipment, and an evaluation as to when maintenance works are required. A visual inspection can lead to a maintenance procedure. No tools are required during an inspection (except for tools for removing the panelling). If necessary, the corresponding individual maintenance steps must be carried out, which are listed as of page 56.

#### Maintenance interval An inspection of the burner must be carried out after every 8,000 operating hours, however at least once every 2 years.

Maintenance consists of control and cleaning, or a possible exchange of components of the equipment or installation, which are subject to contamination and wear and tear.

The objective of maintenance is to ensure a long-term functional security and a cost-effective operation of the equipment. Through a reduction of emissions that are due to the production of heat, primary energy requirements and a burdening of the environment can be substantially reduced.

A visual inspection must always precede the carrying out of maintenance works. In this regard, also see the inspection interval above.

All gas pipes and screws must be tested for leakproofness, after maintenance or repair works have been carried out on the boiler.

Both the gas connection and the pressure on the connection must be checked.

Check at each maintenance intervention the flue gas system on leaks and repair or replace when flue gas leaks are detected.

### Maintenance details

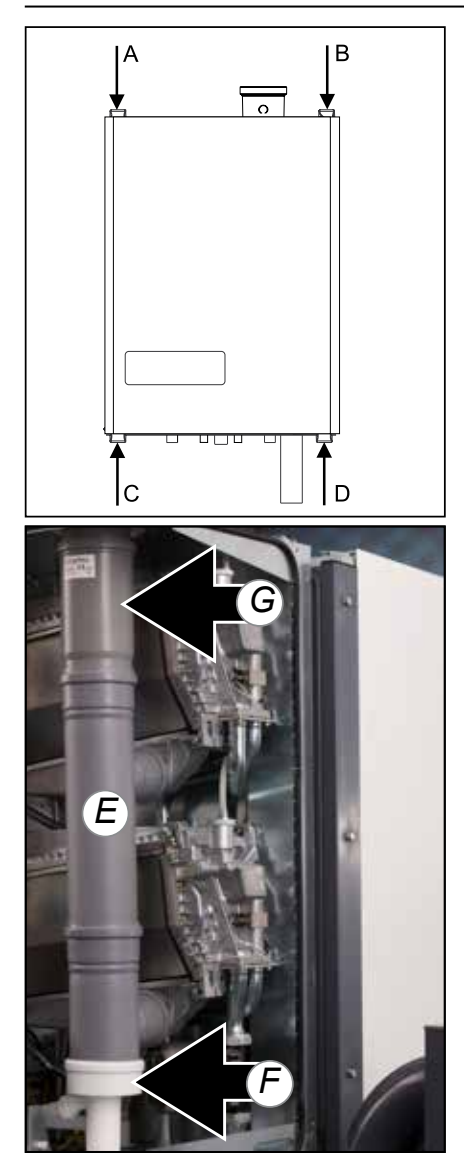

### **Removal of panelling**

The panelling must first be removed, to be able to carry out maintenance on the boiler.

- Unscrew the 4 screws of quicklocks A, B, C and D
- Open the 4 quick-locks A, B, C and D and remove the housing (= air box) from the front.

The panelling of the equipment consists of metal and plastic parts, which can be cleaned with a mild (non-aggressive) cleaning agent.

When carrying out maintenance works, only original ELCO replacement parts may be used.

### CAUTION:

Always interrupt the power supply, before carrying out maintenance or repair works on the boiler.

- Dismantle the internal flue gas pipe as follows:
- Unplug the flue gas sensor if fitted;
- Press the 2 clips of the siphon adapter (F) and push that part of the flue gas vent pipe (E) down. Leave the siphon adapter (F) hanging on the bottom plate
- Slide the slider (G) in the upper part of the flue gas pipe upward.
- Pull the flue gas pipe (E) forward (both exchangers simultaneously).

#### Ventilator unit and burner cassette

- Remove the plug connections of the gas valve (1) and ventilator (2);
- Unscrew the coupling (3) of the gas unit;
- Replace the gas valve gasket with a new one;
- Unscrew the front cross-slotted screw (4) of the air suction damper (5);
- Loosen the left (9) and right (10) clamp bar a quarter of a turn with the hex key and pull it out in a forward direction. In doing so, pay attention to the turning direction (red check cams);

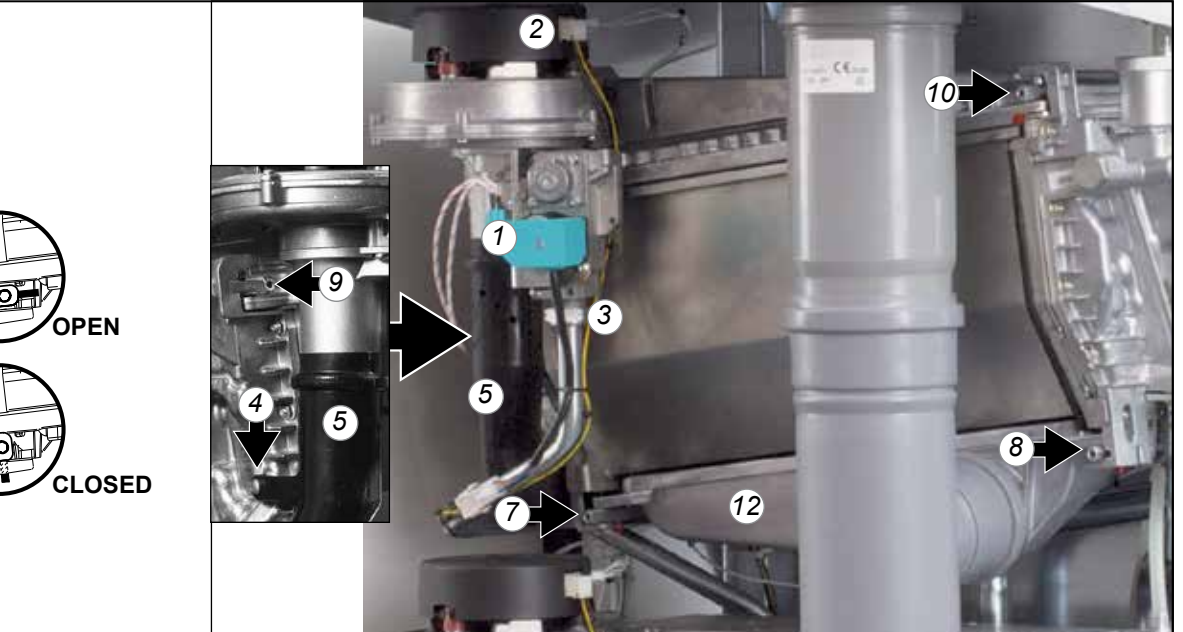

### Maintenance details

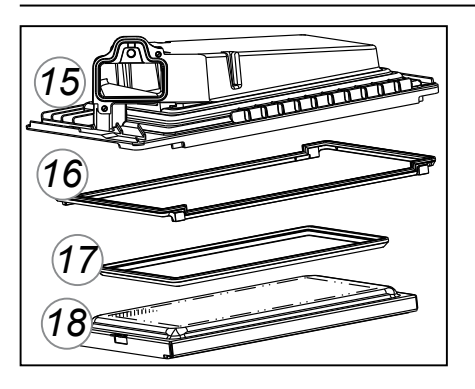

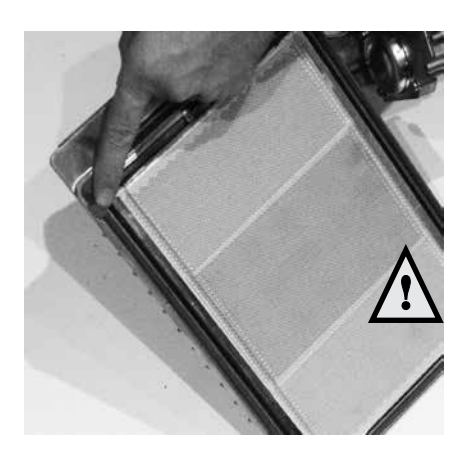

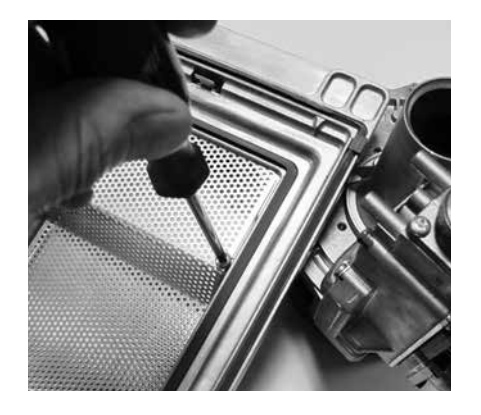

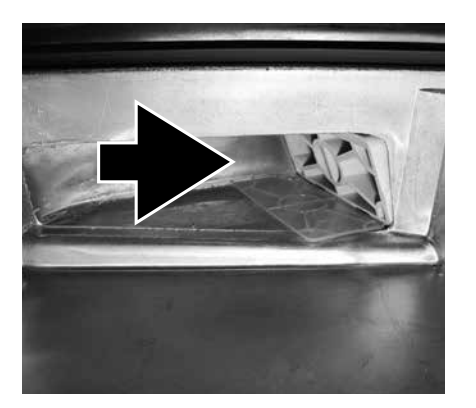

- Pull the complete ventilator unit and heat exchanger's gas valve forward;
- Remove the burner cassette (18) from the ventilator unit;
- Check the burner cassette for wear and tear, pollution and any breakages. Clean the burner cassette with a soft brush and vacuum cleaner. In the case of breakages, always replace the complete burner cassette (18);
- Replace the gasket (17) between the burner (18) and upper casing (15);
- Replace the gasket (16) between the upper casing (15) and exchanger:

# Checking the non return valve in the upper casing, venturi and fan

 Loosen the 2 screws out of the upper casing with a cross head screwdriver to release the gas air dividing plate. Take out the gas air dividing plate

#### The following operations must be performed carefully in relation to the vulnerability of the non return valve.

- After removing the gas air dividing plate the non return valve becomes visible. Check that the non return valve entire circumference closes / seals completely. The valve should be able to move freely from fully open to fully closed. Replace the non return valve if the valve does not seal properly. Follow the instructions supplied with the new part.
- Check the venturi and gas air dividing plate for pollution and clean them with a soft brush in combination with a vacuum cleaner, if necessary.

If the cover/air box is heavily polluted with dust, it is likely that the fan impeller is also polluted. To clean the fan, it has to be removed from the upper tray and the venturi. Clean the impeller with a soft brush and a vacuum cleaner. Replace the gasket and take care that the new gasket is installed properly when reassembling the fan parts.

Reassembly takes place in reverse order.

### Heat exchanger

- Check the heat exchanger for pollution. Clean it, if necessary, with a soft brush and vacuum cleaner.
   Prevent any dirt from dropping down.
  - Rinsing the exchanger with water from the top is not allowed.

Assembly is done in reverse order.

Ensure during assembly that the clamping bars are properly positioned. They have to be in a vertical position.

### Maintenance details

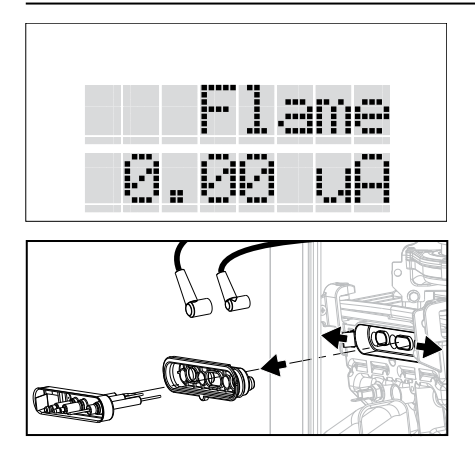

#### Ignition electrode

Replace the ignition electrode when necessary, but certainly every 4 years. This can be checked by reading out the ionization current. The minimum ionization current has be greater than  $2,0 \mu A$  at full capacity.

To read out the ionization current follow the instructions:

From the standard blue screen display: 1. Press down the arrow buttons

simultaneously for 2 seconds; 2. Continue with point 3.

From the setting level with a green

- screen:
- 3. Select using the right arrow button: Info;
- 4. Press the OK button;
- 5. Press the right arrow button until: Burners

6. Press the OK button;

7. Press the right arrow button until: Flame.

The ionization current is shown here in  $\mu$ A. With the + and - button the value of burner A and B can be shown (heat exchanger symbol turns from A to B).

If the sight glass is damaged, the complete ignition electrode has to be replaced.

- Replace as follows:
- Remove the plug connections of ignition electrode;
- Push the clips on either side of the electrode to the outside and remove the electrode;
- Remove and replace the gasket;

Assembly is done in reverse order.

#### Condensate container

Take precautions to prevent condensate falling on electronics and other boiler parts during dismantling to avoid damage of these parts.

- Remove the short clamping bars (7 and 8) by loosening them a quarter of a turn with the hex key. In doing so, pay attention to the turning direction (red check cams).
- Pull the clamping bars forward and away from underneath the condensate container.
- Carefully push the condensate container (12) down and remove it from the front;
- Replace the condensate container gasket by a new one.
- Clean the polluted condensate container with water and a hard brush.
- Check the condensate container for any leakages.

Assembly is done in reverse order. Ensure proper all around sealing of the gasket when installing the condensate container.

Ensure during assembly that the clamping bars are properly positioned. They have to be in a vertical position.

During maintenance always replace the gaskets of dismantled parts.

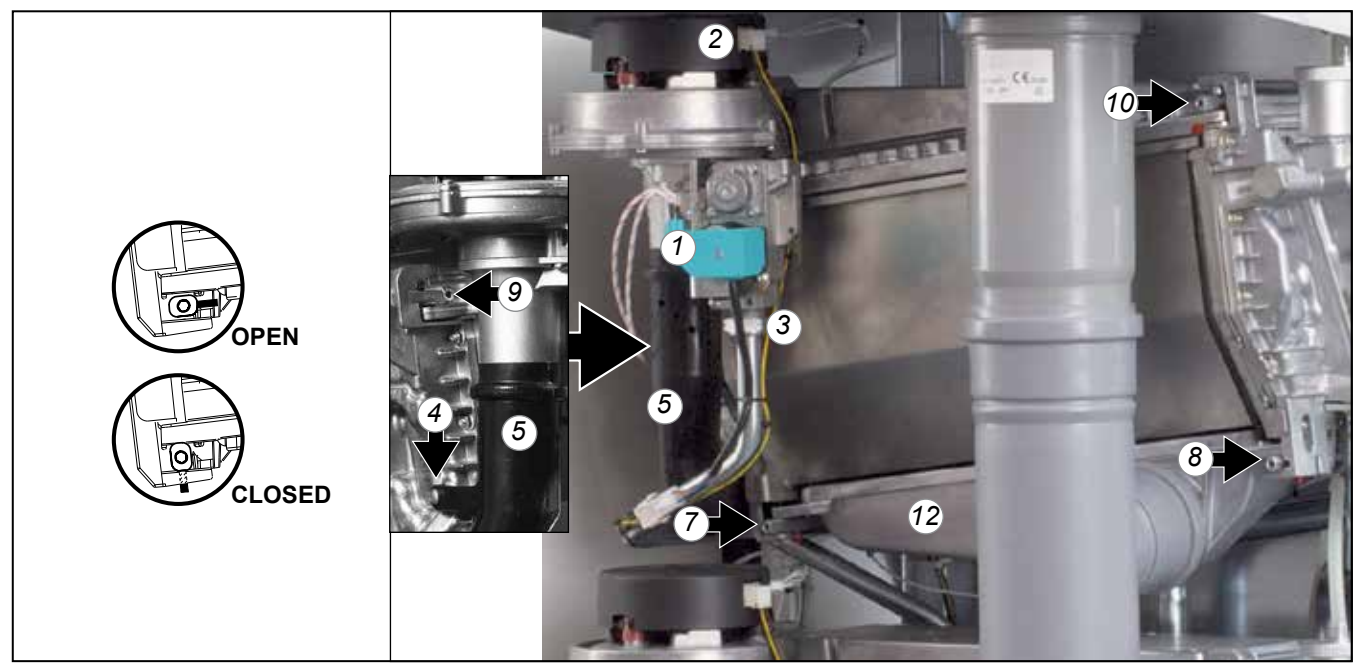

### Maintenance details Counter running hours

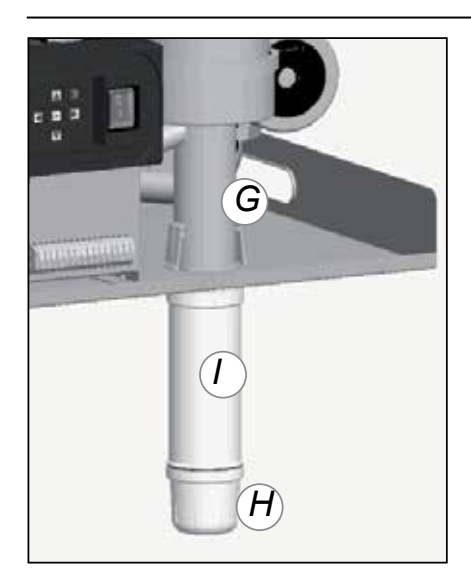

### Siphon

Place a collector (i.e. a bucket) under the siphon to collect the dirty and aggressive condensate water. Wear protective clothing like latex gloves and safety glasses.

- Dismantle the siphon by unscrewing the siphon cup (H).
   Check the siphon cup (H), siphon adapter (G) and siphon pipe (I) for pollution.
- Clean these parts by rinsing them with water.
- Re-grease the O-rings with acidfree O-ring grease to facilitate easy assembly.
- If the siphon shows any leakage, the whole siphon has to be replaced:

Take the device back into operation and conduct a flue gas analysis (refer to chapter Check  $O_2/CO_2$ ).

### **Counter running hours**

From factory a fixed number of running hours is set for service interval. The number of running hours cannot be changed. After expiring of the number of running hours the message "Service" (when read-out is on "Good") or Mx24sc11 (when read-out is on boiler status) is displayed on the screen.

| Service<br>Mode  |
|------------------|
| Reset            |
| Counters         |
| Confirm<br>Reset |

There is no message when the boiler is set to the operational status read-out. During the messages "Service" and "Mx24sc11" the boiler remains fully operational.

If the maintenance activities, as described hereinbefore, have been carried out, the counter has to be reset. To reset the counter, the following procedure has to be followed (starting from a blue screen):

- Press down the arrow buttons simultaneously for 2 seconds. The screen turns green;
- Press the right arrow button until you see Service chapter.;
- Press OK;
- Press the right arrow button until you see Reset Counters;
- Press OK; The screen displays Confirm Reset;
- Press OK to confirm the reset function; The screen displays Confirm Reset;

The counter is reset to the same number of hours as set from factory. The message "SERVICE" or "Mx24sc11" is no longer displayed.

### Maintenance

# Inspection overview

| Pos. Nr.: | Inspection check list - THISION L ECO                                          | Every 4.000 hrs. or | Activity done<br>Burkewarks |
|-----------|--------------------------------------------------------------------------------|---------------------|-----------------------------|
|           | Switch off power supply to the boiler and close the gas valve!                 | ٧                   |                             |
| 1         | Air box/Boiler cover                                                           | 1                   |                             |
| 1.0.1     | Remove boiler cover                                                            | N                   |                             |
| 1.0.2     | Check boiler cover/air box sealing on wear                                     | N                   |                             |
| 1.0.3     | Necessary cleaning                                                             |                     |                             |
| 2         | Gas pipes                                                                      | ,                   |                             |
| 2.0.1     | Check all gas pipes on leaks                                                   |                     |                             |
| 2.0.2     | Check all gas fittings on leaks                                                |                     |                             |
| 2.0.3     | Check all gas pipes and parts on corrosion and damage                          |                     |                             |
| 2.0.4     | Check static and dynamic gas pressure                                          |                     |                             |
| 3         | Pressure parts                                                                 |                     |                             |
| 3.0.1     | Check fill and drain valve on its function                                     |                     |                             |
| 3.0.2     | Check system pressure (Plausibility check)                                     |                     |                             |
| 3.0.3     | Check pre-pressure of expansion vessel and adjust if necessary                 |                     |                             |
| 4         | Checking parts on damage, corrosion, function and leaks:                       |                     |                             |
| 4.0.1     | Gas valve / Venturi                                                            |                     |                             |
| 4.0.2     | Automatic de-aerator                                                           | $\checkmark$        |                             |
| 4.0.3     | Hydraulic connections                                                          |                     |                             |
| 4.0.4     | Siphon and condensate drain                                                    |                     |                             |
| 4.0.5     | Ignition and ionisation block                                                  |                     |                             |
| 4.0.6     | OSS heat exchanger                                                             |                     |                             |
| 4.0.7     | Condensate tray                                                                |                     |                             |
| 5         | Boiler/Burner in operation without air box/boiler cover:                       |                     |                             |
| 5.0.1     | Check flame                                                                    | $\checkmark$        |                             |
| 5.0.2     | If flame is not stable - check adjustments and burner                          | $\checkmark$        |                             |
| 5.0.3     | Commissioning O <sub>2</sub> /CO <sub>2</sub> and Ionisation current           |                     |                             |
| 6         | Additional checks:                                                             |                     |                             |
| 6.0.1     | Check all parts under over-pressure                                            |                     |                             |
| 6.0.2     | Check combustion air intake                                                    |                     |                             |
| 6.0.3     | Check gas flow (Plausibility check)                                            |                     |                             |
| 6.0.4     |                                                                                |                     |                             |
| 6.0.5     |                                                                                |                     |                             |
|           | In case of multiple units - All activities should be carried out on all units! |                     |                             |
| 6.0.6     |                                                                                | N                   |                             |
| 7         | Boller/Burner in operation with air box/boiler cover:                          | 1                   |                             |
| 7.0.1     | Check function central heating                                                 | N                   |                             |
| 7.0.2     | Check function DHW                                                             | N                   |                             |
| 7.0.3     | Check desired temperature and actual flow temperature (Plausibility check)     | $\checkmark$        |                             |
| 7.0.4     | Write down running hours from MMI and reset counter                            |                     |                             |

### Maintenance

### Maintenance overview

| Pos. Nr.: | Maintenance check list - THISION L ECO                                            | Every 16.000 hrs. or | Activity four you | euop film<br>Remarks |
|-----------|-----------------------------------------------------------------------------------|----------------------|-------------------|----------------------|
|           | Switch off power supply to the boiler and close the gas valve!                    | $\checkmark$         |                   |                      |
| 1         | Air box/Boiler cover                                                              |                      |                   |                      |
| 1.0.1     | Check cover on impurence and damage                                               |                      |                   |                      |
| 1.0.2     | Necessary cleaning                                                                | N                    |                   |                      |
| 1.0.3     | Check the sealing and replace if necessary                                        | N                    |                   |                      |
| 2         | Fan unit / Burner cassette                                                        | ,                    |                   |                      |
| 2.0.1     | Check and clean fan unit                                                          | N                    |                   |                      |
| 2.0.2     | Check and clean top part heat exchanger                                           |                      |                   |                      |
| 2.0.3     | Check non return valve and replace if necessary                                   | N                    |                   |                      |
| 2.0.4     | Check and clean burner cassette                                                   | N                    |                   |                      |
| 2.0.5     | Check and clean venturi                                                           | N                    |                   |                      |
| 2.0.6     | Check gas valve on corrosion and damage                                           | N                    |                   |                      |
| 2.0.7     | Replace all gaskets from gas system which are disassembled                        |                      |                   |                      |
| 3         | OSS heat exchanger                                                                | ,                    |                   |                      |
| 3.0.1     | Check heat exchanger on corrosion and damage                                      | N                    |                   |                      |
| 3.0.2     | Check heat exchanger on impurence and clean                                       | N                    |                   |                      |
| 3.0.3     | Replace gasket between heat exchanger and burner cassette                         | N                    |                   |                      |
| 3.0.4     | Replace gasket between heat exchanger and top part                                | N                    |                   |                      |
|           | Top-flushing the exchanger with water is not allowed!                             |                      |                   |                      |
| 4         | Insolation pipe plate                                                             | 1                    |                   |                      |
| 4.0.1     | Check insolation plates on pipe plates and replace if worn                        | N                    |                   |                      |
| 5         | Checking parts on damage, corrosion, function and leaks and replace if necessary: |                      |                   |                      |
| 5.0.1     | Safety valve                                                                      |                      |                   |                      |
| 5.0.2     | Ignition and ionisation block                                                     |                      |                   |                      |
| 5.0.3     | Replace gasket ignition and ionisation block                                      |                      |                   |                      |
| 5.0.4     | Automatic de-aerator                                                              |                      |                   |                      |
| 5.0.5     | Hydraulic connections                                                             |                      |                   |                      |
| 6         | Siphon/Condensate drain                                                           |                      |                   |                      |
| 6.0.1     | Clean siphon and condensate drain                                                 |                      |                   |                      |
| 6.0.2     | Check siphon and condensate drain on leaks                                        |                      |                   |                      |
| 6.0.3     | Replace gaskets of siphon and condensate drain                                    |                      | Ļ                 |                      |
| 7         | Condensate tray                                                                   |                      |                   |                      |
| 7.0.1     | Check condensate tray on corrosion and damage                                     |                      |                   |                      |
| 7.0.2     | Clean condensate tray                                                             | N                    |                   |                      |
| 7.0.3     | Replace gasket condensate tray                                                    |                      |                   |                      |
| 8         | Circulation pump                                                                  | ,                    | <u> </u>          |                      |
| 8.0.1     | Check circulation pump functions                                                  | N                    |                   |                      |
| 8.0.2     | Check pump on external damage and check noise                                     | N                    | <u> </u>          |                      |
| 8.0.3     | спеск ритр оп leaks                                                               | N                    | <u> </u>          |                      |
| 9         | Additional activities:                                                            | <u> </u>             | L                 |                      |
| 9.0.1     | In case of multiple units - All activities should be carried out on all units!    | $\checkmark$         |                   |                      |
| 9.0.2     | After complete maintenance follow inspection check list                           |                      |                   |                      |
| 9.0.3     | Open gas valve, switch on power supply                                            | $\checkmark$         |                   |                      |
| 9.0.4     | Check function central heating                                                    |                      |                   |                      |
| 9.0.5     |                                                                                   | $\checkmark$         |                   |                      |

### **Errors (red screen)**

On the display, errors found are shown in the form of a message or blocking on a blue screen or an error on a red screen.

- Blocking Bx0 This is a temporary error that will sort itself out, or it will block the Bx0 boiler after several attempts (error) Bx0 (Except: Bx01sc01 = reset) Bx0 Bx0

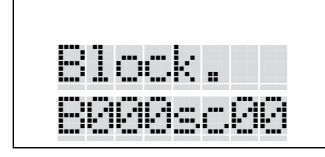

Error Error implies a blocking of the boiler and can only be solved by a reset and/or intervention of a service engineer.

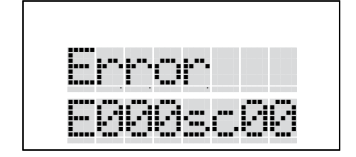

#### Message

Implies a message such as low water pressure, but the device will remain operational. Point of attention requiring shortterm intervention.

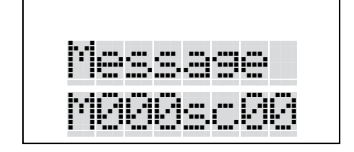

The code consists of a Main Code and a Subcode

| Main code Blocking        | = B         |
|---------------------------|-------------|
| Main code Error           | - 5         |
|                           |             |
| Main code Message         | = M         |
| Followed by a character   | 0 = boiler  |
|                           | 1 = burner  |
|                           | 2 = burner  |
| Subcode always starts wit | h <b>sc</b> |

A B

| Bx01sc01  | Fan does not run on correct speed (Reset necessary).<br>Fan defective. |
|-----------|------------------------------------------------------------------------|
| Bx03sc01* | Flow sensor T1 open                                                    |
| Bx03sc02* | Flow temperature T1 too high                                           |
| Bx03sc03* | Flow sensor T1a open                                                   |
| Bx03sc04* | Flow temperature T1a too high                                          |
| Bx05sc01* | Return sensor T2 open                                                  |
| Bx05sc02* | Return temperature T2 higher than flow temperature                     |
| Bx08sc01* | General purpose contact open                                           |
| Bx12sc01* | Water pressure sensor open                                             |
| Bx12sc02* | Water pressure sensor closed                                           |
| Bx12sc03* | Water pressure lower than 0 7bar. Top up                               |
| Bx12sc04* | Water pressure too high. Decrease pressure                             |
| Bx12sc05* | No pressure increase on pump start                                     |
| Bx13sc01* | $\Delta T$ between T1 and T2 too high                                  |
| Bx15sc01* | Communication error between controls                                   |
| Ex01sc01* | Fan does not run on correct speed. Fan defective                       |
| Ex02sc01* | No flame after 4 start attempts                                        |
| Ex02sc02* | Insufficient ionisation                                                |
| Ex020002  | Flow temperature T1 too high                                           |
| Ex04sc02* | Flow sensor T1 closed                                                  |
| Ex04sc03* | Flow temperature T1a too high                                          |
| Ex04sc04* | Flow sensor T1a closed                                                 |
| Ex06sc01* | Return temperature T2 higher than flow temperature                     |
| Ex06sc02* | Return sensor T2 closed                                                |
| Ex18sc01* | Flame detected when burner should not be operating                     |
| Ex14sc01* | AT not fast enough                                                     |
| Ex14sc02* | $\Delta T$ between T1 and T2 > 35°C                                    |
| M024sc01  | DHW sensor T3 open (when P122=1)                                       |
| M024sc02  | DHW sensor T3 closed (when P122=1)                                     |
| M024sc03  | Outside sensor T4 open                                                 |
| M024sc04  | Outside sensor T4 closed                                               |
| M024sc05  | Common flow sensor T10 open                                            |
| M024sc06  | Common flow sensor T10 closed                                          |
| M024sc08  | Bus communication:                                                     |
|           | Possibly no bus communication cable connected                          |
| Mx24sc09  | Temperature increase (Gradient) not fast enough                        |
|           | after burner start                                                     |
| Mx24sc10  | $\Delta T$ between T1 and T2 > 35°C when gas valve opened              |
| Mx24sc11  | Service required                                                       |

\* When this code is shown with an M instead of a B or E then a reset with the reset button is possible.

| OpenTherm error messages                                                  |
|---------------------------------------------------------------------------|
| The coding of the transmitted Error Messages on a OpenTherm controller is |
| displayed as follows:                                                     |
| (E) EB (E = Error Code = B and boiler number)                             |
| example: Error Code Ex02SC02 on boiler 6 will appear as (0) 26            |
|                                                                           |

### **Sensor resistance**

### Sensor resistance

In the adjacent table contains a list of values for all boiler sensors, and for the optional sensors that are contained in the accessory kits.

These tables show average values, since all sensors are subject to fluctuations.

When measuring resistance values, he boiler should always be switched off. Carry out measurements near to the sensor, so as to avoid deviations from the values.

| Heating flow sensor | r                |
|---------------------|------------------|
| DHW sensor          | 1                |
| Flue gas sensor     | u                |
| NTC10k (25°C)       |                  |
| Temperature [°C]    | Resistance [Ohm] |
| -10                 | 55.047           |
| 0                   | 32.555           |
| 10                  | 19.873           |
| 12                  | 18.069           |
| 14                  | 16.447           |
| 16                  | 14.988           |
| 18                  | 13.674           |
| 20                  | 12.488           |
| 22                  | 11.417           |
| 24                  | 10.449           |
| 26                  | 9.573            |
| 28                  | 8.779            |
| 30                  | 8.059            |
| 32                  | 7.406            |
| 34                  | 6.811            |
| 36                  | 6.271            |
| 38                  | 5.779            |
| 40                  | 5.330            |
| 42                  | 4.921            |
| 44                  | 4.547            |
| 46                  | 4.205            |
| 48                  | 3.892            |
| 50                  | 3.605            |
| 52                  | 3.343            |
| 54                  | 3.102            |
| 56                  | 2.880            |
| 58                  | 2.677            |
| 60                  | 2.490            |
| 62                  | 2.318            |
| 64                  | 2.159            |
| 66                  | 2.013            |
| 68                  | 1.878            |
| 70                  | 1.753            |
| 72                  | 1.638            |
| 74                  | 1.531            |
| 76                  | 1.433            |
| 78                  | 1.341            |
| 80                  | 1.256            |
| 82                  | 1.178            |
| 84                  | 1.105            |
| 86                  | 1.037            |
| 88                  | 974              |
| 90                  | 915              |

| Outdoor temperature sensor |                  |  |
|----------------------------|------------------|--|
|                            |                  |  |
|                            | ·                |  |
| NTC1k (25°C)               |                  |  |
| Temperature [°C]           | Resistance [Ohm] |  |
| -10                        | 4.574            |  |
| -9                         | 4.358            |  |
| -8                         | 4.152            |  |
| -7                         | 3.958            |  |
| -6                         | 3.774            |  |
| -5                         | 3.600            |  |
| -4                         | 3.435            |  |
| -3                         | 3.279            |  |
| -2                         | 3.131            |  |
| -1                         | 2.990            |  |
| 0                          | 2.857            |  |
| 1                          | 2.730            |  |
| 2                          | 2.610            |  |
| 3                          | 2.496            |  |
| 4                          | 2.387            |  |
| 5                          | 2.284            |  |
| 6                          | 2.186            |  |
| 7                          | 2 093            |  |
| ,<br>В                     | 2 004            |  |
| 9                          | 1 920            |  |
| 10                         | 1.840            |  |
| 10                         | 1 763            |  |
| 12                         | 1.690            |  |
| 12                         | 1.600            |  |
| 14                         | 1.521            |  |
| 15                         | 1.000            |  |
| 16                         | 1.702            |  |
| 17                         | 1.400            |  |
| 10                         | 1.373            |  |
| 10                         | 1.020            |  |
| 19                         | 1.200            |  |
| 20                         | 1.210            |  |
| 21                         | 1.170            |  |
| 22                         | 1.120            |  |
| 23                         | 1.001            |  |
| 24                         | 1.040            |  |
| 25                         | 1.000            |  |
| 26                         | 962              |  |
| 27                         | 926              |  |
| 28                         | 892              |  |
| 29                         | 858              |  |
| 30                         | 827              |  |
| 35                         | 687              |  |
| 40                         | 575              |  |
## System water additives

The system water additives, which are listed in the table, have been released by the manufacturer and take into consideration the indicated dosage quantities. In case of a wrong use, and if the maximum concentration quantities are exceeded, then the guarantee for all components that come in contact with heating water are null and void.

| Additive type        | Supplier and specifications                                                                                                    | Max. concentration                                            | Application                                                                                      |
|----------------------|----------------------------------------------------------------------------------------------------|---------------------------------------------------------------|--------------------------------------------------------------------------------------------------|
| Corrosion inhibitors | Sentinel X100 Corrosion resistant<br>protection agent of CH systems<br>Kiwa certified                                                         | 1-2 I/100 litres CH water content                             | Aqueous solution of organic and<br>inorganic agents preventing corro-<br>sion and scale forming  |
|                      | Fernox F1 Protector Corrosion<br>resistant protection agent of CH<br>systems<br>Kiwa certified KIWA-ATA K62581,<br>Belgaqua certified Cat III | 500 ml can or 265 ml Express /<br>100 litres CH water content | Preventing corrosion and scale forming                                                           |
| Anti-freeze          | Kalsbeek<br>Monopropyleneglycol / propane-1,2-<br>diol<br>+ inhibitors<br>AKWA-Colpro KIWA-ATA Nr. 2104/1                                     | 50% w/w                                                       | Anti-freeze                                                                                      |
|                      | Tyfocor L<br>Monopropyleneglycol / propane-1,2-<br>diol<br>+ inhibitors                                                                       | 50% w/w                                                       | Anti-freeze                                                                                      |
|                      | Sentinel X500<br>Monopropyleneglycol + inhibitors<br>Kiwa certified                                                                           | 20-50% w/w                                                    | Anti-freeze                                                                                      |
|                      | Fernox Alphi 11<br>Monopropyleneglycol + inhibitors<br>Kiwa certified KIWA-ATA K62581,<br>Belgaqua certified Cat III                          | 25-50% w/w                                                    | Anti-freeze in combination with F1<br>Protector                                                  |
| System cleaners      | Sentinel X300<br>Solution of phosphate, organic he-<br>terocyclic compounds, polymers and<br>organic bases<br>Kiwa certified                  | 1 litre / 100 litres                                          | For new CH installations Removes<br>oils/grease and flow control agents                          |
|                      | Sentinel X400<br>Solution of synthetic organic poly-<br>mers                                                                                  | 1-2 litres / 100 litres                                       | For cleaning existing CH-installati-<br>ons Removes sediments.                                   |
|                      | Sentinel X800 Jetflo<br>Aqueous emulsion of dispersants,<br>moistening agents and inhibitors                                                  | 1-2 litres / 100 litres                                       | For cleaning new and existing CH-installations Removes iron and lime-related sediments.          |
|                      | Fernox F3 Cleaner<br>Liquid pH neutral universal cleaner<br>for pre-commissioning new systems                                                 | 500 ml / 100 litres                                           | For cleaning new and existing<br>CH-installations Removes sludge,<br>limescale and other debris. |
|                      | Fernox F5 Cleaner, Express<br>pH neutral universal cleaner con-<br>centrate for pre-commissioning new<br>systems                              | 295 / 100 litres                                              | For cleaning new and existing<br>CH-installations Removes sludge,<br>limescale and other debris. |

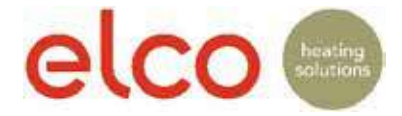

### **Declaration of Conformity**

We, ELCO GmbH, Hohenzollernstrasse 31, D-72379 Hechingen declare under our responsibility that the product

#### **THISION L ECO 70-100-120**

is in conformity with the following standards:

Gas Appliance Directive 2009/142/EC EN483: 2005 EN15420;2010 EN15417; 2007 EN 60335-2-102 :2006 **Boiler Efficiency Directive** 92/42/EEC EN677: 1998 EN132031/2:2014 Low Voltage Directive 2006/95/EG EN 60335-2-102 :2010 EN 60335-1: 2010 EN 60335-2 :2010 **EMC** Directive 2004/108/EG EN 61000-3-2: 2006 EN 61000-3-3: 2005 EN 55014-1:2006 EN 55014-2 :2008 **Ecodesign Directive** 2009/125/EC EN 15036-1:2006 EN 13203-2:2014 EN 15502-1:2012 Labelling Directive 2010/30/EU

This product is designated with CE number:

#### CE - 0063CM3648

Hechingen, 05.12.2017

ELCO GmbH

i.V. Stefan Salewsky

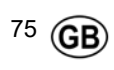

# elco

| www.elco.net |  |
|--------------|--|
|              |  |
|              |  |
|              |  |
|              |  |
|              |  |
|              |  |
|              |  |
|              |  |
|              |  |
|              |  |
|              |  |
|              |  |
|              |  |
|              |  |